#### Finding Data in the IEDB Using the query interfaces

Nima Salimi. M.S. - Sr. Biocurator/Curation Mgr Kerrie Vaughan, PhD - Sr. Biocurator/Meta-Analysis

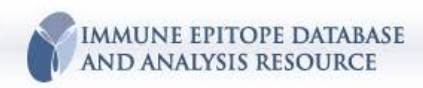

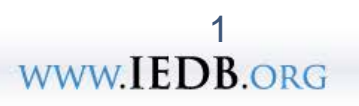

#### **Overview**

#### Introduction

- IEDB Home page search
- Exploring the query results
- Finders
- Specialized Searches (all fields)
   Break
- Immunome Browser
- Example queries & demos (live)
   Lunch
- Exercises (live)
- Participant-derived queries

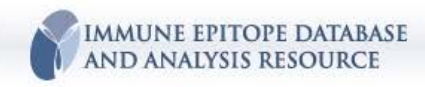

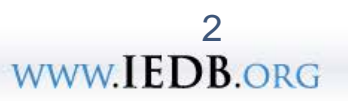

#### How can the search interface be useful to me?

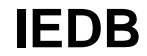

- 1. Finding epitopes (tested)
- 2. 'Big picture' analyses
- 3. Validation

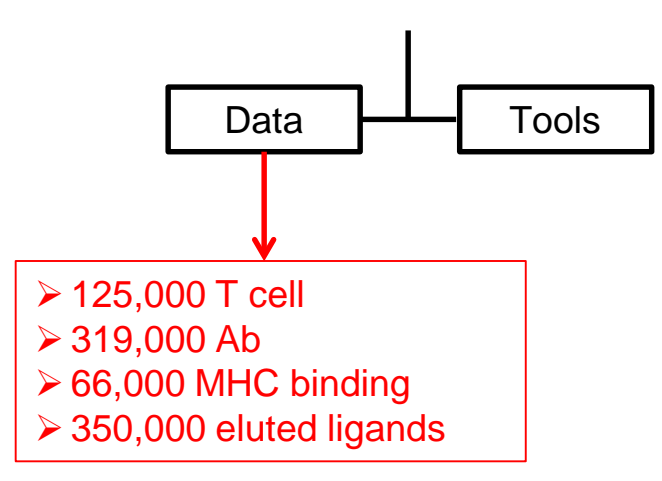

Helps defines 'known universe' What has and has not been done

Part of prediction or informatics pipeline

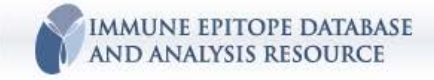

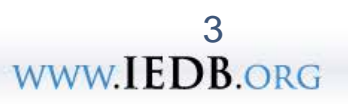

#### **Maximize the Available Information Pipeline**

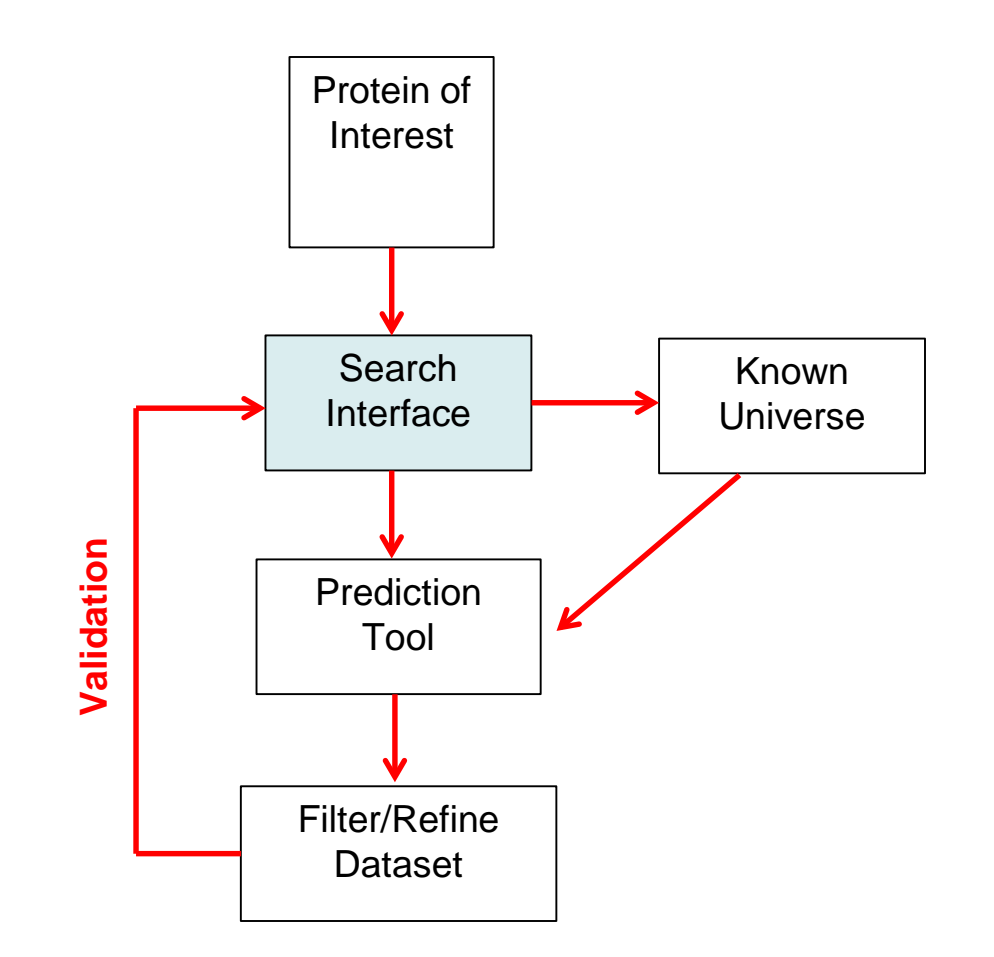

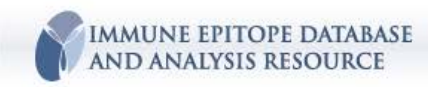

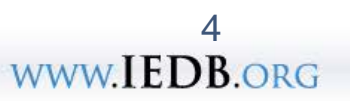

# IEDB 'Jargon'

- Terms unique to the IEDB
  - A. Immunologic in nature
    - Immunogen, antigen, assay, in vivo admin, in vitro admin, occurrence of, IV1, IV2, process type
  - B. Ontological (database interoperability)
    - Relation, parent, child, sibling
  - C. Database necessity (explicit/constrained)
    - Source antigen, Source organism, Non-peptidic v. peptidic, B cell/Ab
- Link to Field Descriptions and Curation Manual: http://curationwiki.iedb.org/wiki/index.php/Main\_Page

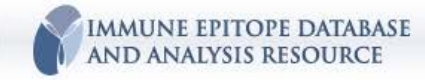

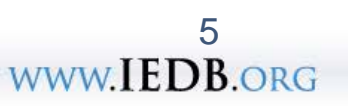

### Assay-centric nature of the data

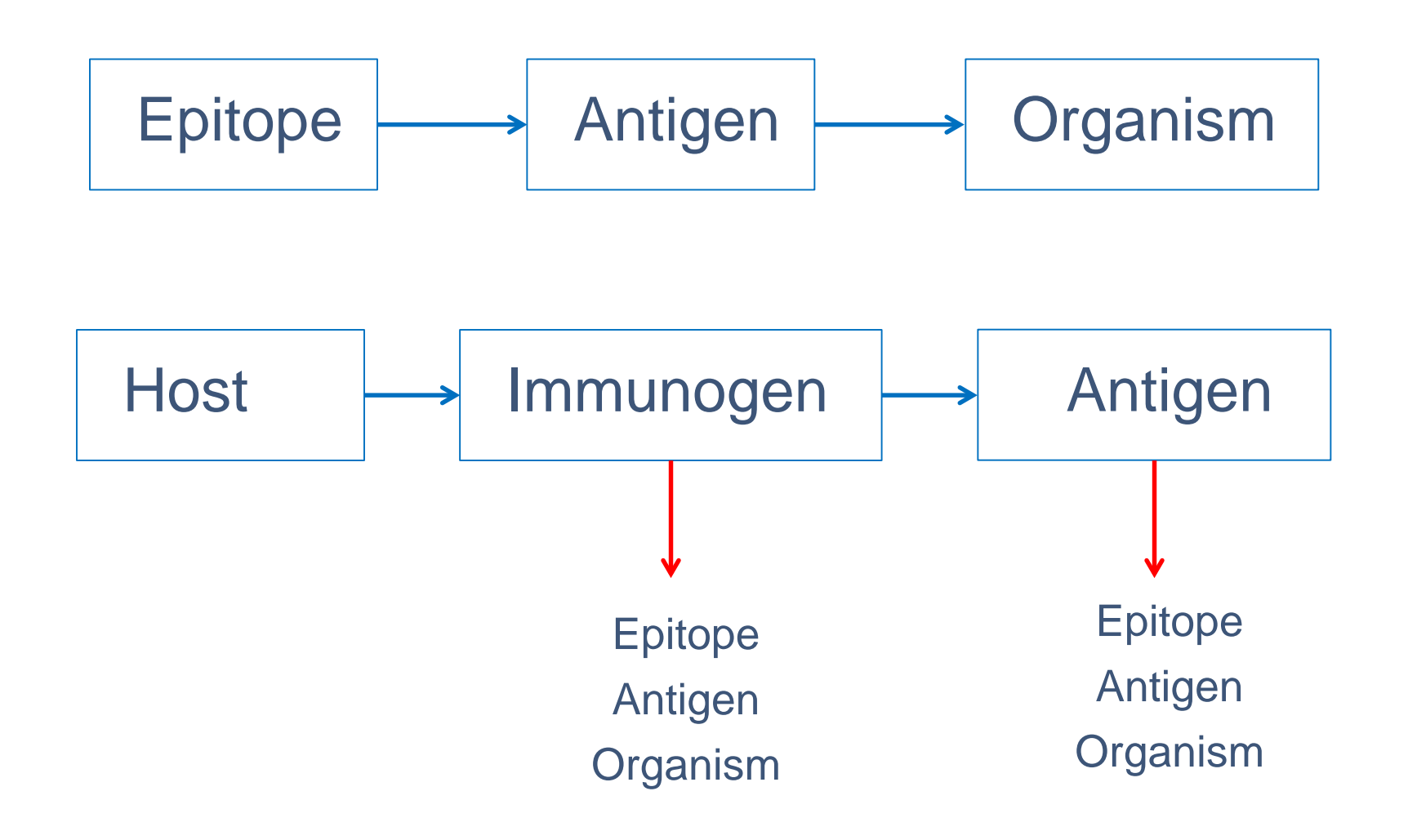

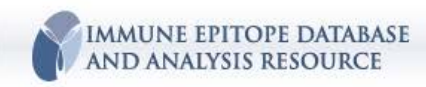

#### **IEDB Home Page**

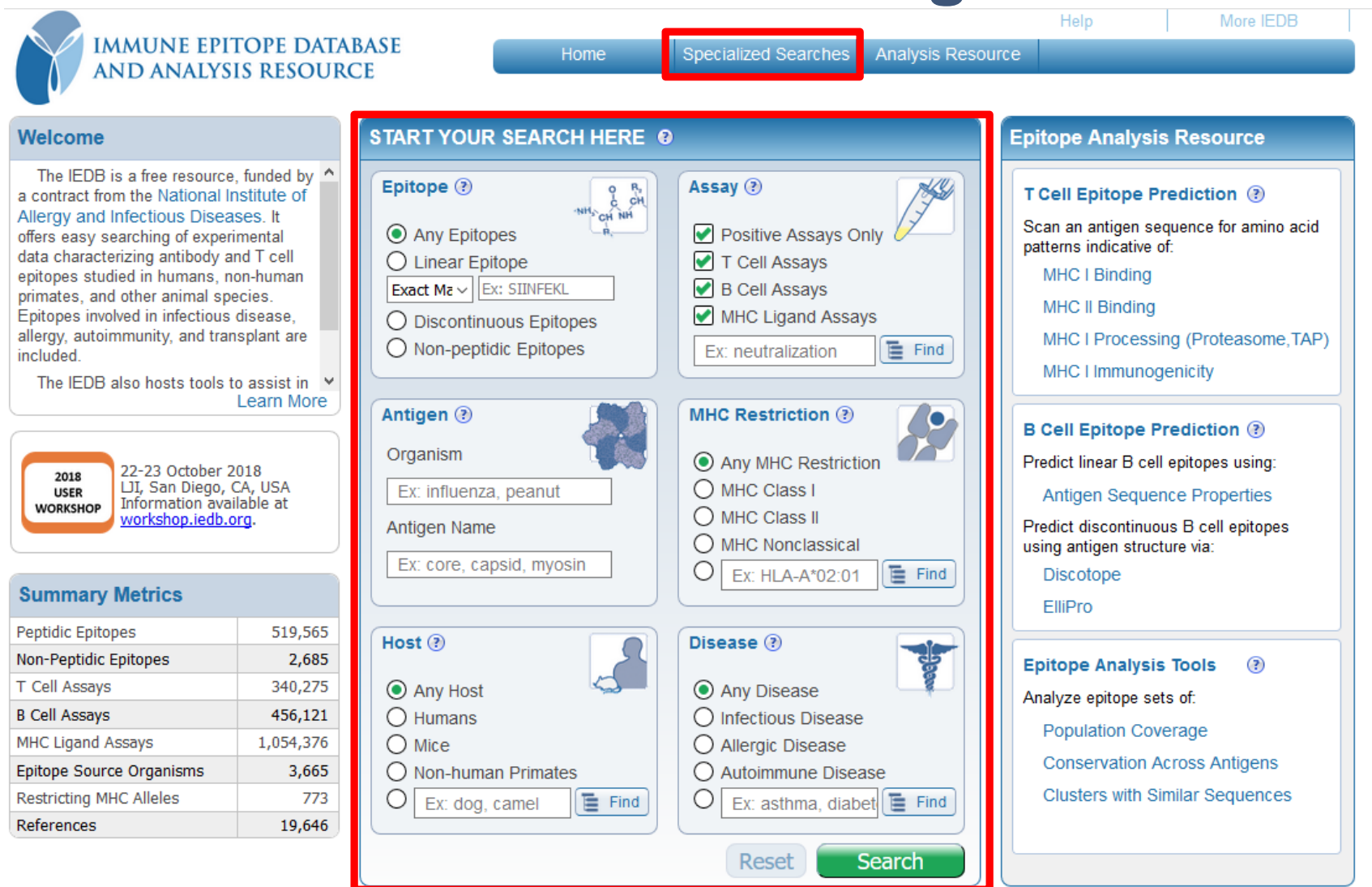

Provide Feedback | Help Request | Solutions Center | Tool Licensing Information

IMMUNE EPITOPE DATABASE

AND ANALYSIS RESOURCE

Supported by a contract from the <u>National Institute of Allergy and Infectious Diseases</u>, a component of the Na Services. Data Last Updated: September 23, 2018

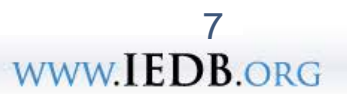

#### **Home Page Search Interface**

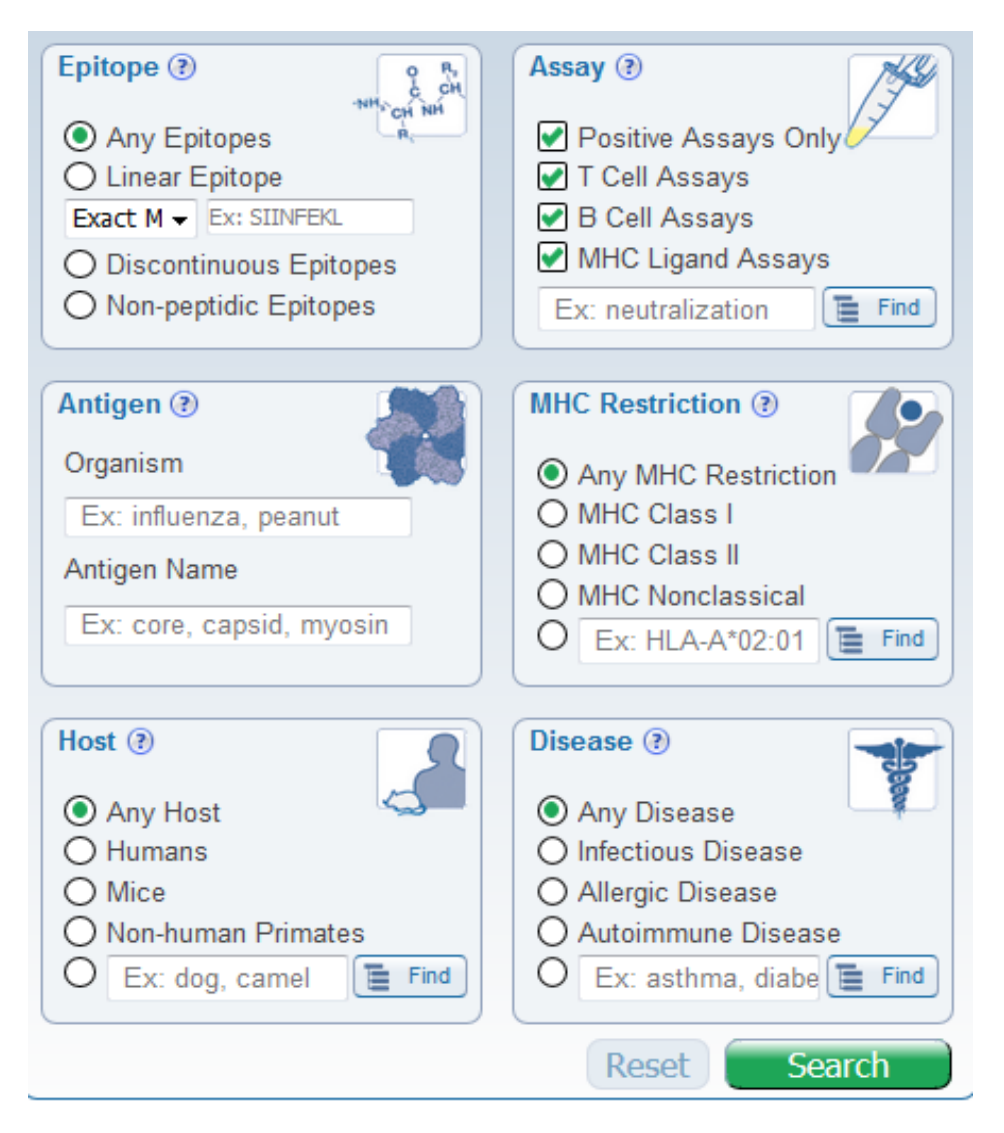

#### Search by:

- Epitope sequence
- Antigen
- Host
- MHC restriction
- Disease
- Assay type

Tailored to represent key elements of immune response - context and characteristics

#### **Exploring the Results Page**

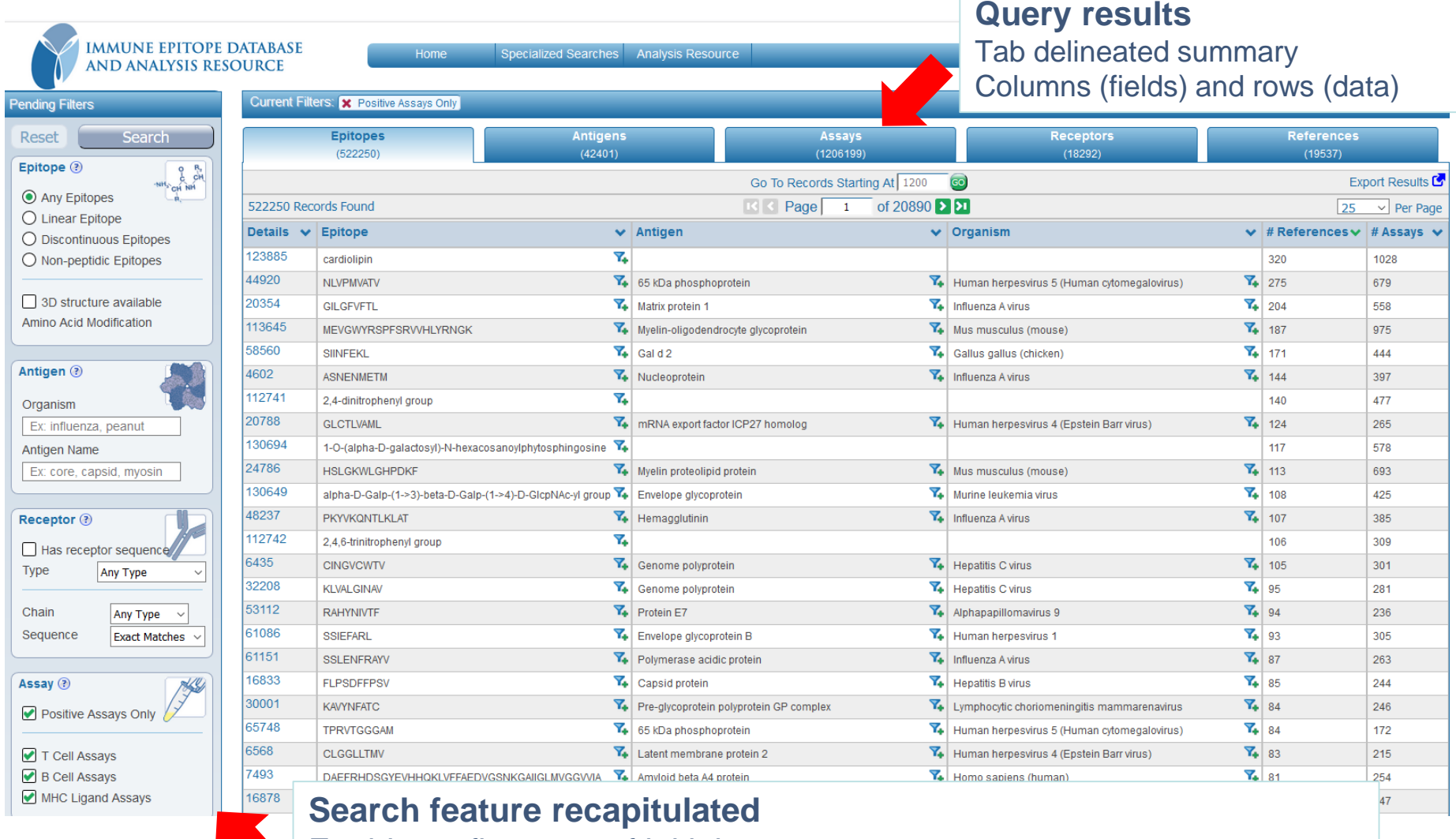

Enables refinement of initial query
 Allows for more complex search using Finders (e.g. specific assay)
 Allows for Specialized Searches (e.g. mAb by name)

9 www.IEDB.org

#### **Exploring the Results Page** Current Filters: X Positive Assays Only Pending Filters Epitopes Search Reset References (522321) Epitope 🕐 (19554)Any Epitopes Export Results 522321 Records Found O Linear Epitope 25 Per Page Details v Epitope O Discontinuous Epitopes 123885 O Non-peptidic Epitopes cardiolipin 44920 NLVPMVATV 320 1028 7 275

- **Current Filters** track query parameters along the top
- Export of data per tab is available in Excel download

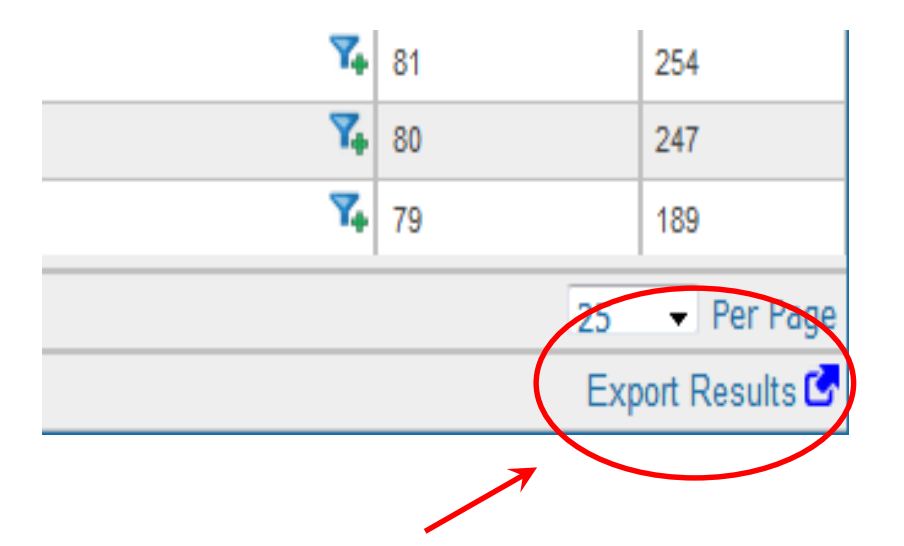

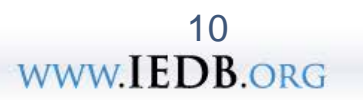

679

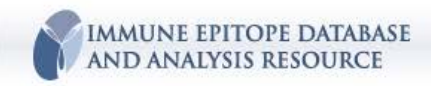

# **Epitope Sequence Search**

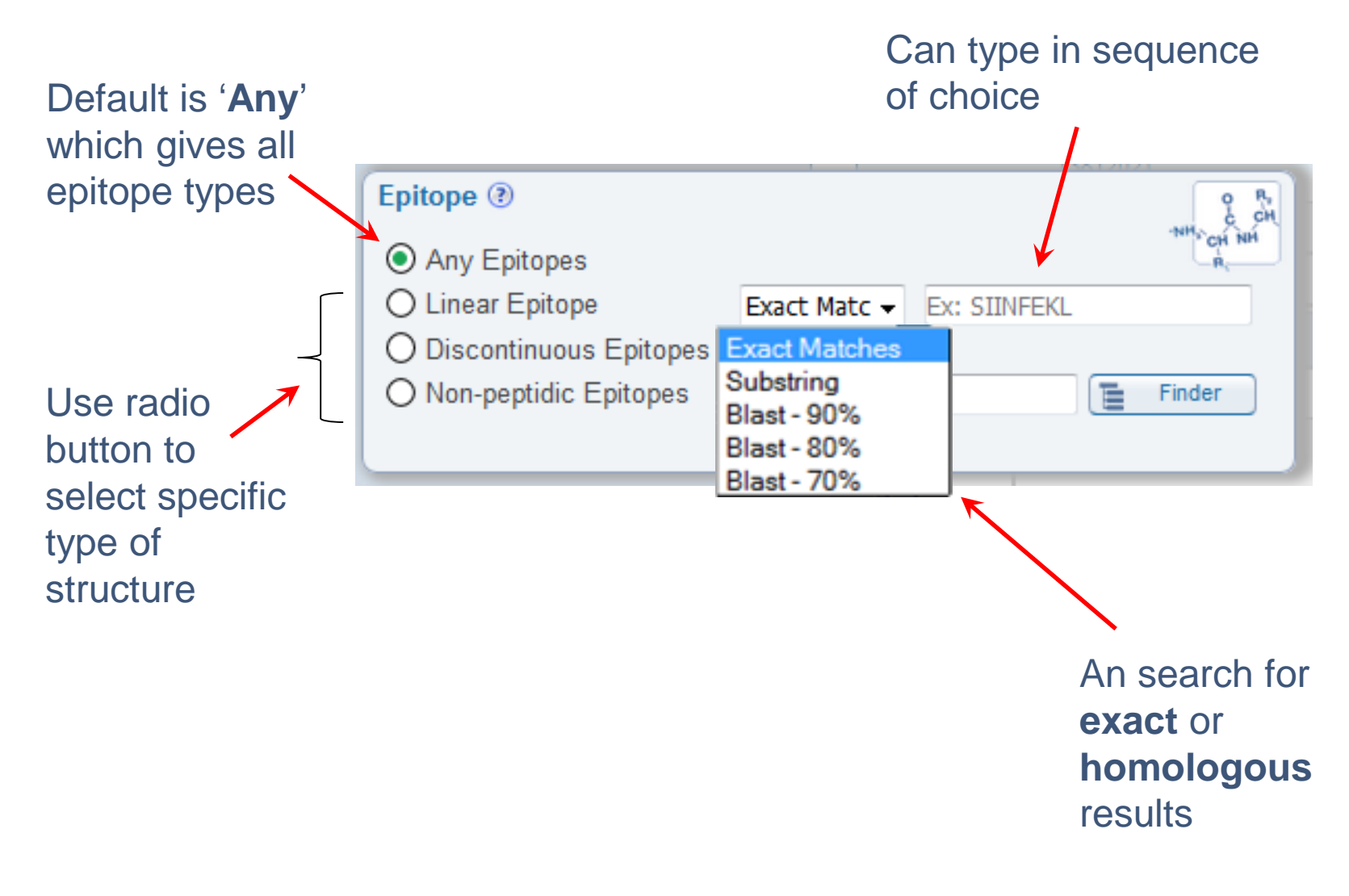

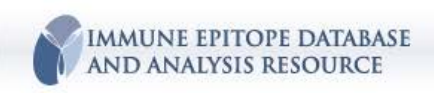

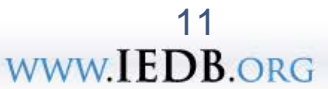

# **Antigen Search**

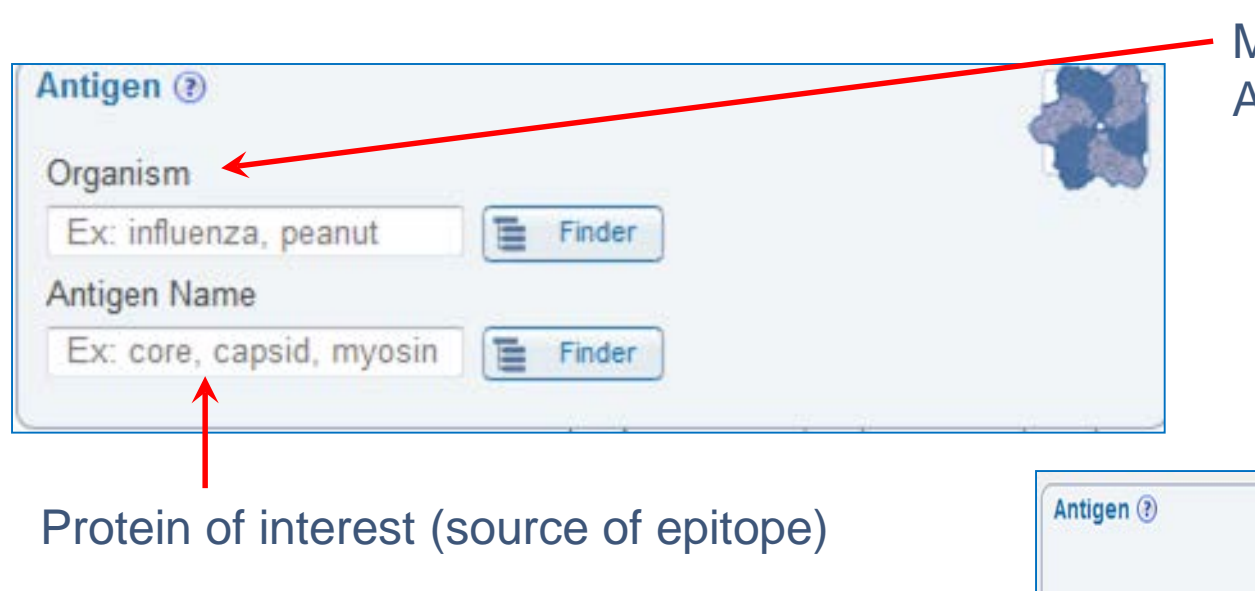

Pathogen (virus, bacteria) Mammals (self-Ag) Allergen source (grass)

m. m.

| Protein of interest (source of epitope) | Antigen (?                   | MHC Restriction (?)                                           |  |  |
|-----------------------------------------|------------------------------|---------------------------------------------------------------|--|--|
|                                         | Organism<br>HCV              | Any MHC Restriction     MHC Class I                           |  |  |
|                                         | A Hepatitis C virus (ID:111  | 103, HCV) sir                                                 |  |  |
|                                         | Hepatitis C virus (isolate I | olate H) (ID:11108, HCV-H)                                    |  |  |
|                                         | Classical swine fever virus  | Classical swine fever virus (ID:11096, hog cholera virus HCV) |  |  |
| Click in field and start typing auto-   | Hos Hepatitis C virus HCV-KF | (ID:31644)                                                    |  |  |
| complete feature helps process          | Hepatitis C virus genotype   | e 1 (ID:41856, hepatitis C virus 1 HCV 1)                     |  |  |
|                                         | Hepatitis C virus subtype    | 1b (ID:31647, hepatitis C virus type 1b HC                    |  |  |
|                                         | O Rodents                    | O Allergic Disease                                            |  |  |
| MINNE EPITOPE DATABASE                  |                              | 12                                                            |  |  |
| AND ANALYSIS RESOURCE                   |                              | WWW.IEDB.ORG                                                  |  |  |

#### **Receptor Data**

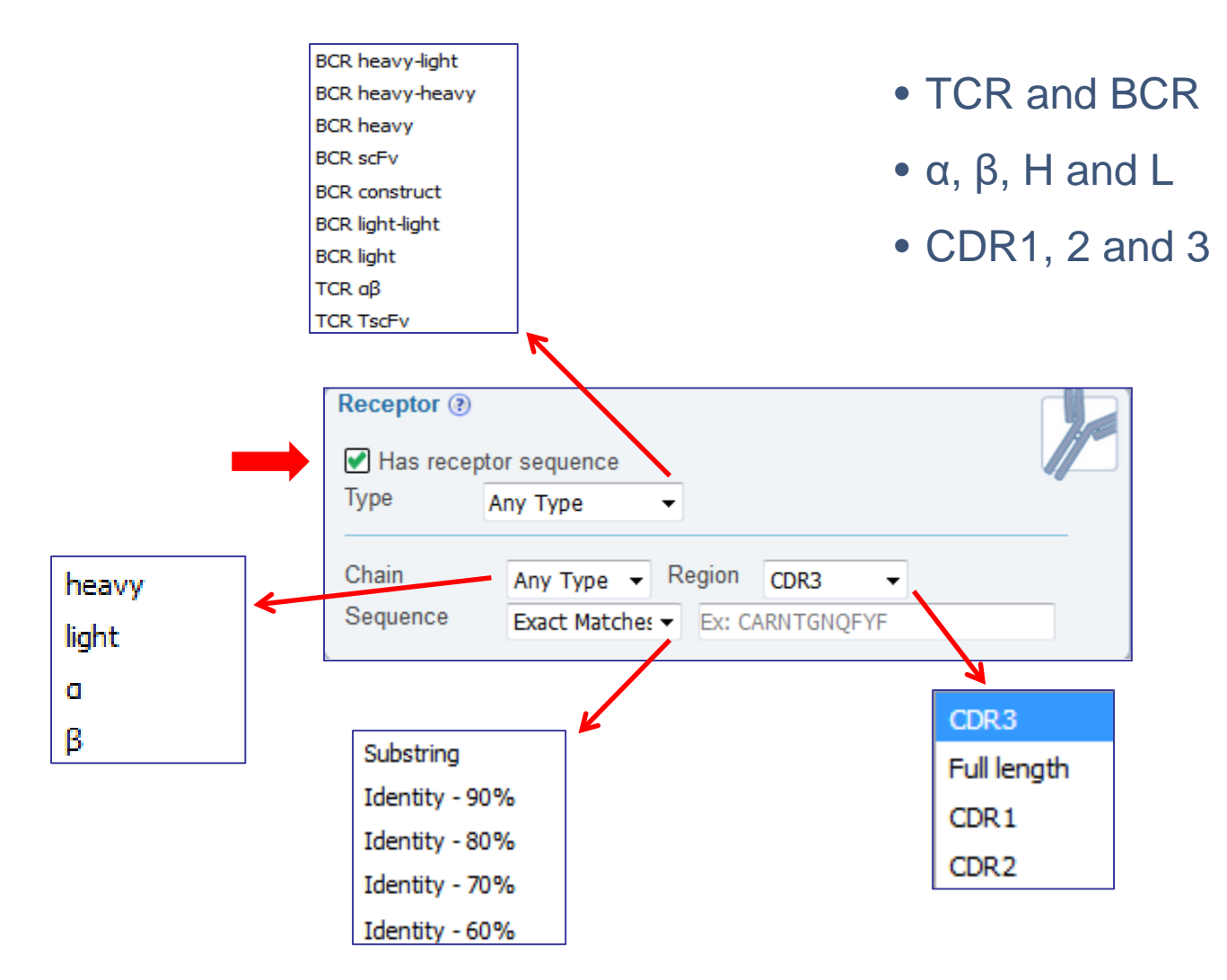

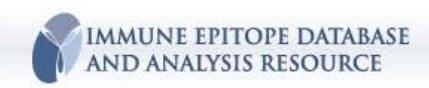

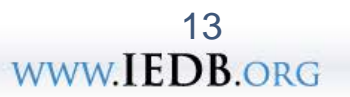

### **Assay Search**

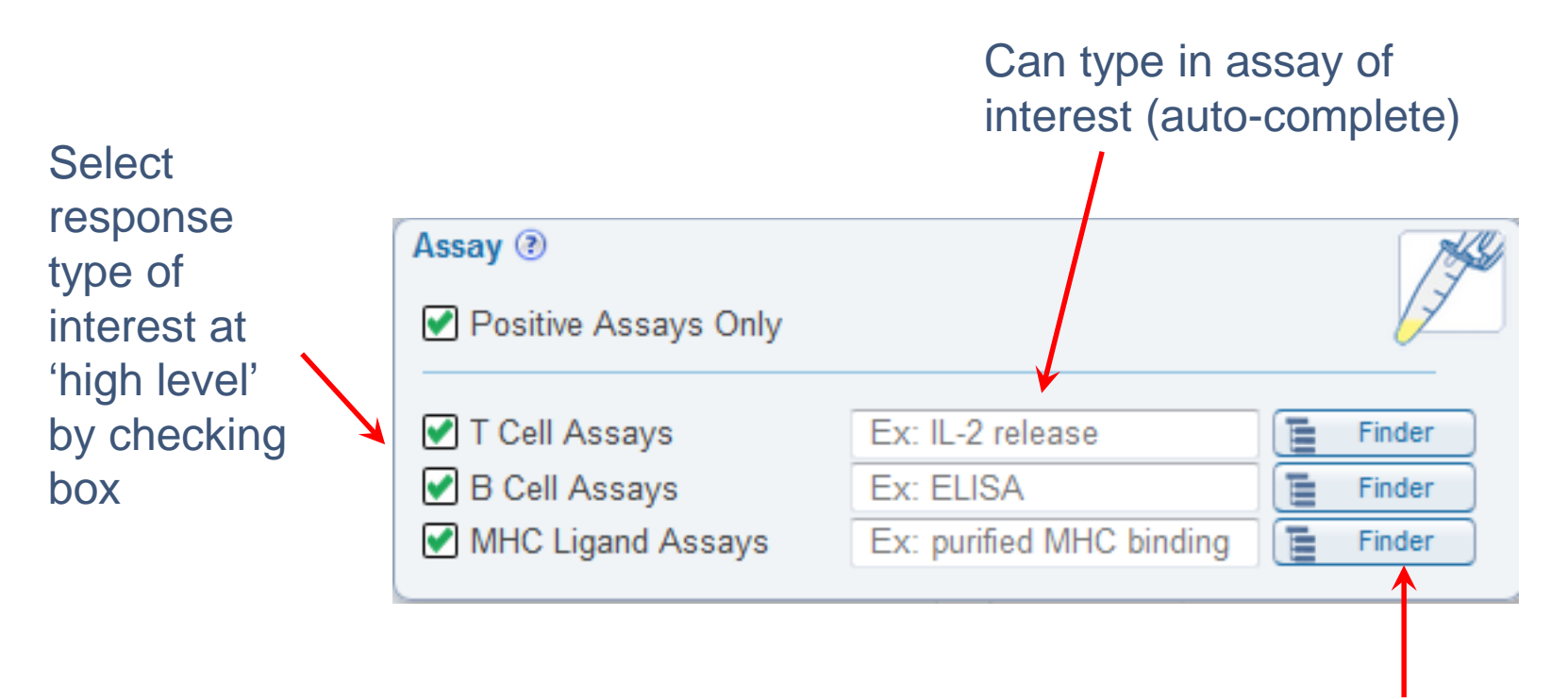

Default setting (must de-select):

- 'All' assay types
- 'Positive only'

Click open **Finder** to access data tree if you cannot immediately find the one you want

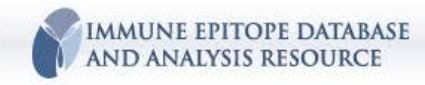

14 www.IEDB.org

# **MHC Restriction Search**

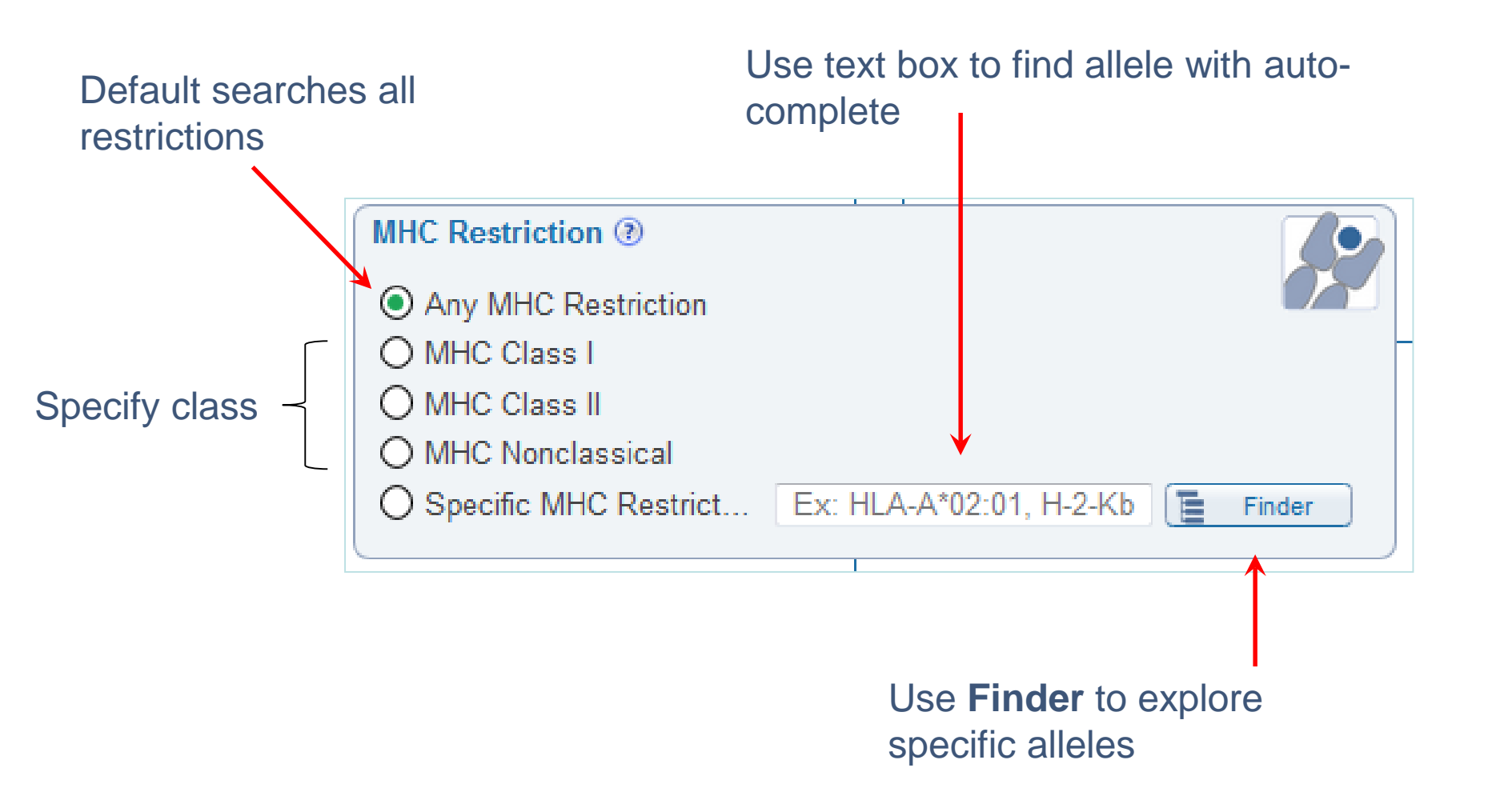

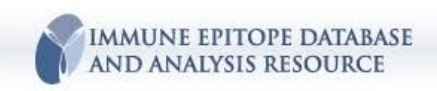

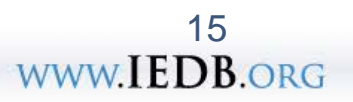

### **Host Search**

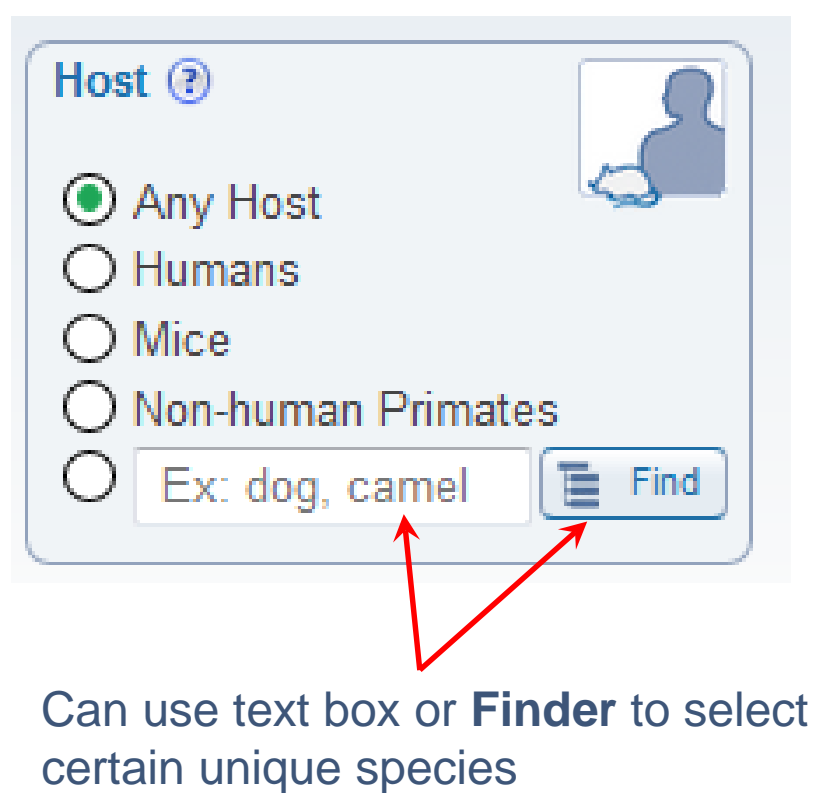

Search for host of interest

- Human data
- Animal models

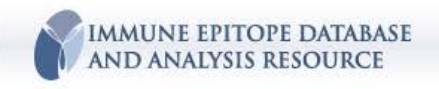

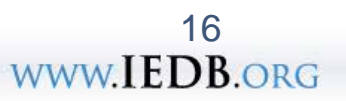

# **Search by Disease**

Represents clinical status of a host:

- Patient history
- Known animal models of disease

| Disease 🕐                            |                      |        |
|--------------------------------------|----------------------|--------|
| Any Disease                          |                      |        |
| O Infectious Disease                 |                      |        |
| O Allergic Disease                   |                      |        |
| O Autoimmune Disease                 |                      |        |
| 🔿 Transplant Disease                 |                      |        |
| 🔿 No Disease (Healthy)               |                      |        |
| <ul> <li>Specific Disease</li> </ul> | Ex: asthma, diabetes | Finder |
|                                      |                      |        |

#### Unique feature

• Allergy

MMUNE EPITOPE DATABASE

AND ANALYSIS RESOURCE

- Autoimmunity
- Healthy controls

Can assess differential reactivity

• Animal model v. human

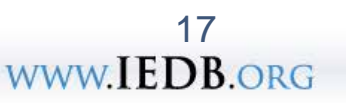

#### **Reference Search**

| Reference (?)<br>Any Reference Type<br>Journal Article<br>PubMed ID | Ex: 24196962               |                                                                                                    |
|---------------------------------------------------------------------|----------------------------|----------------------------------------------------------------------------------------------------|
| Author                                                              | Ev: Galili, Grav           | S NCBI Resources 🗹 How To 🖸                                                                                                    |
| Title                                                               | Ex: Title Journal, Reyword | Publed gov PubMed                                                                                                    |
| Date (Year)                                                         | Ex: 1952 SEx: Vresent      | US National Library of Medicine Advanced                                                                                                    |
| Search for<br>interest<br>By Author<br>etc.                         | r paper of<br>,<br>, PMID, | Display Seturings, © Adsided       Seturity:         Prochronool.       2014 May;75(5):440-51. doi: 10.1016/j.humimm.2014.02.013. Epub 2014 Feb 12.         Substantial gaps in knowledge of Bordetella pertussis antibody and T cell epitopes relevant for natural immunity and vaccine efficacy.         Yauchan K <sup>1</sup> , Seymour E <sup>2</sup> , Peters B <sup>2</sup> , Sette A <sup>2</sup> .         @ Author information         Abstract         The recent increase in whooping cough in vaccinated populations has been attributed to waning immunity associated with the acellular vaccine. The Immune Epitope Database (IEDB) is a repository of immune epitope data from the published literature and includes T cell and antibody epitopes for human pathogens. The IEDB conducted a review of the epitope literature, which revealed 300 Bordetella pertussis-related epitopes from 39 references.         Epitope data are currently available for six virulence factors of B. pertussis: pertussis toxin, pertactin, fimbrial 2, fimbrial 3, adenylate cyclase and filamentous hemagglutinin. The majority of epitopes were defined for antibody reactivity; fewer T cell determinants were reported. Analysis of available protective correlates data revealed a number of studies defining epitopes; however few are defined in humans and few have been shown to be protective. Moreover, there are a limited number of studies defining epitopes from natural infection versus whole cell or acellular/subunit vaccines. The relationship between epitope location and structural features, as well as antigenic drift (SNP analysis) was also investigated. We conclude that the cumulative data is yet insufficient to address many fundamental questions related to vaccine failure and this underscores the need for further investigation of B. pertussis immunity at the molecular level. |

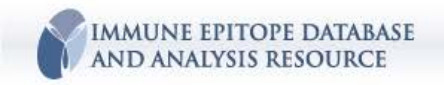

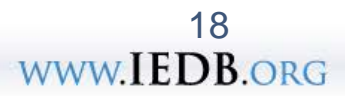

# **Finders and Data Trees**

#### **Finders**

- unique feature of IEDB
- provide standardization and hierarchical organization
- search enormous amount of data using collapsible 'data trees'
- enables big picture or granularity

#### Data tree

- ontological or taxonomical-based data organizer
- parent/child node relationships
- work 'behinds the scenes' and are accessible to the user
- used to organize:

Antigens (NCBI GenPept, SwissProt, PDB) Non-proteins (ChEBI) Organisms (NCBI taxonomy) Alleles (MRO) Assays (BAO) Disease (Disease Ontology, DO ids)

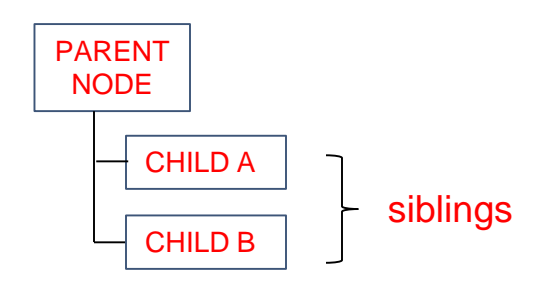

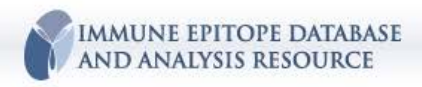

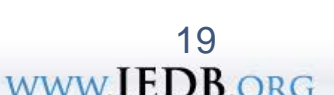

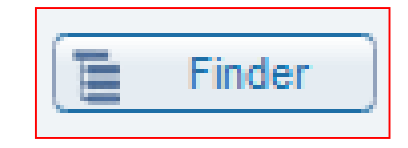

#### **Accessing Finders**

#### **Results Page**

۲

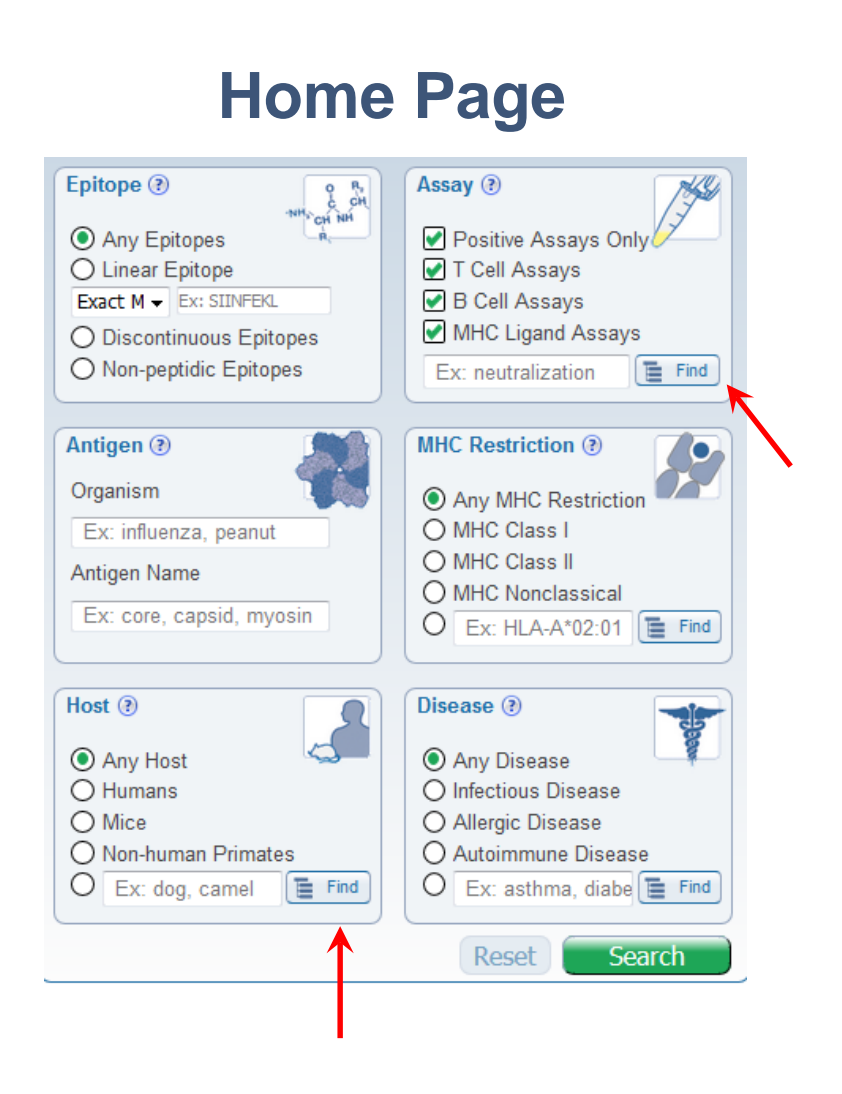

IMMUNE EPITOPE DATABASE

AND ANALYSIS RESOURCE

| nding Filters Current Filters: 🗶 Positive Assays Only |                 |     |            |                                            |               |            |
|-------------------------------------------------------|-----------------|-----|------------|--------------------------------------------|---------------|------------|
| Reset                                                 | Search          |     |            |                                            | Epitopes      |            |
| Epitope 🕐                                             |                 |     |            | _                                          | (500301)      |            |
|                                                       |                 |     |            |                                            | NH CH NH      |            |
| O Linear Epito                                        | De Exact        | Mat | Ex: SIIN   | IFFKI                                      |               |            |
| O Discontinuo                                         | us Epitopes     | mar |            |                                            |               |            |
| O Non-peptidic Epitopes Ex: penicillin                |                 |     |            |                                            |               |            |
|                                                       |                 |     |            |                                            |               |            |
| 3D structure                                          | e available     |     |            |                                            |               |            |
| Amino Acid Modification Select Multiple Options       |                 |     |            |                                            | IGK           |            |
|                                                       |                 | _   | 58560      | SINFEKL                                    |               |            |
| Antigen                                               |                 |     | 4602       | ASNENME                                    | тм            |            |
| Organism                                              |                 |     | 112741     | 2,4-dinitro                                | ophenyl group |            |
| Ex: influenza,                                        | peanut          |     | 20788      | GLCTLV                                     | Mouro over    |            |
| Antigen Name                                          |                 |     | 130694     | 1-O-(alpl                                  |               | ningosine  |
| Ex: core, cap                                         | sid, myosin     |     | 24786      | HSLGKW                                     | pane to       |            |
|                                                       |                 |     | 130649     | alpha-D-(                                  | expand        | c-yl grouj |
| Receptor (?)                                          |                 |     | 48237      | PKYVKQ                                     | слрана        |            |
| Has recepto                                           | r sequence      |     | 112742     | 2,4,6-trinitrophenyl group                 |               |            |
| Туре д                                                |                 |     | 6435       | CINGVCWTV                                  |               |            |
|                                                       |                 |     | 32208      | KLVALGINAV                                 |               |            |
| Chain                                                 | Any Type 🔻      |     | 53112      | RAHYNIV                                    | TF            |            |
| Sequence                                              | Exact Matches - |     | 61086      | SSIEFARL                                   |               |            |
|                                                       |                 |     | 61151      | SSLENFR                                    | AYV           |            |
| Assay 🕐                                               | THE             |     | 16833      | FLPSDFF                                    | PSV           |            |
| Positive Ass                                          | savs Only       |     | 30001      | KAVYNFA                                    | ATC           |            |
|                                                       |                 |     | 65748      | TPRVTGG                                    | GAM           |            |
| 🖌 T Cell Assa                                         | ys              |     | 6568       | CLGGLLT                                    | MV            |            |
| 🕑 B Cell Assa                                         | ys              |     | 7493       | DAEFRHDSGYEVHHQKLVFFAEDVGSNKGAIIGLMVGGVVIA |               |            |
| MHC Ligand                                            | d Assays        |     | 16878      | FLRGRAY                                    | ′GL           |            |
|                                                       |                 |     | 17516      | FQPQNGQFI                                  |               |            |
| MHC Restrictio                                        | n 🔋 🚺           |     | 522321 Rec | ords Foun                                  | d             |            |
|                                                       | astriction      |     |            |                                            | -             |            |

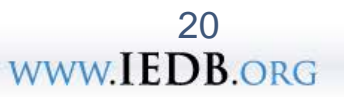

### **Non-Peptidic Epitope Finder**

| O Any Epitopes           |                |              | NH CH     |
|--------------------------|----------------|--------------|-----------|
| O Linear Epitope         | Exact Matc 🗸   | Ex: SIINFEKL | 47.00 SEA |
| O Discontinuous Epitopes |                |              |           |
| Non-peptidic Epitopes    | Ex: penicillin | 6            | Finder    |

Click 'Finder' to open (below)

#### Non-protein chemical entities

- metal allergens
- drugs
- lipids, glycolipids, etc.

| Current Selection(s)                                                                                                    |                                                                                         |                                                                                                    |                             | Reset Apply  |
|----------------------------------------------------------------------------------------------------|-----------------------------------------------------------------------------------------|----------------------------------------------------------------------------------------------------|-----------------------------|--------------|
| Q Search By       E Browse by         Name:       cardiolipin         Molecule ID:       Ex: 17334         Clear       Search         Type name       molecule | Tree (Click<br>dic material<br>ical substanc<br>(part of mole<br>ule other tha<br>Click | to select)                                                                                                    | a Tree<br>cal entities      |              |
| Search Results (Click to Select)                                                                                                    |                                                                                         |                                                                                                    |                             |              |
| 13 Records Found                                                                                                    |                                                                                         | K < Page 1 of 3 >>                                                                                                    |                             | 5 • Per Page |
| Molecule Name                                                                                                    | ~                                                                                       | Synonyms 🗸 🗸                                                                                                    | Database ID 🗸 Organism Name | <b>~</b>     |
| cardiolipin                                                                                                    | <b>+</b> 🎲                                                                              | CARDIOLIPIN, 1',3'-bis(1,2-diacyl-sn-glycero-3-phospho)-sn-glycerol, Cardiolipin,<br>Diphosphatidylglycerol, cardiolipins, DPG, 1',3'-Bis(1,2-diacyl-sn-glycero-3-phospho)-sn-<br>glycerol | ChEBI:28494                 |              |
| diphosphatidyl propylene glycol                                                                                                    | + 🎲                                                                                     | DPPG, deoxycardiolipin, 2'-deoxycardiolipin                                                                                                    | ChEBI:60358                 |              |
| reduced cardiolipin                                                                                                    | 🛨 🎲                                                                                     | reduced cardiolipins, hydrocardiolipin, CLred                                                                                                    | ChEBI:60457                 |              |
| acetyl cardiolipin                                                                                                    | 2'-O-acetyl-1',3'-bis(1,2-diacyl-sn-glycero-3-phospho)-sn-glycerol, acetylcardiolipin   |                                                                                                    | ChEBI:60353                 |              |
| 2,2'-dilysocardiolipin                                                                                                    | + 🎲                                                                                     | 2,2'-dilysocardiolipin, 2,2'-dilyso-1,3-diphosphatidylglycerol, 2,2'-dilyso diphosphatidyl<br>glycerol, 2,2'-dilyso DPG, 2,2'-dilyso diphosphatidylglycerol, dilyso cardiolipin            | ChEBI:60431                 |              |
| 13 Records Found                                                                                                    |                                                                                         | 🔣 < Page 1 of 3 👂 🔰                                                                                                    |                             | 5 Per Page   |
| IMMUNE EPITOPE DATABASE                                                                                                    |                                                                                         |                                                                                                    | www.I                       | EDB.ORG      |

AND ANALYSIS RESOURCE

### **Organism Finder**

| Antigen 🕐                |       |        | <b>S</b>  |
|--------------------------|-------|--------|-----------|
| Organism                 |       |        |           |
| Ex: influenza, peanut    |       | Finder |           |
| Antigen Name             |       |        |           |
| Ex: core, capsid, myosin |       | Finder |           |
|                          | 1946- |        | e 70 10 3 |

Click 'Finder' to open (below)

Links to NCBI taxonomy Used to search for:

- epitope source
- immunogen if organism
- assay antigen

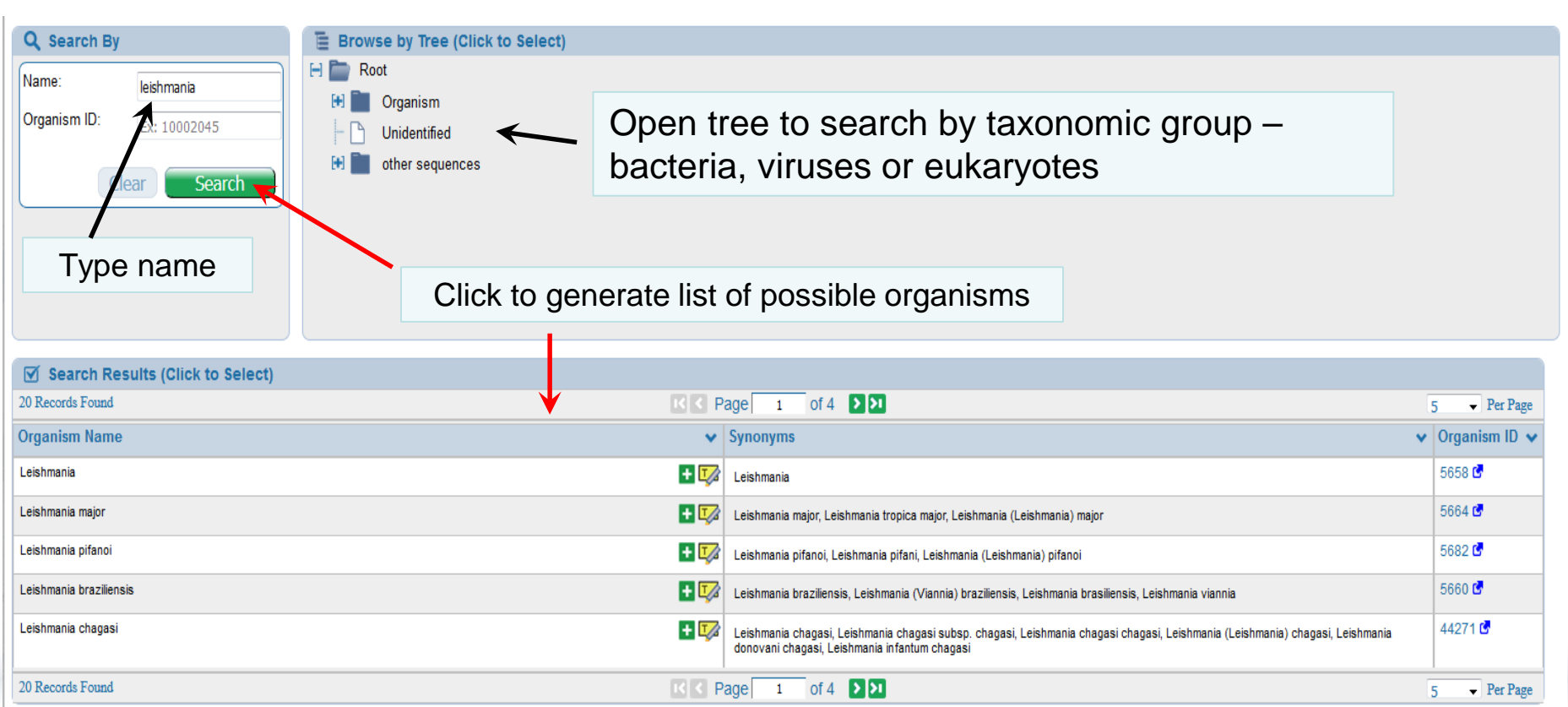

### **Organism Finder**

| Current Selection(s) 🗶 Leishmania chagasi             | <u> </u>                                                                                                    | Res                                                                                                    | set Apply                                                       |
|-------------------------------------------------------|----------------------------------------------------------------------------------------------------|----------------------------------------------------------------------------------------------------|-----------------------------------------------------------------|
| Q Search By                                           | E Browse by Tree (Click to Select)                                                                                                    |                                                                                                    | 1                                                               |
| Name: leishmania<br>Organism ID: Ex: 10002045         | H       H       Leishmania         H       H       Leishmania aethiopica         H       H       Leishmania braziliensis                                                                                                    | Click 'highlight in tree' to                                                                                                    | *                                                               |
| Clear Search                                          | <ul> <li>H Leishmania donovani species compl</li> <li>H Leishmania major</li> <li>H Leishmania mexicana species compl</li> <li>Leishmania mexicana species compl</li> <li>Leishmania panamensis</li> <li>Trypanosoma</li> <li>Viridiplantae (green plants)</li> </ul> | see breakdown of available<br>genotypes                                                                                                    |                                                                 |
| Search Results (Click to Select) 20 Records Found     |                                                                                                    |                                                                                                    | 5 • Per Page                                                    |
| Organism Name                                         |                                                                                                    | ✓ Synchyms                                                                                                    | ✓ Organism ID ✓                                                 |
| Leishmania                                            | <b>H</b> (                                                                                                    | Leishmania                                                                                                    | 5658 🖨                                                          |
| Leishmania major                                      | <b>H</b>                                                                                                    | Zeishmania major, Leishmania tropica major, Leishmania (Leishmania) major                                                                                                    | 5664 🕑                                                          |
| Leishmania pifanoi                                    | <b>+</b> (                                                                                                    | Leishmania pifanoi, Leishmania pifani, Leishmania (Leishmania) pifanoi                                                                                                    | 5682 🗳                                                          |
| Leishmania braziliensis                               | <b>H</b>                                                                                                    | Z Leishmania braziliensis, Leishmania (Viannia) braziliensis, Leishmania brasiliensis, Leishmania viannia                                                                    | 5660 🕼                                                          |
| Leishmania chagasi                                    |                                                                                                    | Leishmania chagasi, Leishmania chagasi subsp. chagasi, Leishmania chagasi chagasi, Leishmania (Leishmania) chagasi, Leishmania donovani chagasi, Leishmania infantum chagasi | 44271 🗗                                                         |
| Can click 'Plus<br>Apply to add cr<br>Current Selecti | sign' and then<br>iteria from<br>on(s)                                                                                                    | Page 1 of 4 22                                                                                                    | 5 • Per Page<br>23<br><b>B</b> • <b>B</b> • <b>B</b> • <b>C</b> |

### **Example of Organism Data Tree**

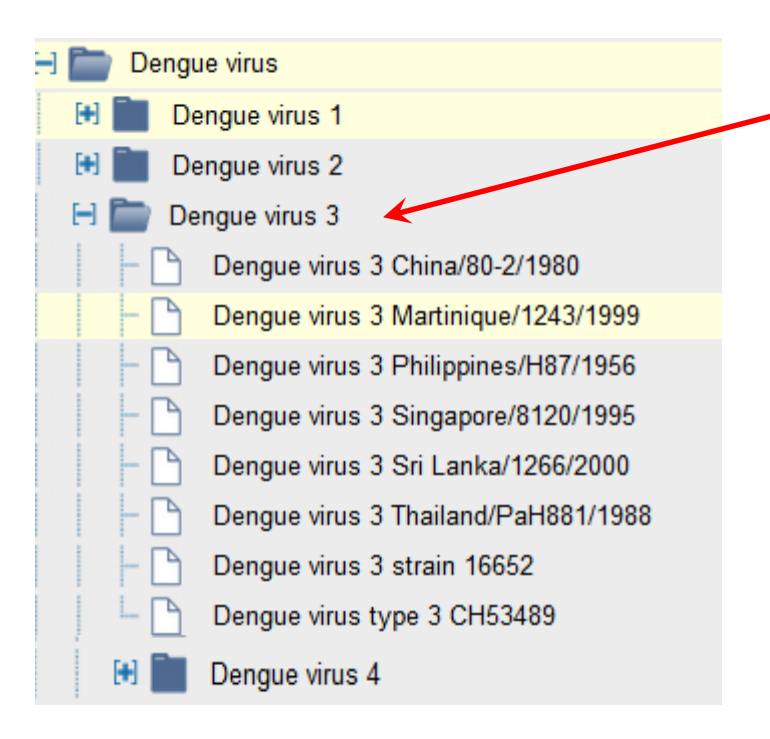

Click to open successive nodes to find specific strain or use high node to look at all available

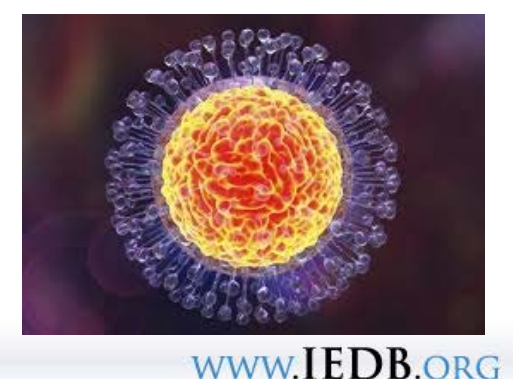

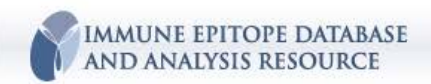

### **Antigen Finder**

| Antigen 🕐                |        | 5.3 |
|--------------------------|--------|-----|
| Organism                 |        |     |
| Ex: influenza, peanut    | Finder |     |
| Antigen Name             |        |     |
| Ex: core, capsid, myosin | Finder |     |
|                          |        |     |

#### Click 'Finder' to open (below)

Links to NCBI GenPept Used to search for:

- epitope source
- immunogen if protein
- assay antigen source

| MOLECULE FINDER 0                                                                                           |                                          |
|----------------------------------------------------------------------------------------------------|------------------------------------------|
| Current Selection(s)                                                                                        |                                          |
| Q Search By                                                                                                 | E Browse by Tree (Click to Select)       |
| Name:                                                                                                    | E imaterial entity                       |
|                                                                                                    | 🕀 📄 non-peptidic material                |
| Ex: p69710                                                                                                  | 🖂 🚞 protein                              |
|                                                                                                    | Archeobacterium protein                  |
| Ex: influenza, pranut Finder                                                                                |                                          |
| Influenza virus (ID:10002045)                                                                               | in                                       |
| Influenza A virus (ID 11320)                                                                                |                                          |
| Influenza B virus (ID:11520)                                                                                | tein                                     |
| Influenza C virus (ID:1152)                                                                                 |                                          |
| <ul> <li>Haemophilus Influenzae (ID: N27, Influenzae)</li> <li>Parainfluenza virus 5 (ID: 11207)</li> </ul> | nza-bacilide)                            |
| Mo <del>recure manie</del>                                                                                  | ✓ Synonyms ✓ Database ID ✓ Organism Name |
|                                                                                                    |                                          |
| Ту                                                                                                    | pe protein and organism                  |

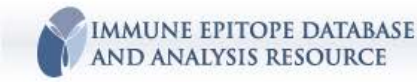

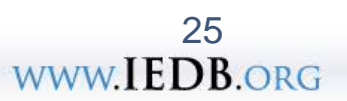

#### **Antigen Finder**

| <b>Q</b> Search By                                                                                       | 🔋 Browse by Tree (Click to Se                                                                                                    | lect)                                                                                                    |                        |                   |
|----------------------------------------------------------------------------------------------------|----------------------------------------------------------------------------------------------------|----------------------------------------------------------------------------------------------------|------------------------|-------------------|
| Name: HA<br>Molecule ID: Ex: P69710<br>Source Organism:<br>Influenza A virus (ID: Finder<br>Clear Search | Image: material entity         Image: material entity         Image: material enti | ein<br>tein                                                                                                    |                        |                   |
| Use top                                                                                                  | o row to sort                                                                                                    |                                                                                                    |                        |                   |
| Search Results (Click to Select)                                                                         |                                                                                                    |                                                                                                    |                        |                   |
| 70 Records Found                                                                                         |                                                                                                    | K Page 1 of 14 🕨 🔰                                                                                                    |                        |                   |
| Molecule Name                                                                                            | ✓ Synonyms                                                                                                    | ×                                                                                                    | Database ID 👻          | Organism Name     |
| haemagglutinin [SRC293731]                                                                               | 🛨 🌠 hemagglutinin, HA                                                                                                    |                                                                                                    | IEDB [293731]          | Influenza A virus |
| Hemagglutinin ★★ (?)                                                                                     | HA2, HA1, Hemagglu<br>Structure Of Broadly<br>Arvetoria/361/2011                                                                                                    | utinin precursor, hemagglutinin H5, Chain A, Crystal<br>r Neutralizing Antibody F045-092 In Complex With<br>(h3n2) Influenza Hemagglutinin, heamagglutmore | UniProt<br>[P03452] 🕑  | Influenza A virus |
| hemagglutinin gene [2271249]                                                                             | 🛨 🌠 на                                                                                                    |                                                                                                    | GenPept<br>[2271249] G | Influenza A virus |
| hemagglutinin gene [2271251]                                                                             | <b>Н</b> А                                                                                                    | Click Highlight in                                                                                                    | GenPept<br>[2271251]   | Influenza A virus |
| hemagglutinin gene [2271273]                                                                             | 🛨 🌠 🗛 1, HA                                                                                                    | Tree to see what's                                                                                                    | GenPept<br>[2271273]   | Influenza A virus |
| 70 Records Found                                                                                         |                                                                                                    | available                                                                                                    |                        |                   |
|                                                                                                    |                                                                                                    |                                                                                                    |                        |                   |

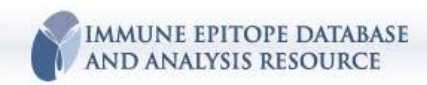

### **Example of Antigen Tree**

Click high node 'Hemagglutinin' to retrieve **all** HA from all flu

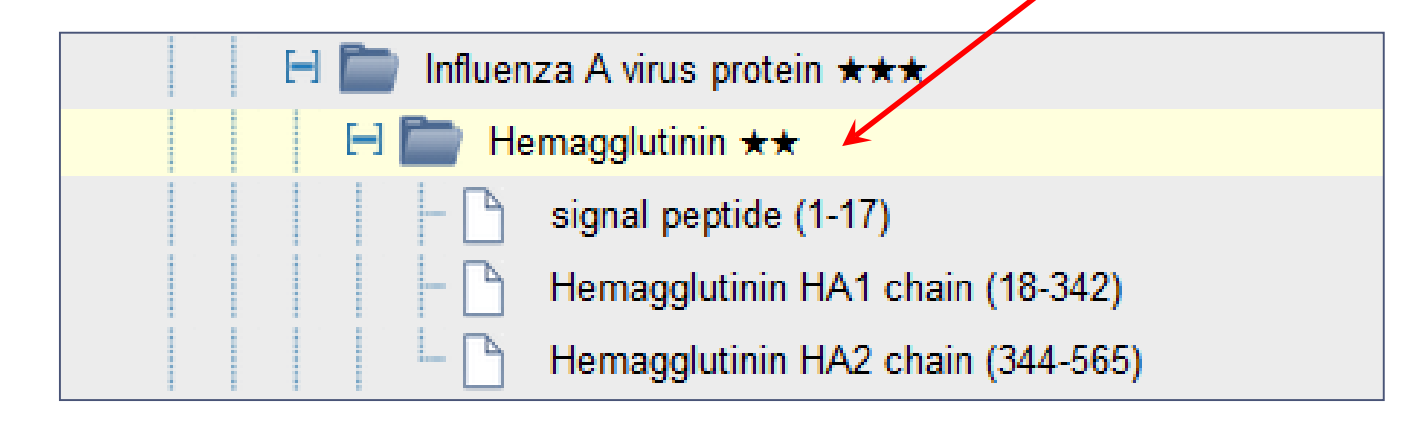

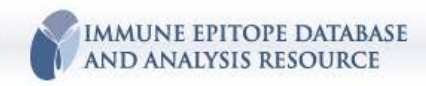

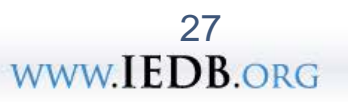

# **Receptors search (no finder)**

| otor sequence                                                  |                                             |                                                                    |
|----------------------------------------------------------------|---------------------------------------------|--------------------------------------------------------------------|
| Any Type 🔻                                                     |                                             | 18,292 total                                                       |
| Any Type  Region CDR3  Katches  Exact Matches  Ex: CARNTGNQFYF | ]                                           |                                                                    |
|                                                                | Any Type   Any Type  Any Type  Region  CDR3 | Any Type   Any Type   Region CDR3   Exact Matches  Ex: CARNTGNQFYF |

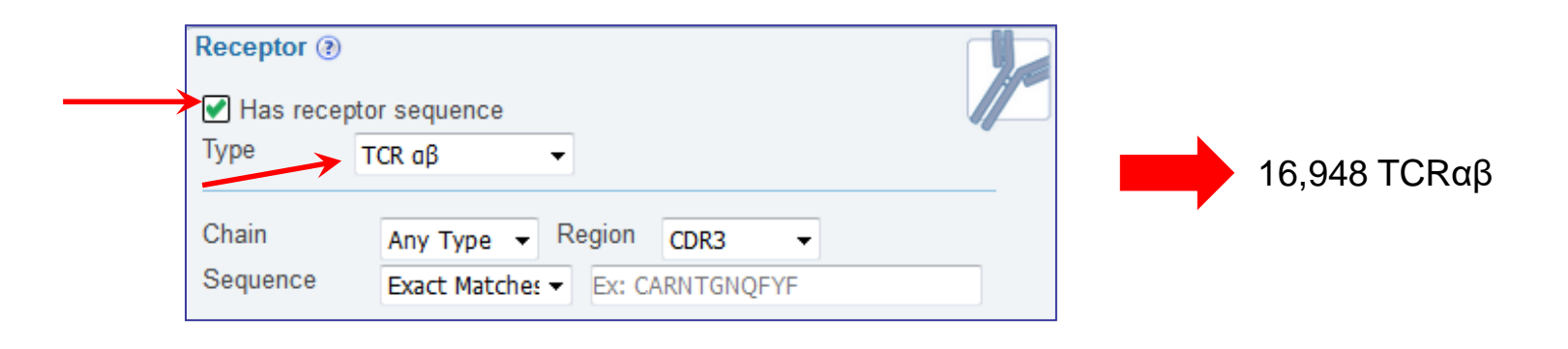

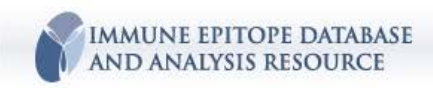

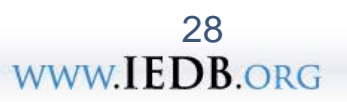

#### **Receptors results summary**

| Epitopes               |                      |               |                 |        | Receptors |         |                |  |  |
|------------------------|----------------------|---------------|-----------------|--------|-----------|---------|----------------|--|--|
| T Cell Rece<br>(16949) | ptors B Cell F       | Rece<br>1343) | eceptors<br>43) |        |           | (10292) |                |  |  |
|                        |                      |               | Go To           |        |           |         |                |  |  |
| 16949 Record           | ds Found             |               |                 |        | 1< <      |         |                |  |  |
| Group ID 🔨             | Species              | ~             | Туре 🗸 🗸        | Chain  | 1 CDR3    | ~       | Chain 2 CDR3   |  |  |
| 47 🌄                   | Homo sapiens (human) |               | αβ              | IVVRS: | SNTGKLI   |         | ASSQDRDTQY     |  |  |
| 49 🌄                   | Mus musculus (mouse) |               | αβ              | AASAN  | ISGTYQR   |         | ASGDAGGGYEQY   |  |  |
| 50 🏹                   | Mus musculus C57BL/6 |               | αβ              | AAS    |           |         | ASSL           |  |  |
| 57 🌄                   | Homo sapiens (human) |               | αβ              | AALIQ  | GAQKLV    |         | ASTYHGTGY      |  |  |
| 94 🌄                   | Homo sapiens (human) |               | αβ              | AVRPL  | LDGTYIPT  |         | ASSYLGNTGELF   |  |  |
| 102 🌄                  | Mus musculus (mouse) |               | αβ              | ALSEN  | YGNEKIT   |         | ASGDASGAETLY   |  |  |
| 103 🌄                  | Mus musculus (mouse) |               | αβ              | ALSEN  | YGNEKIT   |         | ASGDASGGNTLY   |  |  |
| 104 🌄                  | Mus musculus (mouse) |               | αβ              | AANSO  | STYQR     |         | ASGDFWGDTLY    |  |  |
| 109 🌄                  | Homo sapiens (human) |               | αβ              | IVWGG  | YQKVT     |         | ASRYRDDSYNEQF  |  |  |
| 110 🏾 🌠                | Homo sapiens (human) |               | αβ              | AVTTD  | SWGKLQ    |         | ASRPGLAGGRPEQY |  |  |
| 111 🏾 🌠                | Homo sapiens (human) |               | αβ              | AVTTD  | SWGKLQ    |         | ASRPGLMSAQPEQY |  |  |
| 114 🏾 🌠                | Mus musculus (mouse) |               | αβ              | AVSDP  | PPLLT     |         | ASGGGGTLY      |  |  |
| 115 🏾 🌠                | Mus musculus (mouse) |               | αβ              | AVSLE  | RPYLT     |         | ASGGGGTLY      |  |  |
| 116 🏾 🌠                | Homo sapiens (human) |               | αβ              | ALSGF  | YNTDKLI   |         | ASPGLAGEYEQY   |  |  |
| 117 🏾 🌠                | Homo sapiens (human) |               | αβ              | AVRPT  | SGGSYIPT  |         | ASSYVGNTGELF   |  |  |
| 118 🏾 🌠                | Mus musculus (mouse) |               | αβ              | ALFLA  | SSSFSKLV  |         | ASSDWVSYEQY    |  |  |
| 125 🏾 🏹                | Homo sapiens (human) |               | αβ              | ATDTT  | SGTYKYI   |         | SARDLTSGANNEQF |  |  |

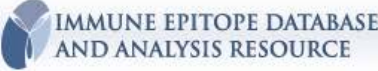

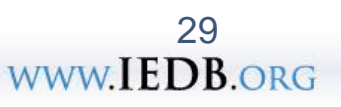

#### **Assay Finder**

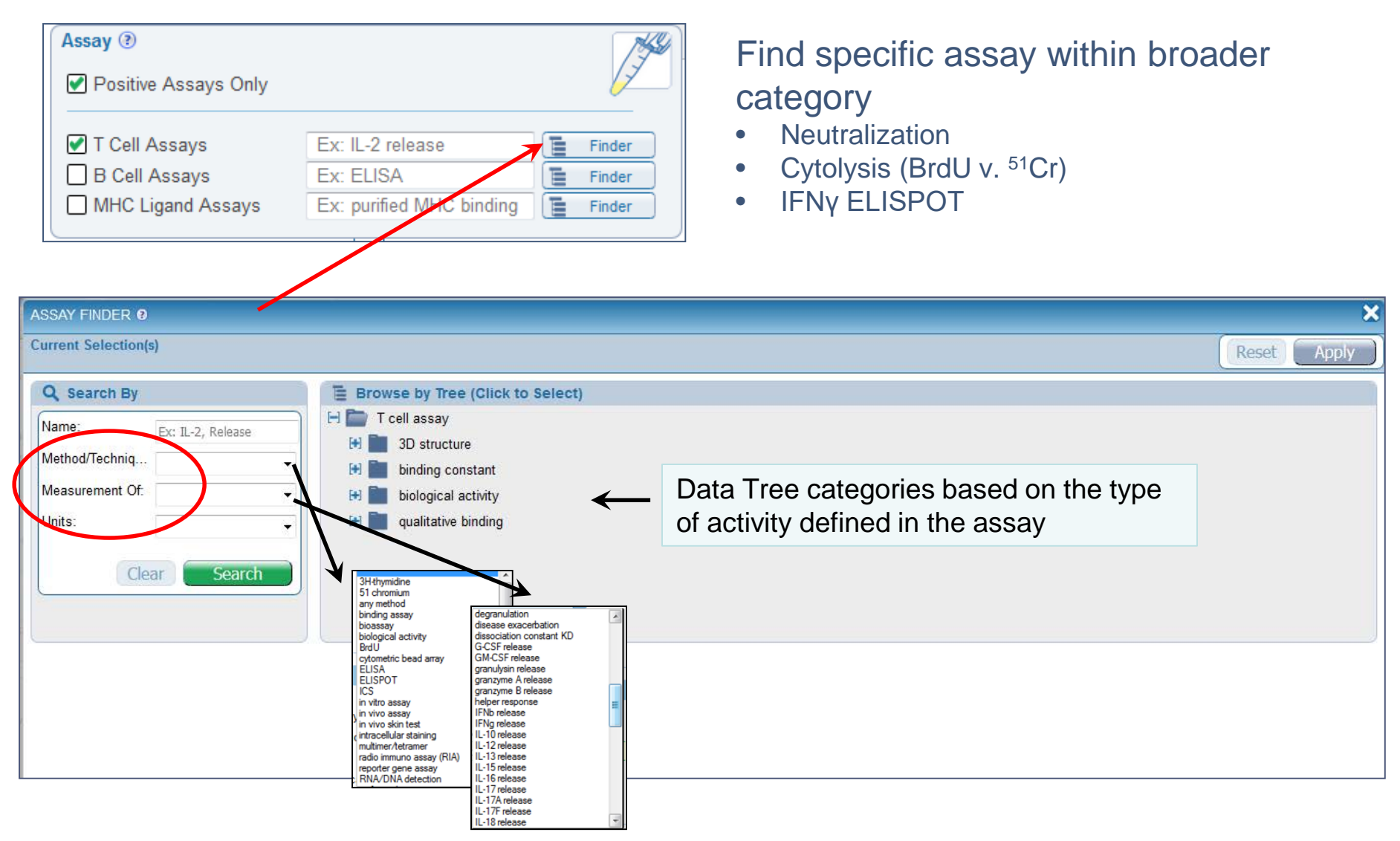

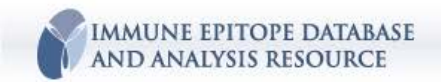

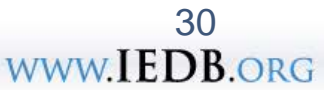

#### **Allele Finder**

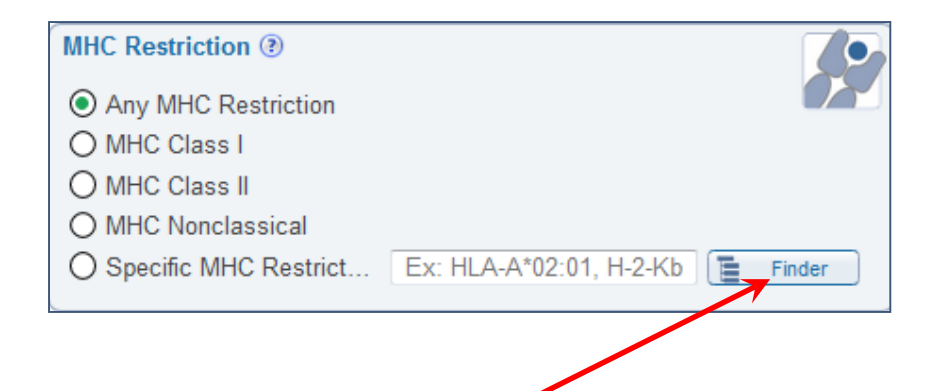

MHC restriction defined in assay Alleles from 16 species Search at level of:

٤G

- Species
- Class
- Serotype
- Allele

| ALLELE FINDER 0                                                 |                                                                                                    | ×           |
|-----------------------------------------------------------------|----------------------------------------------------------------------------------------------------|-------------|
| Current Selection(s)                                            |                                                                                                    | Reset Apply |
| Q         Search By           Name:         Fx: HI A-A*02:01, H | E Browse by Tree (Click to Select)                                                                                                  |             |
| Organism:                                                       | MHC molecule                                                                                                    |             |
| Clear Search                                                    | bonobo (Pan paniscus)<br>cattle (Bos taurus)<br>chicken (Gallus gallus)<br>chimpanzee (Pan troglodytes)                             |             |
|                                                                 | dog (Canis lupus familiaris)<br>gorilla (Gorilla gorilla)<br>horse (Equus caballus)<br>human (Homo sapiens)<br>mouse (Mus musculus) |             |
| MHC class I<br>MHC class II                                     | organism (all species)<br>pig (Sus scrofa)<br>rat (Battus powericus)                                                                |             |
| non-classical MHC                                               | rhesus macaque (Macaca mulatta)<br>sheep (Ovis aries)                                                                               | 31          |
| AND ANALYSIS RESOURCE                                           | ASE                                                                                                    | www.IEDB.o  |

#### **Host Finder**

| Host (?)<br>( Any Host<br>Humans<br>Rodents<br>Non-human Primates<br>Specific Host | Ex: dog, camel                                                                                                    | Subject or animal model in which the immune response was defined |
|------------------------------------------------------------------------------------|----------------------------------------------------------------------------------------------------|------------------------------------------------------------------|
| HOST ORGANISM FINDER 0                                                             |                                                                                                    | ×                                                                |
| Current Selection(s)                                                               |                                                                                                    | Reset                                                            |
| Q Search By<br>Name: human<br>Organism ID: 9606<br>Clear Search<br>Examples        | <ul> <li>Browse by Tree (Click to Select)</li> <li>Vertebrate</li> <li>Ave (bird)</li> <li>Fish</li> <li>Fish</li> <li>Canual</li> <li>Glire (rodent or rabbit)</li> <li>Camelid</li> <li>Carnivore</li> <li>Marsupial</li> </ul> |                                                                  |
| Search Results (Click to Select)                                                   |                                                                                                    |                                                                  |
| 1 Records Found                                                                    | R Rage 1 of 1 D D                                                                                                    | 5 👻 Per Page                                                     |
| Organism Name                                                                      | ✓ Synonyms                                                                                                    | ✓ Organism ID ✓                                                  |
| Homo sapiens (human)                                                               | 🛨 🌠 Homo sapiens, man, human                                                                                                    | 9606 🕑                                                           |
| 1 Records Found                                                                    | B Bage 1 of 1 DD                                                                                                    | 5                                                                |

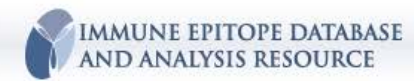

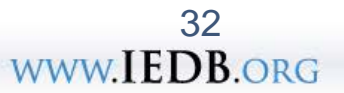

#### **Disease Finder**

| Disease (?) <ul> <li>Any Disease</li> <li>Infectious Disease</li> <li>Allergic Disease</li> <li>Autoimmune Disease</li> <li>Transplant Disease</li> <li>No Disease (Healthy)</li> <li>Specific Disease</li> <li>Ex: astignment</li> </ul> | hma, diabetes                             | <ul> <li>4 Broad d</li> <li>Specific d</li> <li>Includes a</li> <li>Easy way<br/>disease (A</li> </ul>                                                                                  | ise<br>ise<br>ani<br>to<br>AI) | ease categories<br>ease types (RA, a<br>mal models (e.g.<br>find data for nor | asthm<br>EAE<br>n-infec | a)<br>)<br>ctious |
|----------------------------------------------------------------------------------------------------|-------------------------------------------|----------------------------------------------------------------------------------------------------|--------------------------------|-------------------------------------------------------------------------------|-------------------------|-------------------|
| DISEASE FINDER 0                                                                                                    |                                           |                                                                                                    |                                |                                                                               |                         | ×                 |
| Current Selection(s)                                                                                                    |                                           | <b>N</b>                                                                                                    |                                |                                                                               | Reset                   | Apply             |
| Q Search By                                                                                                    | Browse by Tree (Click to                  | Select)                                                                                                    |                                |                                                                               |                         |                   |
| Disease Name: asthma                                                                                                    | -) 🚞 host health status [DTREE            | E_00000185]                                                                                                    |                                |                                                                               |                         |                   |
| Disease ID:                                                                                                    | E Collocation disease [DOID:4]            |                                                                                                    |                                |                                                                               |                         |                   |
| ID Source:                                                                                                    | transplant-related o                      | disease and allo-reactivity [DTREE_00000016]                                                                                                    |                                |                                                                               |                         |                   |
|                                                                                                    | allergy [DOID: 1205]                      |                                                                                                    |                                |                                                                               |                         |                   |
| Clear Search                                                                                                    | 🕀 📄 autoimmune disea                      | se [DOID:417]                                                                                                    |                                |                                                                               |                         |                   |
|                                                                                                    | 🕀 📄 additional diseases                   | s by category [DTREE_00000013]                                                                                                    |                                |                                                                               |                         |                   |
| Example                                                                                                    | Leithy [DTREE_0000                        | 0014]                                                                                                    |                                |                                                                               |                         |                   |
|                                                                                                    |                                           |                                                                                                    |                                |                                                                               |                         |                   |
| Search Results (Click to Select)                                                                                                    |                                           |                                                                                                    |                                |                                                                               |                         |                   |
| 2 Records Found                                                                                                    |                                           | Reference Page 1 of 1                                                                                                    |                                |                                                                               | 5                       | ✓ Per Page        |
| Disease Name                                                                                                    | Synony                                    | ms                                                                                                    | *                              | Disease ID                                                                    |                         | *                 |
| allergic asthma [DOID:9415]                                                                                                    | + 🔯 atopic as status as asthma, .         | thma, extrinsic asthma with acute exacerbation, extrinsic asthma with<br>sthmaticus, Extrinsic asthma with status asthmaticus (disorder), atopic<br>145.0                               |                                | DO [DOID:9415] 🗗                                                              |                         |                   |
| non-allergic/occupational asthma [DOID:2841]                                                                                                    | toronchial bronchial chronic o with state | hyperreactivity, Bronchial hypersensitivity, chronic obstructive asthma,<br>obstructive asthma with acute exacerbation, chronic obstructive asthma<br>us asthmaticus, Exercise indumore |                                | DO [DOID:2841] 🗗                                                              |                         |                   |
| 2 Records Found                                                                                                    |                                           | I< < Page 1 of 1 >>>                                                                                                    |                                |                                                                               | 5                       | - 3.3age          |
| AND ANALYSIS RESOURCE                                                                                                    |                                           |                                                                                                    |                                | V                                                                             | vww.L                   | EDB.OR            |

# **Specialized Searches**

1. "Details" searches

- -Search all database fields
- -Formulate more specific queries

2. Identifier search

-Query using unique IDs

Browse by 3D Structure
 Structural data organized in a tree

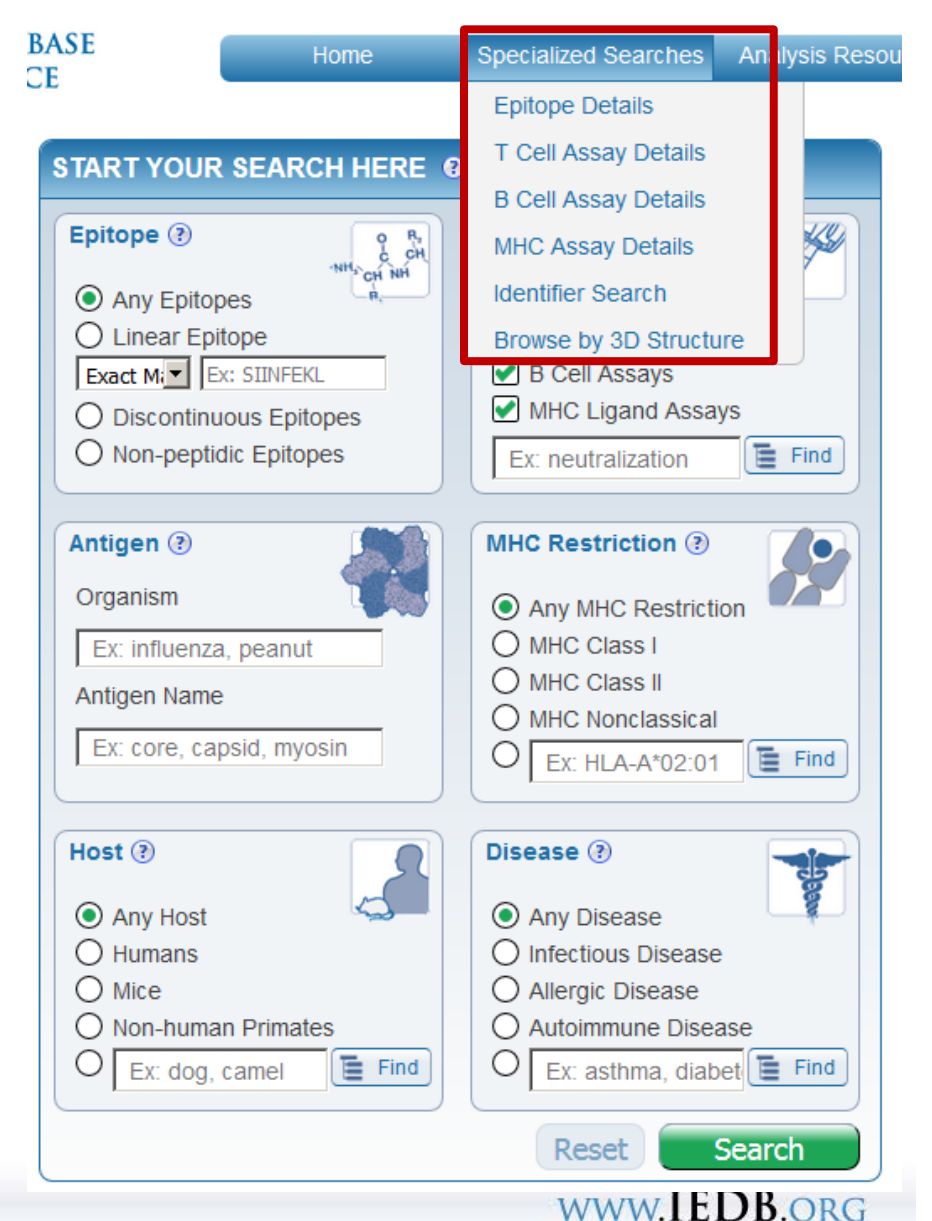

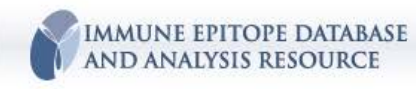

# Examples of Homepage vs. Details Search Capabilities

| Query                               | Homepage              | Details  |
|-------------------------------------|-----------------------|----------|
| Sequence                            | <ul> <li>✓</li> </ul> | ~        |
| Source antigen                      | <ul> <li>✓</li> </ul> | ~        |
| Source organism                     | ~                     | ~        |
| MHC class                           | ~                     | ~        |
| MHC allele                          | ~                     | ~        |
| Host strain                         | <ul> <li>✓</li> </ul> | ~        |
| Specific assay type                 | <ul> <li>✓</li> </ul> | ~        |
| Immunized vs. naturally infected    |                       | ~        |
| Immunogen/Antigen                   |                       | <b>v</b> |
| Effector cell type/Antibody isotype |                       | V        |

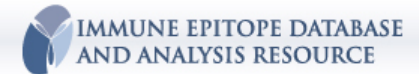

www.IEDB.org

#### **Specialized Search – Epitope Details**

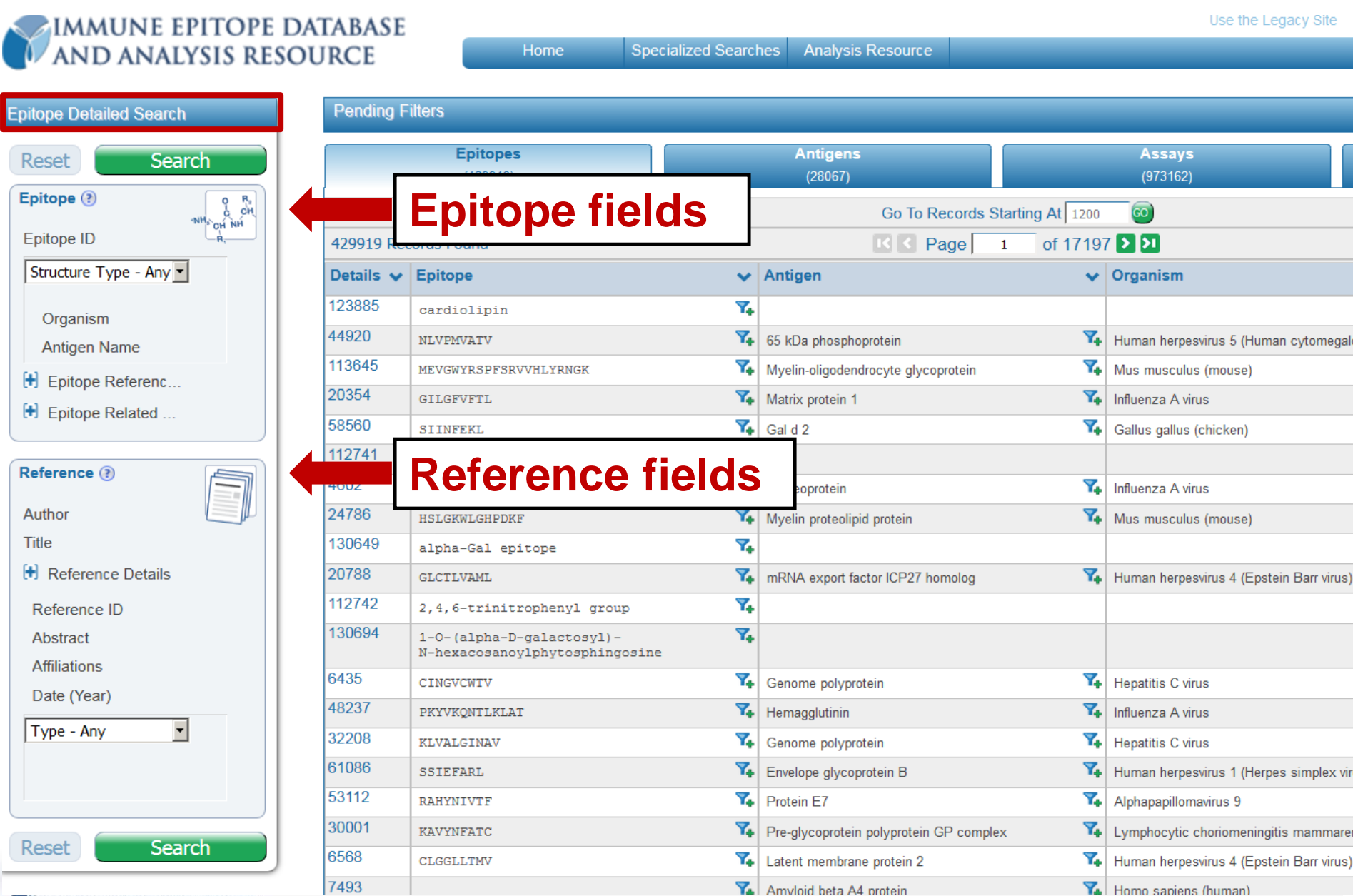
| Epitope Detailed Search       | Pending F               | Filters                |                          |                                     |                  |                       |
|-------------------------------|-------------------------|------------------------|--------------------------|-------------------------------------|------------------|-----------------------|
| Reset Search                  |                         | Epitopes<br>(543637)   |                          | Antigens<br>(35440)                 |                  | <b>Assa</b><br>(11867 |
| Epitope 🕐                     |                         | O R.                   |                          | Go To Records                       | Starting At 1200 | ©                     |
| Epitope ID                    | Ex: 44920               |                        |                          | K < Page                            | 1 of 21746 >     | 21                    |
| Structure Type - Any Epitopes |                         |                        | ~                        | Antigen                             | ~                | Organis               |
| Question                      |                         |                        | 7.                       |                                     |                  |                       |
| Organism                      | Ex: influenza, Pean     | iut 📔 Finder           | 7.                       | 65 kDa phosphoprotein               | 7.               | Human h               |
| Antigen Name                  | Ex: core, capsid, m     | yosin 📔 Finder         | 7.                       | Matrix protein 1                    | ۳.               | Influenza             |
| Epitope Reference Details     | \$                      |                        | Y.                       | Myelin-oligodendrocyte glycoprotein | 74               | Mus mus               |
| Epitope Structure Defines     | Select Multiple Options | \$                     | 7.                       | Gal d 2                             | <b>7</b> .       | Gallus ga             |
| Evidence Code for Source      | Select Multiple Options | \$                     | 7.                       |                                     |                  | L                     |
| Epitope Name                  | Ex: Fab-12 epitope      |                        | Search                   | hy enitone n                        | ame              | nfluenza              |
| Reference Start Position      | Ex: 124 to Ex: 1        | 30                     |                          |                                     | lame,            | lus mus               |
| Reference End Position        |                         |                        | start/st                 | top positions                       | , etc.           | łuman h               |
|                               | EX: 130 EX: 1           | 30                     | anoj                     |                                     | •                |                       |
| Reference Region              | Ex: Reference Region    |                        | ->4)-D-GICpNAc-yl group  |                                     |                  |                       |
| Comments                      | Ex: comments            |                        | '+                       | Canama polypratein                  |                  | Llanatitia            |
| Data Location in Reference    | Ex: location_of_data_in | _reference             | ·+                       | Hemagglutinin                       | **               | Influenza             |
| Epitope Related Object        |                         |                        | T.                       | Genome polyprotein                  |                  | Henatitis             |
| Related Object                | Select Multiple Options | ÷                      | 7,                       | Other Human papillomavirus protein  | 7.               | Human p               |
| Type - Any Type               | Select AllUnse          |                        |                          |                                     |                  | luman h               |
|                               | The epitope is an an    | alog of:               | Search                   | tor analogs                         | or               | lepatitis             |
| Organism                      | The epitope is a neo    | -epitope of:           | mimot                    | 0000                                |                  | .ymphocy              |
| Antigen Name                  |                         |                        |                          | opes                                |                  | luman h               |
|                               |                         | HRITINEV               | 74                       | Nucleoprotein                       | <b>7</b> 4       | Influenza             |
| Reference 🛞                   | 7493                    | DAEFRHDSGYEVHHQKLVFFAE | DVGSNKGAIIGLMVGGVVIA 🏾 🏹 | Amyloid beta A4 protein             | 7.               | Homo sa               |
| Author                        | 61151                   | SSLENFRAYV             | Y.                       | Polymerase acidic protein           | 7.               | Influenza             |
| Title                         | 17516                   | FQPQNGQFI              | 7.                       | Nucleoprotein                       | 7.               | Lymphoc               |
| 1                             |                         |                        |                          |                                     |                  |                       |

# An Example Analog Epitope

| Epitope         |                |                 |
|-----------------|----------------|-----------------|
| Epitope ID      | 107004         | _               |
| Chemical Type   | Linear peptide | -               |
| Linear Sequence | YAKQATLALA S   | equence studied |

| Epitope Reference Details     |                       |  |  |  |  |  |
|-------------------------------|-----------------------|--|--|--|--|--|
| Epitope Structure Defines     | Exact Epitope         |  |  |  |  |  |
| Epitope Name                  | aHAP (308–317)        |  |  |  |  |  |
| Location of Data in Reference | Materials and Methods |  |  |  |  |  |

| Epitope Related Object |                              |                       |
|------------------------|------------------------------|-----------------------|
| Related Object Type    | The epitope is an analog of: |                       |
| Chemical Type          | Linear peptide               |                       |
| Linear Sequence        | YVKQNTLKLA                   | Natural analog of the |
| Starting Position      | 308                          |                       |
| Ending Position        | 317                          | sequence studied      |
| Source Molecule Name   | hemagglutinin HA1            |                       |
| Source Accession       | 223282 🗳                     |                       |
| Source Organism ID     | 11320                        |                       |
| Source Organism        | Influenza A virus            |                       |

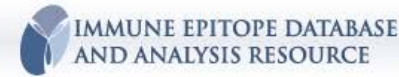

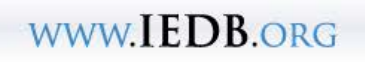

| Antigen Name                            |                |                 |                                                |            |                                         |                     |           |
|-----------------------------------------|----------------|-----------------|------------------------------------------------|------------|-----------------------------------------|---------------------|-----------|
| Epitope Reference                       |                | 113645          | MEVGWYRSPFSRVVHLYRNGK                          | . 🏹        | Myelin-oligodendrocyte glycoprotein     | 74                  | Mus mu:   |
|                                         |                | 20354           | GILGFVFTL                                      | 7.         | Matrix protein 1                        | 74                  | Influenza |
| Epitope Structure Defines               | 5              | 58560           | SIINFEKL                                       | 7.         | Gal d 2                                 | 74                  | Gallus g  |
| Evidence Code for Sourc                 | e              | 112741          | 2,4-dinitrophenyl gro                          | up 🏹       |                                         |                     |           |
| Epitope Name                            |                | 4602            | ASNENMETM                                      | 7.         | Nucleoprotein                           | 7.                  | Influenza |
| Reference Start Position                |                | 24786           | HSLGKWLGHPDKF                                  | 7.         | Myelin proteolipid protein              | 74                  | Mus mu:   |
| Reference End Position                  |                | 130649          | alpha-Gal epitope                              | 7.         |                                         |                     |           |
| Reference Region                        |                | 20788           | GLCTLVAML                                      | 7.         | mRNA export factor ICP27 homolog        | 74                  | Human ł   |
| Comments                                |                | 112742          | 2,4,6-trinitrophenyl                           | group 🏹    |                                         |                     |           |
| Data Location in Referent               | ce             | 130694          | 1-O-(alpha-D-galactos<br>N-hexacosanoylphytosp | yl)- 🏹     |                                         |                     |           |
|                                         |                | 6435            | CINGVCWIV                                      | 7.         | Genome polyprotein                      | 7.                  | Hepatitis |
| Reference 🕐                             |                |                 |                                                | 74         | Hemagglutinin                           | 7.                  | Influenza |
| Author                                  | Eur Callin C   |                 |                                                | 7.         | Genome polyprotein                      | 7.                  | Hepatitis |
| Aution The                              | EX: Gaill, G   | rey             |                                                | 74         | Envelope glycoprotein B                 | 74                  | Human h   |
| litte                                   | Ex: Title, Jo  | ournal, Keyword |                                                | 74         | Protein E7                              | 74                  | Alphapa   |
| Reference Details                       |                |                 |                                                | 7.         | Pre-glycoprotein polyprotein GP complex | 74                  | Lymphoo   |
| Reference ID                            | Ex: 31512      | .0              |                                                | 7.         | Latent membrane protein 2               | 74                  | Human ł   |
| Abstract                                | Ex: escap      | e mutant        |                                                |            | Annulaid bake Ad anatain                | ,                   | Lines) Sa |
| Affiliations                            | Ex: Nation     | nal Jewish      |                                                |            | arch by author(                         | s)                  |           |
| Date (Year)                             | E 4052         | to              |                                                |            |                                         | <b>~</b> <i>)</i> , | titis     |
| Dute (reary                             | EX: 1952       | Ev:             | Procent                                        | jou        | rnal, etc.                              |                     | 172       |
|                                         |                | <u> </u> L.     | Freschi                                        | 7.         | Polymerase acidic protein               | 7.                  | Influenza |
| Type - Any                              |                |                 | <b>~</b>                                       | <b>7</b> . | Nucleoprotein                           | 7.                  | Lymphor   |
| Type - Any<br>Type - Journal Article    |                |                 |                                                | <b>.</b>   | Enstein-Barr nuclear antigen 3          | <b>7</b>            | Human k   |
| Type - Submission                       |                |                 |                                                | ) <b>`</b> |                                         | ••                  |           |
| Poset Coard                             |                | 429919 Re       | ecoras Founa                                   |            | K K Page 1                              | of 1/19/            |           |
| Search                                  |                |                 |                                                |            | Go To Records Starti                    | ng At   1200        | 60        |
| IMMUNE EPITOPE DA<br>AND ANALYSIS RESOU | TABASE<br>JRCE |                 |                                                |            | www.II                                  | EDB.or              | RG        |

## Specialized Search – Assay Details (T, B, MHC)

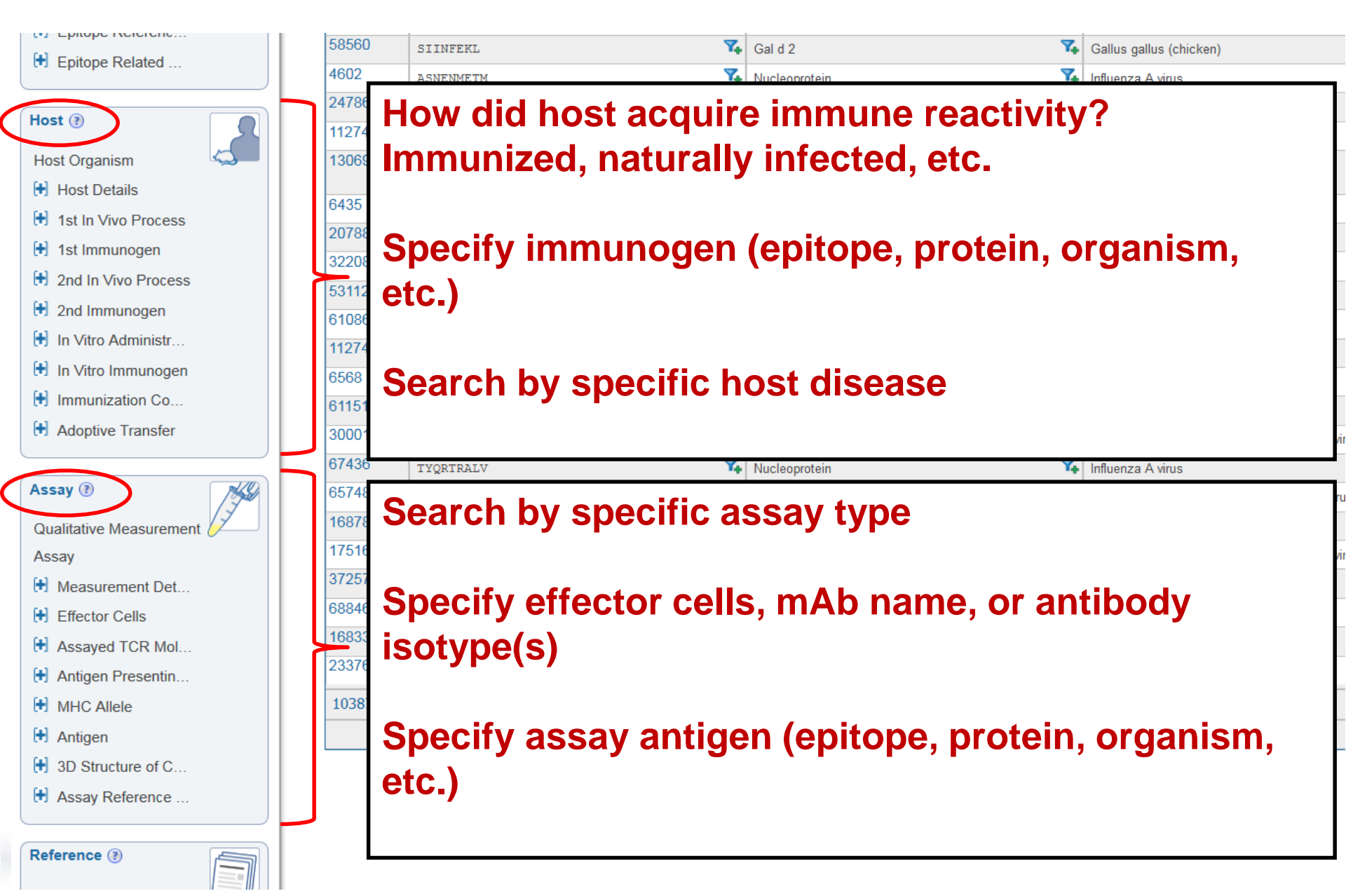

### Assay Details – In Vivo Processes

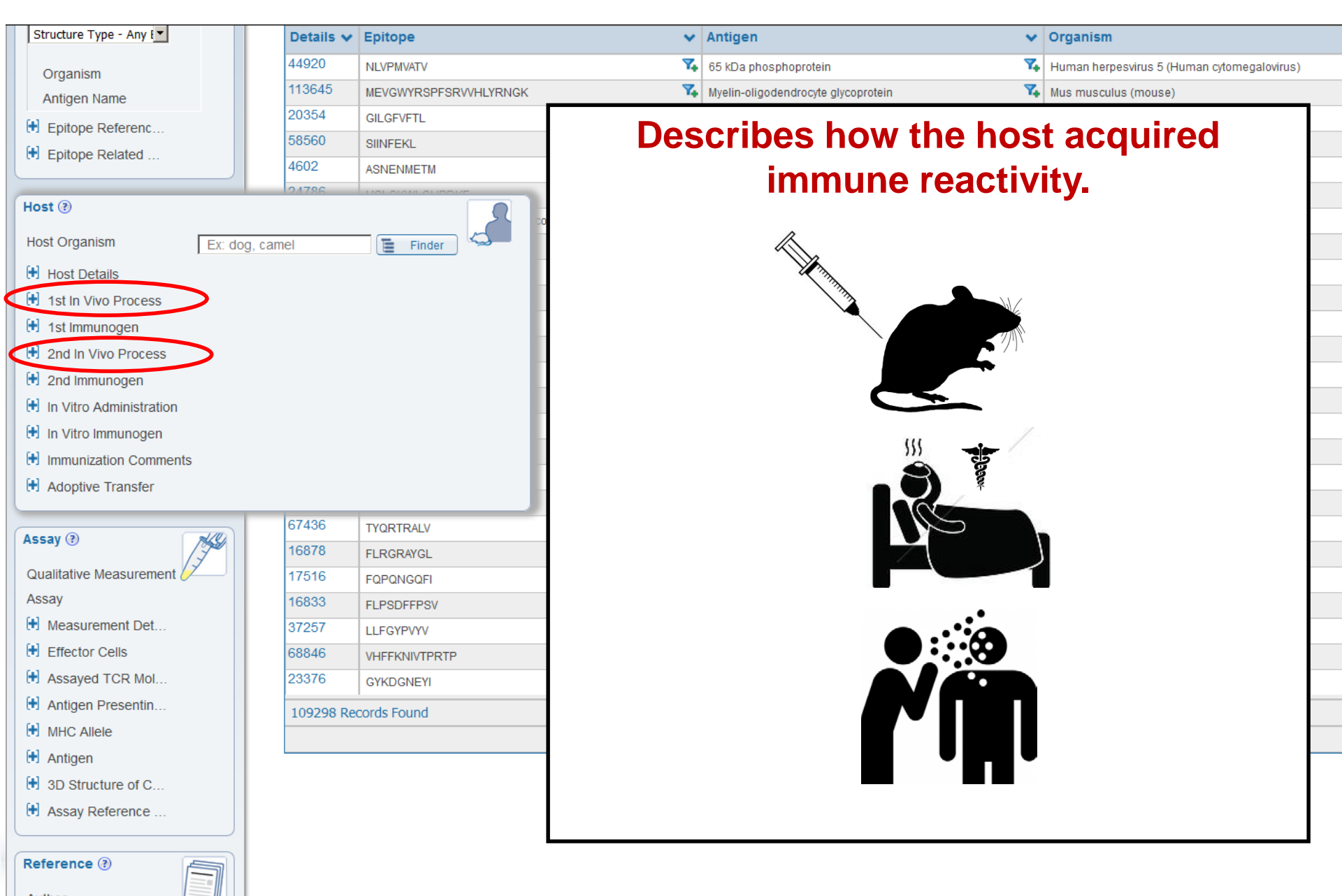

### Assay Details – In Vivo Process Types

| Epitope Referenc          |               | 20354                             | GILGFVFTL            |                   | 7.                | Matrix protein 1           |
|---------------------------|---------------|-----------------------------------|----------------------|-------------------|-------------------|----------------------------|
| Epitope Related           |               | 58560                             | SIINFEKL             |                   |                   |                            |
|                           |               | 4602                              | ASNENMETM            |                   | "Adn              | ninistration group"        |
| Host @                    |               | 24786                             | LIGE CRAWLOUDDING    |                   | Aun               | initistration group        |
| HUSI ()                   |               |                                   |                      |                   |                   |                            |
| Host Organism             | Ex: dog, can  | nel                               | 들 Finder             | 2                 |                   |                            |
| Host Details              |               |                                   |                      | ··· ·             |                   |                            |
| E 1st In Vivo Process     |               |                                   |                      | 1.2 T             |                   |                            |
| Present in Search Results | May or may i  | not be preser                     | nt 💌                 |                   |                   | Occurrence group"          |
| In Vivo Process Type      | Select Multip | le Options                        | \$                   |                   |                   |                            |
| Disease State             | Select All    | Unselec                           |                      |                   |                   |                            |
| Disease Stage             | Administra    | ation in vivo<br>ation in vivo to | o cause disease      |                   |                   |                            |
| Administration Details    | Administra    | ation in vivo to                  | o prevent or         | i <i>N</i> rih    |                   | "Exposure group"           |
| 🕒 1st Immunogen           |               | e of infectiou                    | s disease 👻          |                   |                   |                            |
| 1 2nd In Vivo Process     |               |                                   |                      |                   |                   |                            |
| 🕒 2nd Immunogen           |               |                                   |                      |                   |                   |                            |
| In Vitro Administration   |               |                                   |                      | Others:           |                   |                            |
| 🕒 In Vitro Immunogen      |               |                                   |                      |                   | tranaf            | usion                      |
| H Immunization Comments   |               |                                   |                      |                   | u ansil<br>zation | 121011                     |
| Adoptive Transfer         |               |                                   |                      | Unknown           | Lauvii            |                            |
|                           | -             |                                   | VEH 1 151NEV 11 1511 |                   |                   |                            |
| Assay 🕑 🛛 🦯               | 49)           | 23376                             | GYKDGNEYI            | All process types | are defi          | ned in the Curation Manual |
|                           |               |                                   |                      |                   |                   |                            |

## **Assay Details – Immunogen-Epitope Relation**

| Epitope Reference                                                                                                    | 20354                                                           | GILGFVFTL | 74                                                                                        | Matrix protein 1                                                                                               |
|----------------------------------------------------------------------------------------------------|-----------------------------------------------------------------|-----------|-------------------------------------------------------------------------------------------|----------------------------------------------------------------------------------------------------|
|                                                                                                    | 58560                                                           | SIINFEKL  | 7.                                                                                        | Gal d 2                                                                                                    |
|                                                                                                    | 4602                                                            | ASNENMETM | 7.                                                                                        | Nucleoprotein                                                                                                  |
| (m. 1.0)                                                                                                    | 24786                                                           |           | 74                                                                                        | Myelin proteolipid protein                                                                                     |
| Host ③                                                                                                    |                                                                 | 2         | osanoylphytosphingosine 🍒                                                                 |                                                                                                    |
| Host Organism Ex: d                                                                                                    | og, camel                                                       | 들 Finder  | 7,                                                                                        | mRNA export factor ICP27 homolog                                                                               |
| Host Details                                                                                                    |                                                                 |           | 7,                                                                                        |                                                                                                    |
| 3 1st In Vivo Process                                                                                                    |                                                                 |           | 7.                                                                                        | Genome polyprotein                                                                                             |
| 🗎 1st Immunogen                                                                                                    |                                                                 |           | 7,                                                                                        | Genome polyprotein                                                                                             |
| Present in Search Results                                                                                                    | or may not be present                                           |           | 7,                                                                                        | Protein E7                                                                                                    |
| May                                                                                                    | or may not be present                                           |           |                                                                                           | Envelope alvcoprotein B                                                                                        |
| Epitope Relation - Any<br>Epitope Relation - Epitope<br>Epitope Relation - Source Antigen<br>Epitope Relation - Source Organism<br>Epitope Relation - Fragment of Source<br>Epitope Relation - Derivative of Sour<br>Epitope Relation - Other Structure fr<br>Epitope Relation - Taxonomic Parent<br>Epitope Relation - Taxonomic Sibling<br>Epitope Relation - Taxonomic Child<br>Epitope Relation - Structurally Relate<br>Epitope Relation - Structurally Relate<br>Epitope Relation - Other | ce Antigen<br>ce Organism<br>om Source Organism<br>:<br>!<br>ed |           | <ul> <li>What is the between the immunog</li> <li>Equivaler assay and wherever</li> </ul> | the epitope and the<br>en in the assay?<br>In fields exist in the<br>tigen fields, and<br>there are processes. |
| In Vitro Immunogen                                                                                                    |                                                                 |           | 14                                                                                        | Myelin basic protein                                                                                           |
|                                                                                                    |                                                                 |           | 7.                                                                                        | Listeriolysin O                                                                                                |
| Adoptive Transfer                                                                                                    |                                                                 |           |                                                                                           | 43 C Page 1 of 4                                                                                               |
| AND ANALYSIS RESOURCE                                                                                                    |                                                                 |           |                                                                                           | WWW.IEDD.UKG                                                                                                   |

## **Identifier Search**

### A quick way to retrieve data by using an "inventory number"

| Home                                      | Specialized Searche        | es Analysis Resource | <b>_</b> |   |                                           |               |       |
|-------------------------------------------|----------------------------|----------------------|----------|---|-------------------------------------------|---------------|-------|
| Tionic                                    | operialized ocarent        |                      | -        |   |                                           |               |       |
| ositive Assays Only                       |                            | _                    | _        |   |                                           |               |       |
|                                           | IDENTIFIER SEA             | RCH                  | ×        |   |                                           |               |       |
| 9852)                                     |                            |                      | _        |   |                                           |               |       |
|                                           | IEDB Identifiers           | 5                    |          |   |                                           |               |       |
|                                           | Epitope ID                 | Ex: 44920            |          |   |                                           |               |       |
| 1                                         | Reference ID               | Ex: 315120           |          | ļ | Unique identifiers c                      | reated by IED | В     |
| pin                                       | Submission ID              | Ex: 1000548          |          |   |                                           |               |       |
| V                                         | Assay ID                   | Ex: 1710106          |          |   |                                           |               |       |
| I.                                        |                            |                      |          | K |                                           |               |       |
| -                                         | External Identifi          | iers                 |          |   |                                           |               |       |
|                                           | PubMed ID                  | Ex: 24196962         |          |   |                                           |               |       |
| trophenyl group                           | PDB ID                     | Ex: 4NM8             |          | ļ | <ul> <li>Unique identifiers fr</li> </ul> | om other resc | urces |
| M                                         |                            |                      |          |   |                                           |               |       |
| HPDKF                                     | ChEBIID                    | Ex: CHEBI:28494      |          |   |                                           |               |       |
| герторе                                   |                            |                      |          |   |                                           |               |       |
| initrophenyl group                        |                            |                      | Search   |   |                                           |               |       |
| L                                         |                            |                      |          |   |                                           |               |       |
| ha-D-galactosyl)-<br>sanoylphytosphingos: | ine 🍾                      |                      |          |   |                                           |               |       |
| v                                         | 🏹 Ge                       | enome polyprotein    |          |   | 44                                        |               |       |
| IMMUNE EPITO                              | OPE DATABASE<br>S RESOURCE |                      |          |   |                                           | www.IEDB.     | ORG   |

# Identifier Search

| IEDB Identifiers                                     | 5                                                     |  |  |  |  |  |  |
|------------------------------------------------------|-------------------------------------------------------|--|--|--|--|--|--|
| Epitope ID                                           | Ex: 44920                                             |  |  |  |  |  |  |
| Reference ID                                         | Ex: 315120                                            |  |  |  |  |  |  |
| Submission ID                                        | Ex: 1000548                                           |  |  |  |  |  |  |
| Assay ID                                             | Ex: 1710106                                           |  |  |  |  |  |  |
| External Identifiers                                 |                                                       |  |  |  |  |  |  |
| External Identifi                                    | ers                                                   |  |  |  |  |  |  |
| External Identifi<br>PubMed ID                       | ers<br>22311355                                       |  |  |  |  |  |  |
| External Identifi<br>PubMed ID<br>PDB ID             | ers<br>22311355<br>Ex: 4NM8                           |  |  |  |  |  |  |
| External Identifi<br>PubMed ID<br>PDB ID<br>ChEBI ID | 22311355           Ex: 4NM8           Ex: CHEBI:28494 |  |  |  |  |  |  |

AND ANALYSIS RESOURCE

Pending Filters

**IDENTIFIER SEARCH** 

Current Filters: 🗶 Reference Type: Journal Article 🗶 PubMed Id: 22311355

| Reset Search             |              | Epitopes<br>(9) | Antigens<br>(1) |               | Assays<br>(17)                    | Receptors         |
|--------------------------|--------------|-----------------|-----------------|---------------|-----------------------------------|-------------------|
| Epitope ?                |              | · · · [         |                 |               | Go To Records Starting At 1200    |                   |
| Any Epitopes             | 9 Records Fo | ound            |                 |               | Page 1 of 1 D                     |                   |
| O Discontinuous Epitopes | Details 🗸    | Epitope         | *               | Antigen       | ~                                 | Organism          |
| O Non-peptidic Epitopes  | 3078         | AMDSNTLEL       | 7.              | Nucleoprotein | ۳.                                | Influenza A virus |
|                          | 6615         | CLPACVYGL       | 7.              | Nucleoprotein | 74                                | Influenza A virus |
| 3D structure available   | 21255        | GMDPRMCSL       | 7.              | Nucleoprotein | 7.                                | Influenza A virus |
| Amino Acid Modification  | 32157        | KLSDYEGRL       | 7.              | Nucleoprotein | 74                                | Influenza A virus |
|                          | 36516        | LIFLARSAL       | 7.              | Nucleoprotein | ۲.                                | Influenza A virus |
| Antigen 🔋 🧷 🦾            | 42974        | MVMELIRMI       | 7.              | Nucleoprotein | Y.                                | Influenza A virus |
| Organism                 | 54592        | RLIQNSITI       | 7.              | Nucleoprotein | ۳.                                | Influenza A virus |
| Ex: influenza, peanut    | 144292       | FQGRGVFEL       | 7.              | Nucleoprotein | 7.                                | Influenza A virus |
| Antigen Name             | 164335       | QLSTRGVQI       | 7.              | Nucleoprotein | ¥.                                | Influenza A virus |
| Ex: core, capsid, myosin | 9 Records Fo | bund            |                 |               | Page 1 of 1 D                     |                   |
|                          |              |                 |                 |               | Go To Records Starting At 1200 60 |                   |
| Receptor (?)             |              |                 |                 |               |                                   |                   |
| IMMUNE EPITOPE I         | DATABASE     |                 |                 |               |                                   | ITDD              |

www.IEDB.org

# **Browse by 3D Structure**

Branches of tree organized by organism that is source of antibody, T Cell, and MHC molecule, respectively.

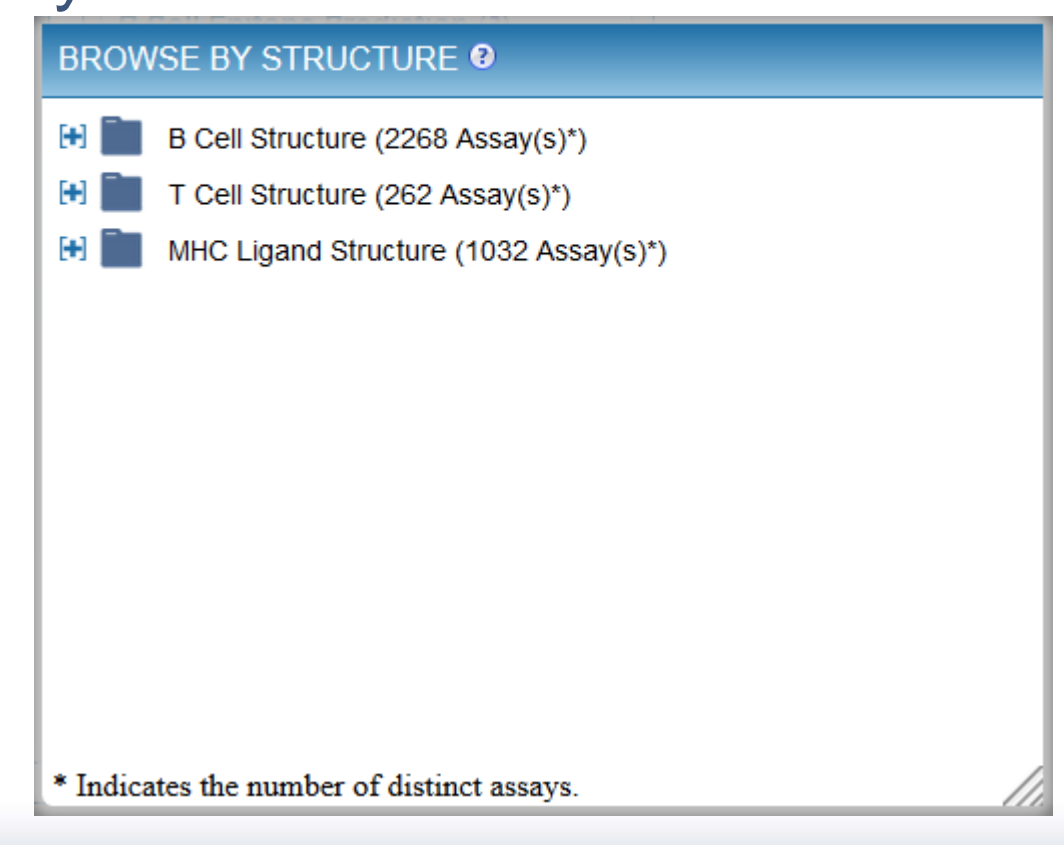

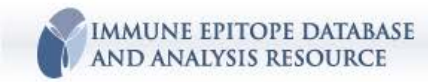

www.IEDB.org

## **Browse by 3D Structure**

#### **BROWSE BY STRUCTURE @**

AND ANALYSIS RESOURCE

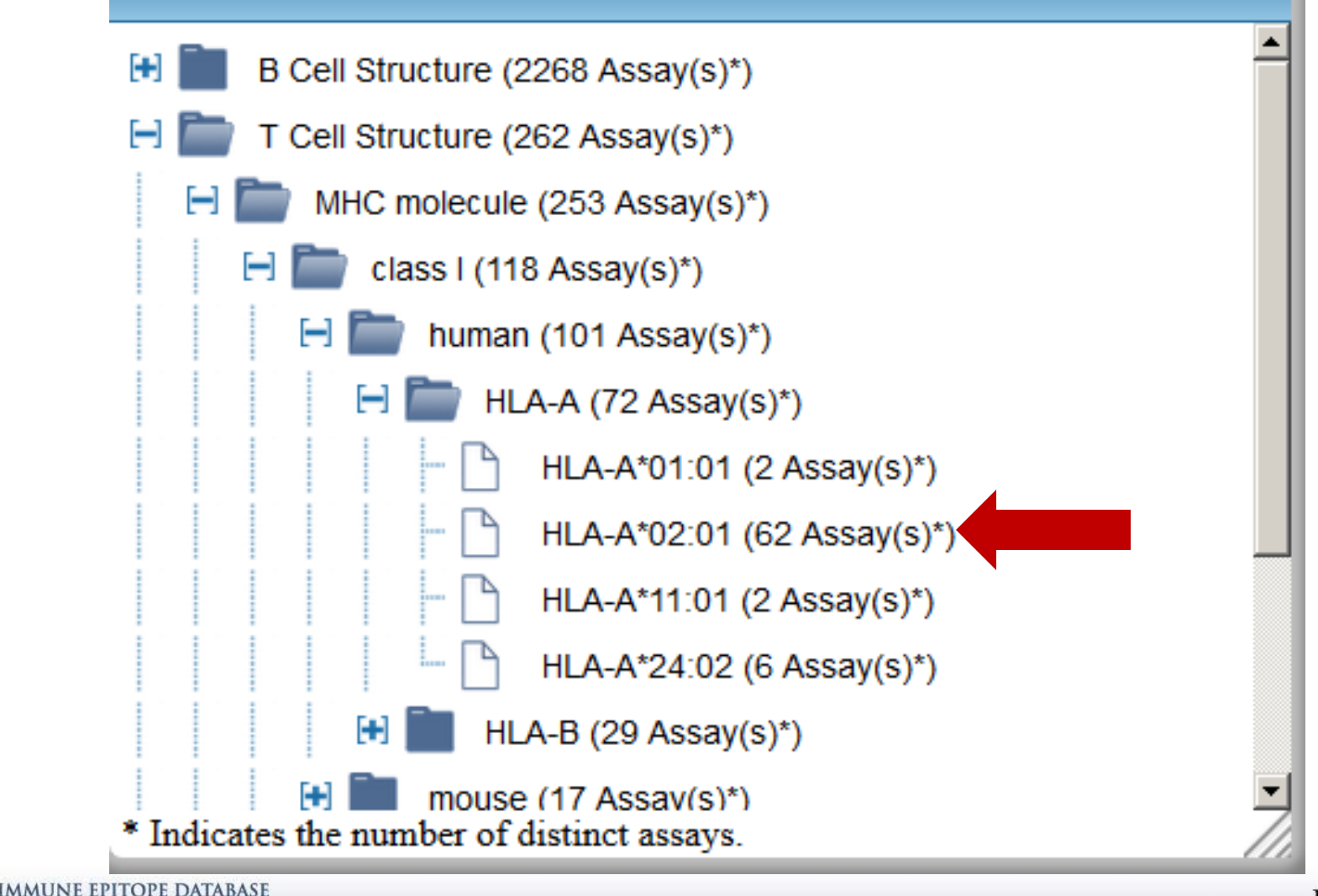

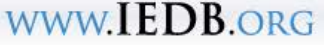

# **Browse by 3D Structure**

| Cur              | rent Filte        | ers: 🗙 Positive Assays                       | s Only 🗙          | No B cell assays) 🗙 No MHC                                                                                                    | ligand assays) 🔀 MH     | IC Restriction | Type: HLA-A*02:01 🔀 3D struct                                                                                                    | ure available                                                                    |                                |              |
|------------------|-------------------|----------------------------------------------|-------------------|----------------------------------------------------------------------------------------------------|-------------------------|----------------|----------------------------------------------------------------------------------------------------|----------------------------------------------------------------------------------|--------------------------------|--------------|
|                  |                   | Epitopes<br>(35)                             |                   | A                                                                                                    | ntigens<br>(15)         |                | <b>Assays</b><br>(62)                                                                                                    |                                                                                  | Receptors<br>(32)              |              |
|                  | T Cell As<br>(62) | says B Ce                                    | ell Assays<br>(0) | MHC Ligand Assays<br>(0)                                                                                                    |                         |                |                                                                                                    |                                                                                  |                                |              |
|                  |                   |                                              |                   |                                                                                                    |                         |                | Go To Records Starting                                                                                                    | At A,b 💿                                                                         |                                |              |
| 62 F             | Records I         | Found                                        |                   |                                                                                                    |                         |                | K K Page 1                                                                                                    | of 3 🔰 🎦                                                                         |                                |              |
| ID               | ~                 | Reference                                    | ~                 | Epitope                                                                                                    | Host                    | *              | Immunization 🗸                                                                                                    | Assay Antigen 🗸 🗸                                                                | Antigen<br>Epitope<br>Relation | * MHC<br>Res |
| 2119             | 9223 🕡            | yych<br>J himunol<br>2011                    | ( 🍾               | AAGIGILTV<br>Melanoma antigen<br>recognized by T-cells 1<br>(27-35)<br>Homo sapiens                                                                                                    | Homo sapiens            | Ϋ.             | Occurrence of cancer (skin<br>melanoma)                                                                                                    | AAGIGILTV<br>Melanoma antigen recognized<br>by T-cells 1 (27-35)<br>Homo sapiens | Epitope                        | HLA-         |
| 161              | 7229 🗊            | Jennifer Buslepp;<br>Immunity<br>2003        | 7.                | ALWGFFPVL<br>chromosome 15 open<br>reading frame 24 (4-12)<br>Homo sapiens                                                                                                    | Mus musculus HLA-<br>Tg | A*0201 🏹       | Administration in vivo with<br>chromosome 15 open<br>reading frame 24 (Source<br>Antigen)<br>followed by restimulation in<br>vitro                         | ALWGFFPVL<br>chromosome 15 open<br>reading frame 24 (4-12)<br>Homo sapiens       | Epitope                        | HLA-         |
| 188              | 3845 🇊            | David K Cole;<br>J Biol Chem<br>2009         | 7.                | ELAGIGILTV                                                                                                    | Homo sapiens            | 7.             | Primary induction in vitro with<br>ELAGIGILTV (Epitope)                                                                                                    | ELAGIGILTV                                                                       | Epitope                        | HLA-         |
| 198 <sup>.</sup> | 1555 🗊            | Florian Madura;<br>J Biol Chem<br>2013       | 7.                | ELAGIGILTV                                                                                                    | Homo sapiens            | 7.             | Primary induction in vitro with<br>ELAGIGILTV (Epitope)                                                                                                    | ELAGIGILTV                                                                       | Epitope                        | HLA-         |
| 2118             | 3926 🇊            | Brian G Pierce;<br>PLoS Comput Biol<br>2014  | 7.                | ELAGIGILTV                                                                                                    | Homo sapiens            | 7.             | Occurrence of cancer (skin melanoma)                                                                                                    | ELAGIGILTV                                                                       | Epitope                        | HLA-         |
| 2119             | 9220 🇊            | Oleg Y Borbulevych<br>J Immunol<br>2011      | (; <b>7</b> 4     | ELAGIGILTV                                                                                                    | Homo sapiens            | 7.             | Occurrence of cancer (skin melanoma)                                                                                                    | ELAGIGILTV                                                                       | Epitope                        | HLA-         |
| 3134             | 4129 🗊            | InYoung Song;<br>Nat Struct Mol Biol<br>2017 | 7.                | GILGFVFTL Saturna Saturna Satu | Homo sapiens            | 7.             | Exposure to<br>endemic/ubiqitious agent<br>Influenza A virus (Source<br>Organism) without evidence<br>for disease<br>followed by restimulation in<br>vitro | GILGFVFTL<br>Matrix protein 1 (58-66)<br>Influenza A virus                       | Epitope                        | HLA-         |
| 3134             | 4130 🗊            | InYoung Song;                                | 7.                | GILGFVFTL                                                                                                    | Homo sapiens            | 7.             | Exposure to                                                                                                    | GIL GEVETI                                                                       | Epitope                        | HLA-         |

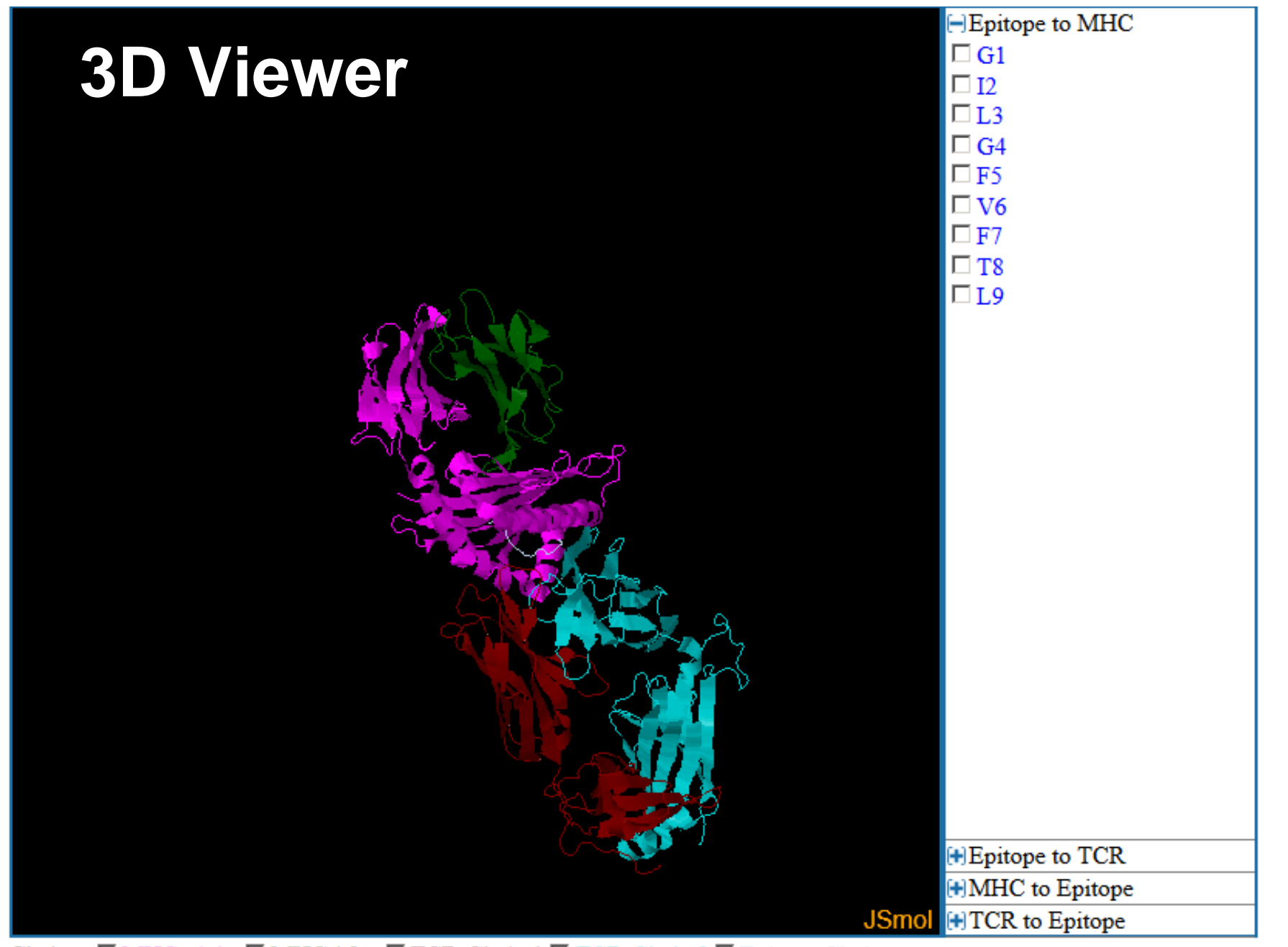

Chains: MHC-alpha MHC-b2m TCR-Chain 1 TCR-Chain 2 Epitope Chain Calculated contacts: Epitope to MHC Epitope to TCR MHC to Epitope TCR to Epitope

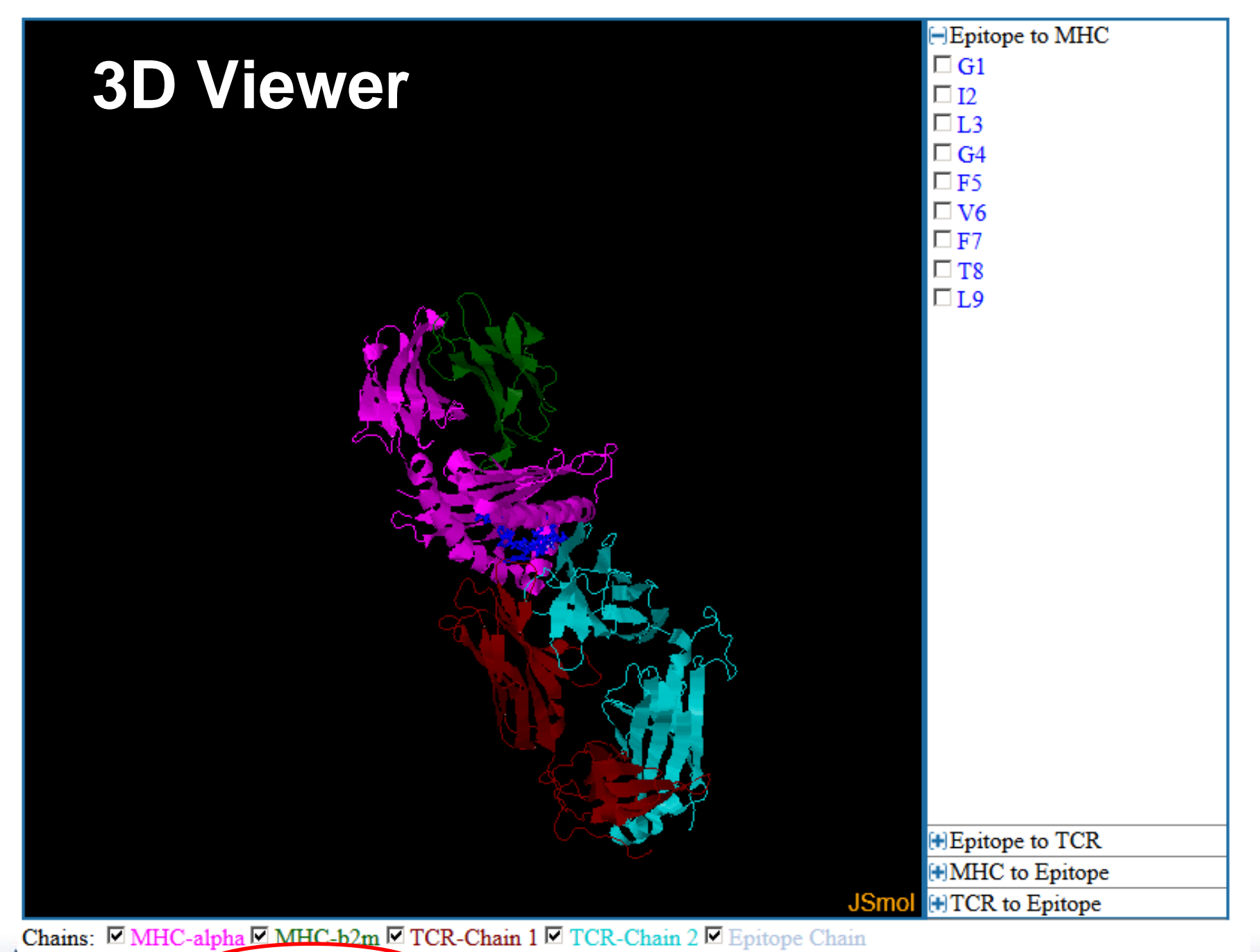

Calculated contacts: Epitope to MHC Epitope to TCR I MHC to Epitope TCR to Epitope

# Break 10:30-10:45am

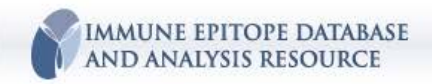

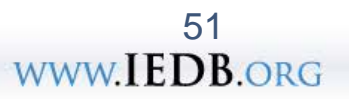

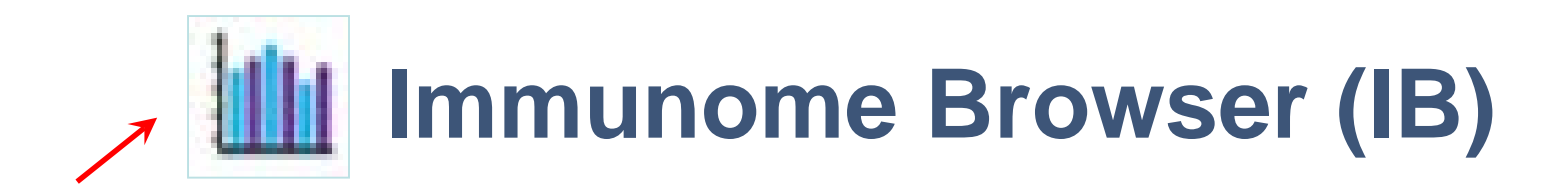

#### The IB is a unique analysis tool that is integrated <u>into</u> query interface

#### • What is it?

Maps the immunome - visualize the totality of immune reactivities

- individual proteins and polyproteins

#### • What is it for?

What are potentially 'immunodominant' epitopes? What regions on an antigen are well-characterized?

#### Where is it located?

IB icon found on the Antigen Tab of Results page

#### How does it work?

For a given query, the IB plots the response frequency scores (RFscores) for epitopes along the length of antigen using a reference proteome (per residue).

### Designed to **visualize** the entirety or an optimized subset of data

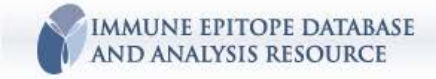

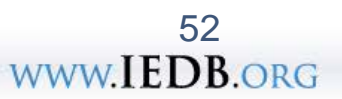

# Immunome Browser Example

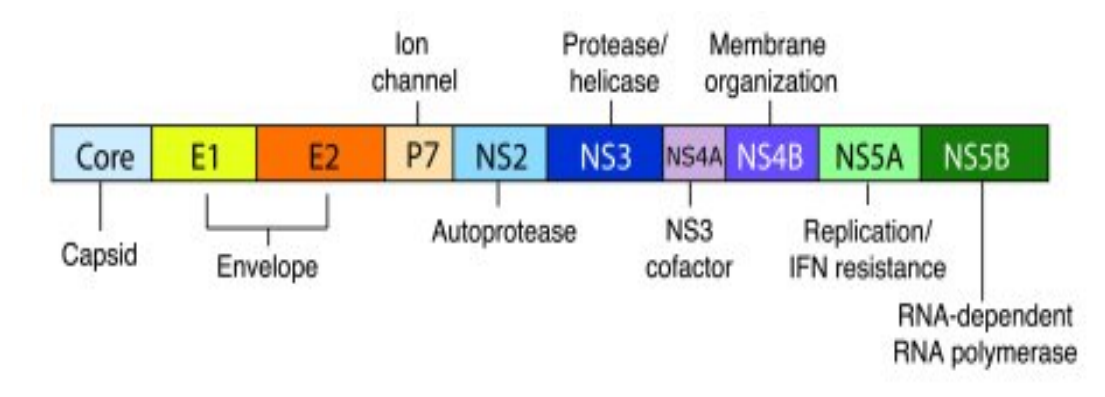

### Hepatitis C virus (HCV)

- Genomic polyprotein ~3,000 aa
- >4,000 epitopes captured in the IEDB
- Abundance reflects iterative coverage
  - multiple labs, assays, hosts
- Can view overall coverage
- Can identify 'choice trees' within the 'forest'
- Selection criteria can be broad or very stringent

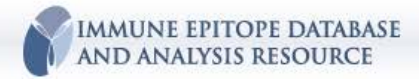

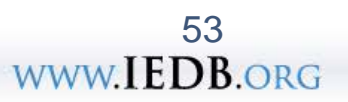

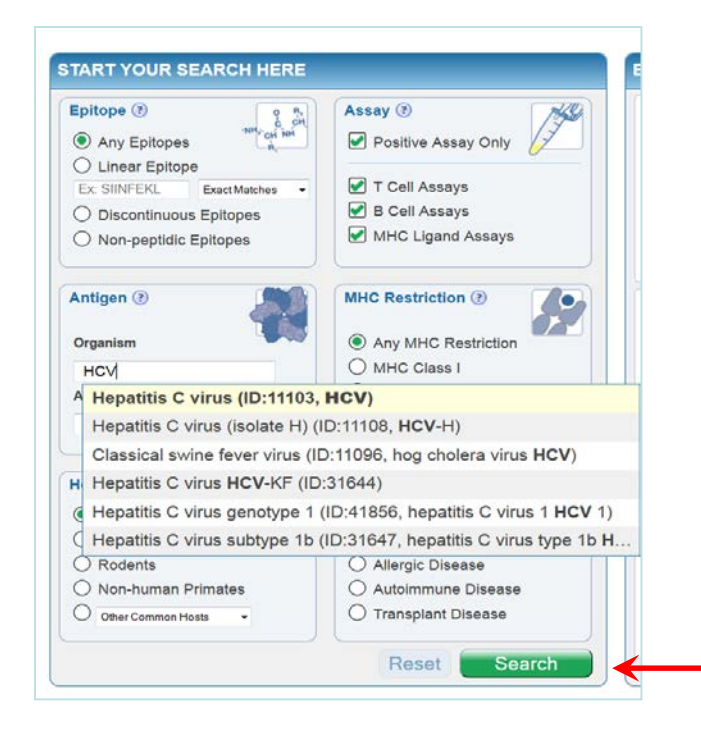

### Immunome Browser – How it works

### A '**HCV**' search from the Home page

- 4,645 epitopes
- >13,700 assays from 598 papers
- Click Immunome Browser icon

to map

| Epitopes<br>(4645)              | Antigens<br>(3) | Assays<br>(13713)              | Receptors<br>(162) | Receptors<br>(162) |            |                |
|---------------------------------|-----------------|--------------------------------|--------------------|--------------------|------------|----------------|
|                                 |                 | Go To Records Starting At 1200 | 60                 |                    |            | Export Re      |
| 3 Records Found                 |                 | K K Page 1 of 1 D D            |                    |                    | [          | 25 <b>r</b> Pe |
| Antigen                         | v               | Organism                       | v                  | # Epitopes 🗸       | # Assays 🗸 | # Referen      |
| Genome polyprotein              | <b>~</b>        | Hepatitis C virus              | ۳,                 | 4610               | 13582      | 596            |
| Other Hepatitis C virus protein | 7,              | Heparos C virus                | 7.                 | 20                 | 82         | 13             |
| Other Hepatitis C virus protein | <b>%</b>        | Hepa us C virus                | ۳,                 | 20                 | 82         | 13             |

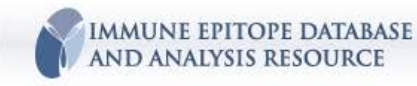

### **Response Frequency Graph**

#### Response Frequency 📀

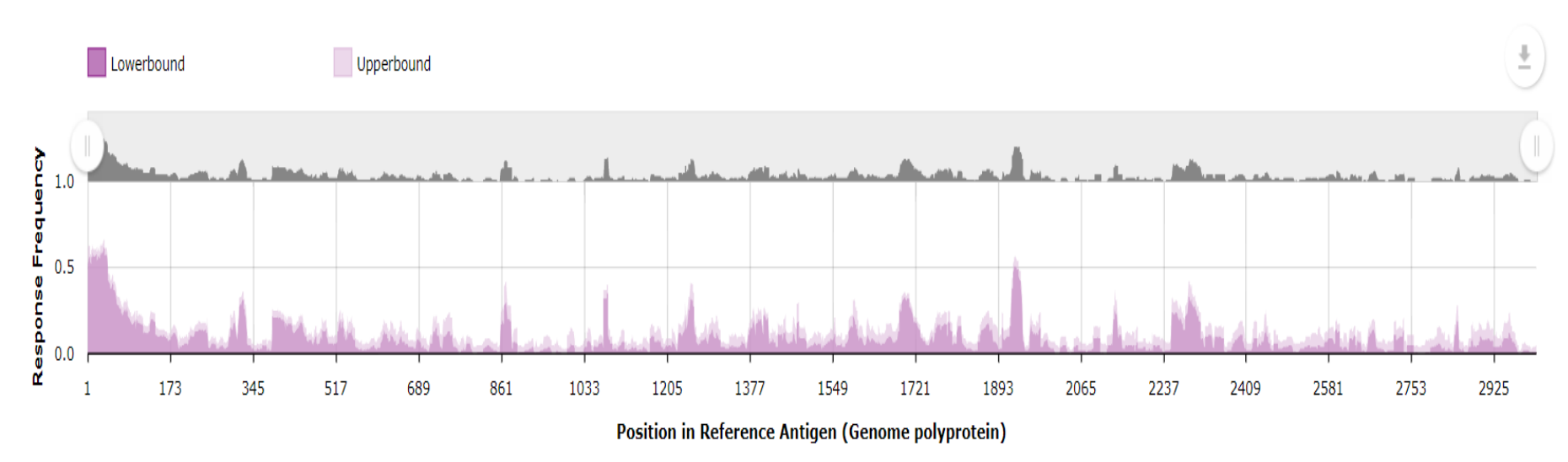

| Core | E1 | E2 | Ns2 | Ns3 | Ns4A | Ns4B | Ns5A | Ns5B |
|------|----|----|-----|-----|------|------|------|------|
|      |    |    |     |     |      |      |      |      |

**Top graph**: Y-axis = RFscore X-axis = epitope residue position

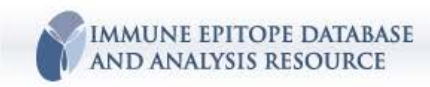

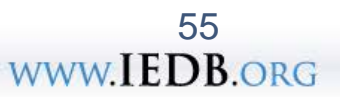

### **Assay Counts Graph**

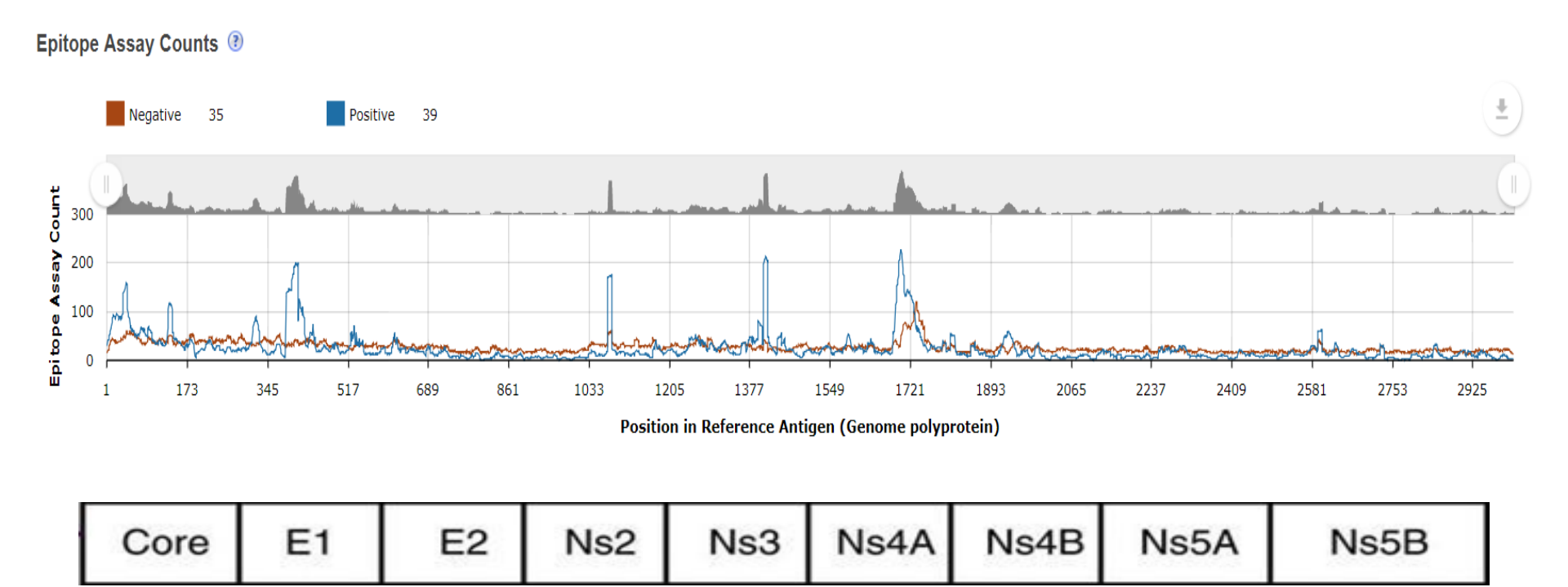

**Bottom graph**: Positive and Negative assay count

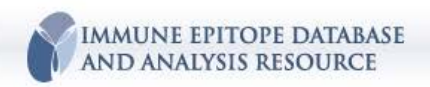

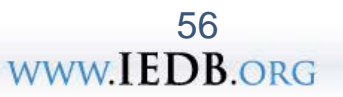

### **IB Data Table**

| Results Returned | d: 7349   Displaying: 7349 Display Graphed Residue Positions |                    |          |                    |                       |                    |                    | Export Results             |
|------------------|--------------------------------------------------------------|--------------------|----------|--------------------|-----------------------|--------------------|--------------------|----------------------------|
| Epitope ID       | Epitope Sequence                                             | Mapped<br>Position | Identity | Subjects<br>Tested | Subjects<br>Responded | Assays<br>Positive | Assays<br>Negative | Response Freq.<br>(95% CI) |
| 42674            | MSTIPLPZRLTKRNTNRRPZ                                         | 1-20               | 75%      | 10                 | 6                     | 1                  | 0                  | 0.60 (0.30:0.84)           |
| 42704            | MSTNPKPQRKTKRNTNRRPQDVKFPGGGQIVGGVYLLPRRGPRL                 | 1-44               | 100%     | 1                  | 1                     | 1                  | 0                  | 1.00 (0.04:1.00)           |
| 42688            | MSTNPKPQKKNKRNTNRRPQDVKFPGGGQI                               | 1-30               | 93%      | 5                  | 4                     | 1                  | 0                  | 0.80 (0.34:0.99)           |
| 42691            | MSTNPKPQR                                                    | 1-9                | 100%     | 3                  | 0                     | 0                  | 1                  | 0.00 (0.00:0.61)           |
| 42701            | MSTNPKPQRKTKRNTNRRPQDVKFPG                                   | 1-26               | 100%     | 10                 | 10                    | 1                  | 0                  | 1.00 (0.74:1.00)           |
| 42693            | MSTNPKPQRKIKRNTNRRPQDVKFPGGG                                 | 1-28               | 96%      | 1                  | 1                     | 1                  | 0                  | 1.00 (0.04:1.00)           |
| 42703            | MSTNPKPQRKTKRNTNRRPQDVKFPGGGQI                               | 1-30               | 100%     | 5                  | 4                     | 1                  | 0                  | 0.80 (0.34:0.99)           |
| 42685            | MSTNPKPQKKNKRNTNRRPQ                                         | 1-20               | 90%      | 23                 | 1                     | 1                  | 1                  | 0.04 (0.00:0.18)           |
| 42702            | MSTNPKPQRKTKRNTNRRPQDVKFPGGG                                 | 1-28               | 100%     | 60                 | 52                    | 1                  | 0                  | 0.87 (0.76:0.93)           |
| 42705            | MSTNPKPQRKTKRNTSRRPQDVKFPGGGQI                               | 1-30               | 96%      | 30                 | 4                     | 1                  | 0                  | 0.13 (0.05:0.27)           |
| 42684            | MSTNPKPQKKNKRNTNRR                                           | 1-18               | 88%      | 14                 | 14                    | 1                  | 0                  | 1.00 (0.81:1.00)           |
| 42673            | MSTIPKPQRKTKRN                                               | 1-14               | 92%      | 60                 | 3                     | 1                  | 0                  | 0.05 (0.02:0.14)           |
| 42700            | MSTNPKPQRKTKRNTNRRPQDV                                       | 1-22               | 100%     | 1                  | 1                     | 1                  | 0                  | 1.00 (0.04:1.00)           |
| 150453           | MSTLPKPQRKTKRNTIRRPQ                                         | 1-20               | 90%      | 1                  | 0                     | 0                  | 1                  | 0.00 (0.00:0.94)           |
| 462400           | MSTNPKPQRKTKRNTNRRPQDVKFPGGGQIVGGVY                          | 1-35               | 100%     | 2                  | 2                     | 1                  | 0                  | 1.00 (0.22:1.00)           |
| 42681            | MSTNPKPQIKTKRNTNRR                                           | 1-19               | 94%      | 1                  | 0                     | 0                  | 1                  | 0.00 (0.00:0.94)           |
|                  | Sequence                                                     | tion               |          |                    | +/- assay             | r counts           | 5                  | RFscore                    |

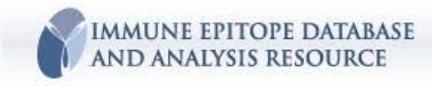

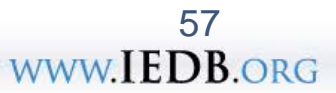

K

## **IB** - stand alone version

#### A tool to aggregate and visualize <u>user supplied</u> epitopes and antigen [PMID: 29878047]

Home Help Example Reference Contact

#### ImmunomeBrowser

| step 1/3 Specify input data                            |                                                                                                    |
|--------------------------------------------------------|----------------------------------------------------------------------------------------------------|
|                                                        | Specify Epitope Data                                                                                                    |
| Enter epitope data in specified format                 | MALWMRLLPLLALLAL332MALWMRLLPLLALLALWGPDPAAA11ALWMRLLPL5419ALWMRLLPLL5012WMRLLPLLAL73RLLPLLALL7219LLPLLALLALWGPDPAA332PLLALLALWGPDPAA64LALLALWGPDPAAAFVV11LALWGPDPAAAFVNQHLCGS11                                                      |
| Or upload epitope data from a file                     | Choose File No file chosen                                                                                                    |
| Please select a format for epitope data                | White spaced delimited Epitope Data                                                                                                    |
| Please check to autofill missing epitope response data |                                                                                                    |
|                                                        | Specify source antigen sequnce/s                                                                                                    |
| Paste source protein sequence in Fasta or plain format | <pre>&gt;seq_P01308.1 MALWMRLLPLLALLALWGPDPAAAFVNQHLCGSHLVEALYLVCGERGFFYTPKTRREAEDLQVGQVEL GGGPGAGSLQPLALEGSLQKRGIVEQCCTSICSLYQLENYCN &gt;seq_NP_000198.1 MALWMRLLPLLALLALWGPDPAAAFVNQHLCGSHLVEALYLVCGERGFFYTPKTRREAEDLQVGQVEL</pre> |
| Or upload source antigen sequence(s) from a file       | Choose File No file chosen                                                                                                    |
| Spe                                                    | ecity identity threshold for epitope mapping                                                                                                    |
| Please select identity threshold for epitope mapping   | 70% 🔻                                                                                                    |
|                                                        | Next Step Reset                                                                                                    |

#### Located under 'Epitope Analysis Tools' or at 'tools.iedb.org/immunomebrowser'

58

www.IEDB.org

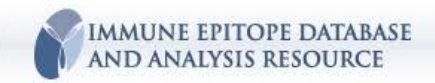

### Cancer

Programmatically, cancer is not currently within the scope of the IEDB.

IEDB does contain data as part of in-scope papers: cancer from pathogens and ligand elution MS data

How would I find cancer epitopes?

On Main Page

- Search by antigen e.g. Pmel
- Search by disease ovarian cancer, breast cancer, melanoma, etc.

In Specialize Searches – Epitope Details

Under 'Epitope Related Object'

• 'Neo-epitope of'

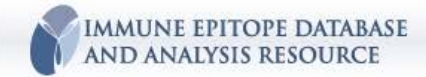

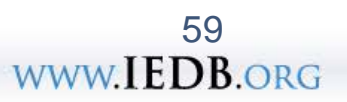

## Queries with vaccine development in mind

• Select for human data

| • | <ul> <li>Natural infection</li> <li>Occurr of infect disease, immunogen = organism</li> <li>Vaccination</li> <li><i>in vivo</i> administration, immunogen = protein or organism</li> </ul> | <ul> <li>Specialized Search -<br/>Process type</li> </ul> |
|---|----------------------------------------------------------------------------------------------------|-----------------------------------------------------------|
| • | <i>In vitro assays that define 'correlates of protection'</i> <ul> <li>Neutralization, CTL, IFNg, etc.</li> </ul>                                                                          |                                                           |
| • | <ul> <li>In vivo challenge assays demonstrating protection</li> <li>Survival, decreased pathogen burden</li> <li>Treatment Assays (prophylactic/therapeutic)</li> </ul>                    | <ul> <li>Assay specific</li> <li>Query</li> </ul>         |
| ٠ | 'Coverage' and/or Immunoprominence                                                                                                    | ulte Dago Antigon                                         |

- Immunome Browser

DATABASE

MMUNE FPIT

AND ANALYSIS RESOURCE

Results Page Antigen Tab

60

WWW.IEDB.ORG

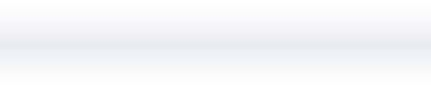

### **Example Queries**

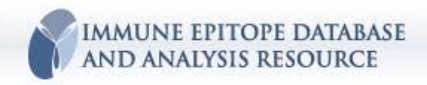

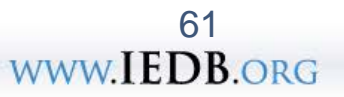

### Example query for the epitope sequence ASNENMETM (NP Flu A)

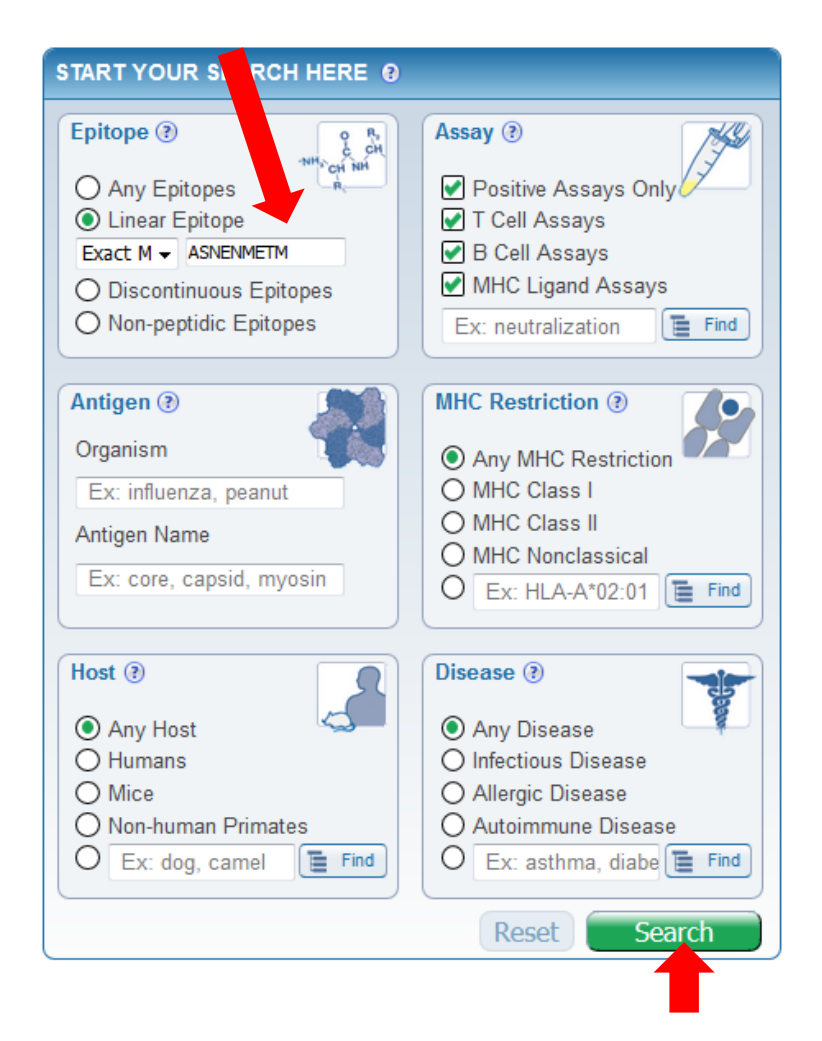

### **Elements highlighted**

- Sequence search
- Homology search
- Filter and drill down
- Results table Summary Data details

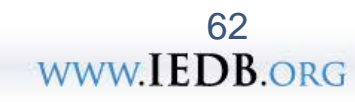

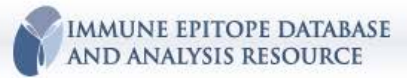

### **Results Page - summarized on tabs**

|                    | Epitopes             | Antigens |               | Assays                           | Receptors         | Re | ferences       |               |
|--------------------|----------------------|----------|---------------|----------------------------------|-------------------|----|----------------|---------------|
| 2                  | (5)                  | (1)      |               | (401)                            | (190)             |    | (145)          |               |
|                    |                      |          |               | Go To Records Starting At 1200   |                   |    | Exp            | ort Results 🛃 |
| 5 Records F        | ound                 |          |               | KK Page 1 of 1 D DI              |                   |    | 25             | ✓ Per Page    |
| Details 🗸          | Epitope              | ۷        | Antigen       | *                                | Organism          | *  | # References 🗸 | # Assays 👻    |
| 4602               | ASNENMETM            | ¥,       | Nucleoprotein | Υ.                               | Influenza A virus | 7. | 144            | 397           |
| 4600               | ASNENMETM + MCM(E7)  | 7.       |               |                                  |                   |    | 1              | 1             |
| 460 <mark>1</mark> | ASNENMETM + MCM(M6)  | 7,       |               |                                  |                   |    | 1              | 1             |
| 161084             | ASNENMETM + GLYC(E4) | T.       | Nucleoprotein | 7.                               | Influenza A virus | Y, | 1              | 1             |
| 161085             | ASNENMETM + GLYC(M6) | 7.       | Nucleoprotein | <b>7</b> ,                       | Influenza A virus | 7. | া              | 1             |
| 5 Records F        | ound                 |          |               | R Rage 1 of 1 DD                 |                   |    | 25             | ✓ Per Page    |
|                    |                      |          |               | Go To Records Starting At 1200 🚳 |                   |    | Exp            | ort Results 🕑 |

- 5 structures, includes structures with modifications
- Source antigen = Nucleoprotein
- 401 assays
- 190 receptors (TCR)
- 145 references
   Can then click through the tabs to review data

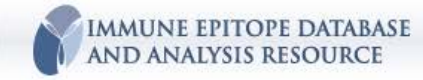

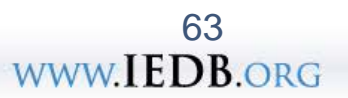

| Assay 1 | <b>ab</b> |
|---------|-----------|
|---------|-----------|

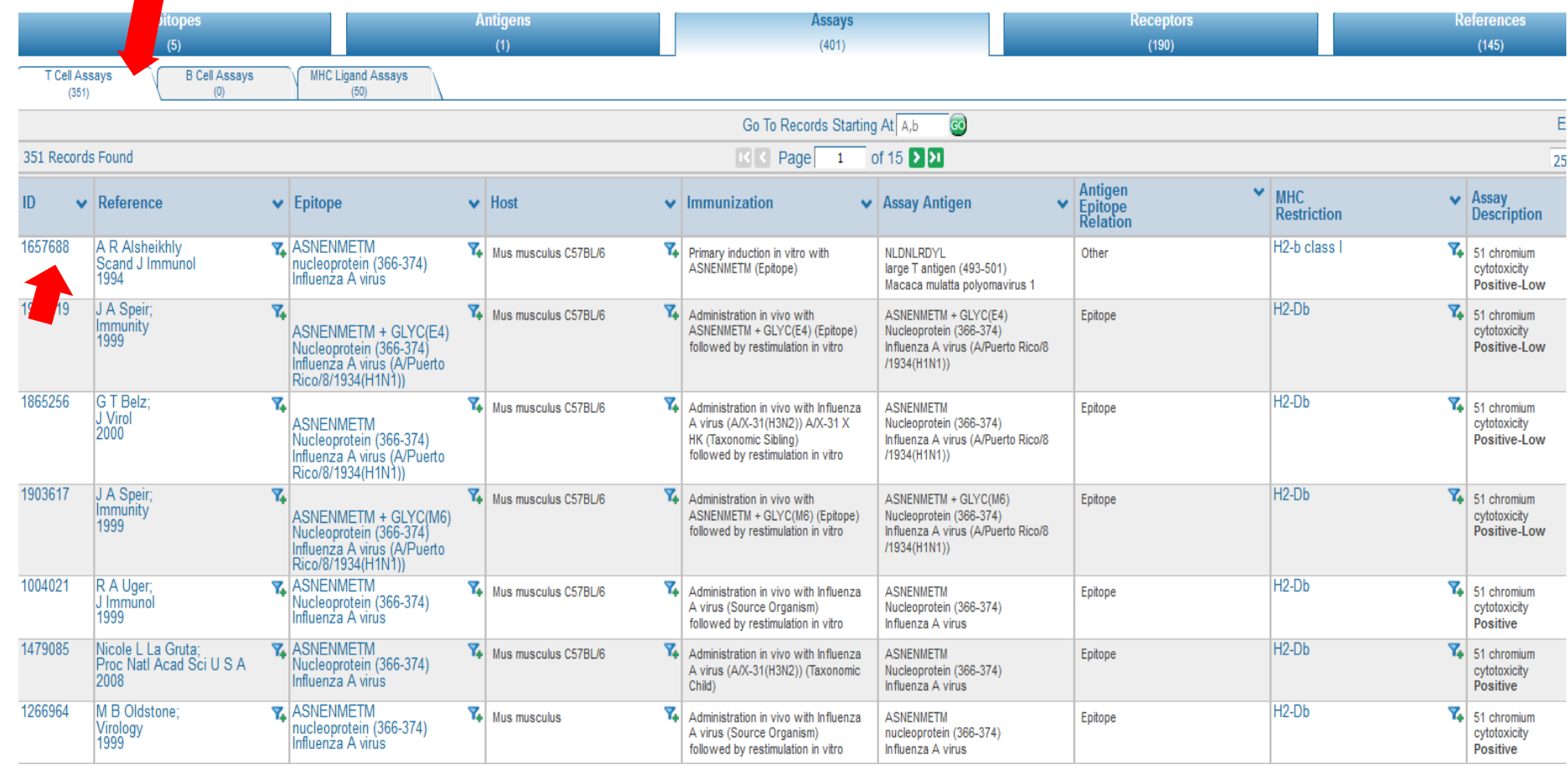

- 351 T cell assays
- 50 MHC Ligand assays
- Use columns to review high level
- Click on assay ID to see all details

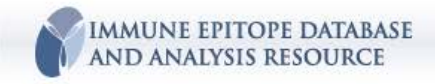

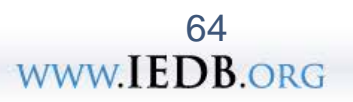

### **References tab**

|             | Epitop        | es                                                                                                    | Antigens                                                                                                    |                                                  | Assays                                                                                  |                                                                       | Receptors                                                                                                    |      | References |
|-------------|---------------|----------------------------------------------------------------------------------------------------|----------------------------------------------------------------------------------------------------|--------------------------------------------------|-----------------------------------------------------------------------------------------|-----------------------------------------------------------------------|----------------------------------------------------------------------------------------------------|------|------------|
|             | (5)           |                                                                                                    | (1)                                                                                                    |                                                  | (401)                                                                                   |                                                                       | (190)                                                                                                    |      | (145)      |
|             |               |                                                                                                    |                                                                                                    |                                                  | Go To Records Starting At 1982                                                          | 2 😡                                                                   |                                                                                                    |      |            |
| 145 Records | s Found       |                                                                                                    |                                                                                                    |                                                  | 🔣 🗹 Page 🔢 🚺 of 6 👂                                                                     | >1                                                                    |                                                                                                    |      |            |
| Ref ID 🗸 🗸  | PMID          | Author                                                                                                    | ×                                                                                                    | Title                                            | ×                                                                                       | Abstract                                                              | •                                                                                                    | Date |            |
| 1032692     | 28872670      | Akihiro Yoshizawa; Kevin Bi; D<br>Reinhold; Ellis L Reinherz                                                                     | lerin B Keskin; Guanglan Zhang; Bruce                                                                                  | TCR-pMHC encounter<br>resident CD8 T cells.      | differentially regulates transcriptomes of tissue-                                      | To investigate the<br>tissue-resident T<br>compared agains            | role of TCR-pMHC interaction in regulating lung CD8<br>cell (TR ) differentiation, polyclonal responses were<br>t NP366-374 /Db and PA224-233 /Db , two immore  | 2018 |            |
| 1( 29 🏹     | 28974367<br>C | M Fehlings; S Chakarov; Y Sim<br>Newell                                                                                          | oni; B Sivasankar; F Ginhoux; E W                                                                                      | Multiplex peptide-MHC<br>analysis of the influen | tetramer staining using mass cytometry for deep<br>za-specific T-cell response in mice. | Antigen-specific<br>immunity against<br>cytometry togeth<br>more      | T cells play a crucial role for the host protective<br>viruses and other diseases. The use of mass<br>er with a combinatorial multiplex tetramer staining ha    | 2018 |            |
| 1033108 🍸   | 29274250<br>C | Simona Anticoli; Francesco Ma<br>Arenaccio; Eleonora Olivetta; F<br>Emiliana Falcone; Anna Ruggie                                | nfredi; Chiara Chiozzini; Claudia<br>iavia Ferrantelli; Antonio Capocefalo;<br>ri; Maurizio Federico                   | An Exosome-Based V<br>Immunity Against Vira      | ′accine Platform Imparts Cytotoxic T Lymphocyte<br>Antigens.                            | Exosomes are 50<br>cells. The authors<br>exosomes in vivo<br>more     | I-150 nm sized nanovesicles released by all eukaryotic<br>s very recently described a method to engineer<br>with the E7 protein of Human Papilloma Virus (HPV)  | 2018 |            |
| 1031880 🍸   | 28636592      | Pradyot Dash; Andrew J Fiore-<br>Shalini Sharma; Aisha Souquet<br>Clemens; Thi H O Nguyen; Kath<br>Philip Bradley; Paul G Thomas | -Gartland; Tomer Hertz; George C Wang;<br>te; Jeremy Chase Crawford; E Bridie<br>terine Kedzierska; Nicole L La Gruta; | Quantifiable predictive<br>repertoires.          | e features define epitope-specific T cell receptor                                      | T cells are define<br>receptor (TCR), ti<br>epitopes through<br>more  | d by a heterodimeric surface receptor, the T cell<br>hat mediates recognition of pathogen-associated<br>interactions with peptide and major histocompatibi      | 2017 |            |
| 1031759 🍸   | 28615708<br>C | Lana Vandersarren; Cedric Bo<br>James J Moon; Andrew J East<br>Bart N Lambrecht; Mary J van I                                    | steels; Manon Vanheerswynghels;<br>on; Gert Van Isterdael; Sophie Janssens;<br>Helden                                  | Epitope mapping and<br>of mice in the C57BL/6    | inetics of CD4 T cell immunity to pneumonia virus<br>strain.                            | Pneumonia virus<br>rodent model to s<br>virus (hRSV). Wh<br>more      | of mice (PVIM) infection has been widely used as a<br>tudy the closely related human respiratory syncytial<br>nile T cells are indispensable for viral clearanc | 2017 |            |
| 1032055 🍸   | 26873987<br>C | Alison J Carey; Donald T Graci<br>Ogan K Kumova; Yvonne M Mu<br>David B H van Zessen; Peter D                                    | as; Jillian L Thayer; Alina C Boesteanu;<br>ielier; Jennifer L Hope; Joseph A Fraietta;<br>Katsikis                    | Rapid Evolution of the                           | CD8+ TCR Repertoire in Neonatal Mice.                                                   | Currently, there is<br>animal model to s<br>cell (CTL) respon<br>more | s little consensus regarding the most appropriate<br>tudy acute infection and the virus-specific CD8(+) T<br>ses in neonates. TCR high-throughput sequenci      | 2016 |            |

- Listed by most recent pub year
- Link to PubMed (blue PMID)
- Use columns to review high level
- Click on Ref ID to summary table

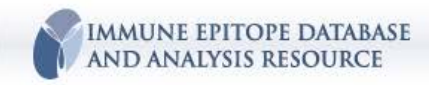

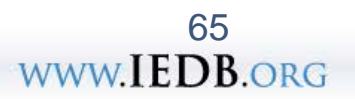

# **Filtering feature**

| 5 Records F | bund                 |            |
|-------------|----------------------|------------|
| Details 👻   | Epitope              | ~          |
| 4602        | ASNENMETM            |            |
| 4600        | ASNENMETM + MCM(E7)  | 74         |
| 4601        | ASNENMETM + MCM(M6)  | 7.         |
| 161084      | ASNENMETM + GLYC(E4) | <b>Y</b> 4 |
| 161085      | ASNENMETM + GLYC(M6) | 7.         |

Click on 'funnel' to select an epitope of interest

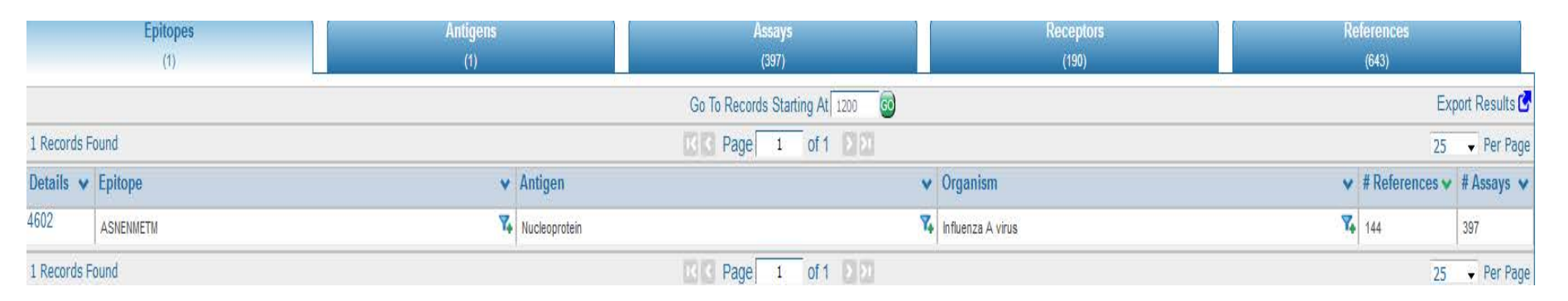

#### Tabs will re-set data for only that epitope

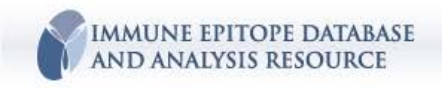

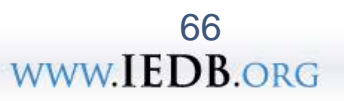

# Looking for homologous peptides

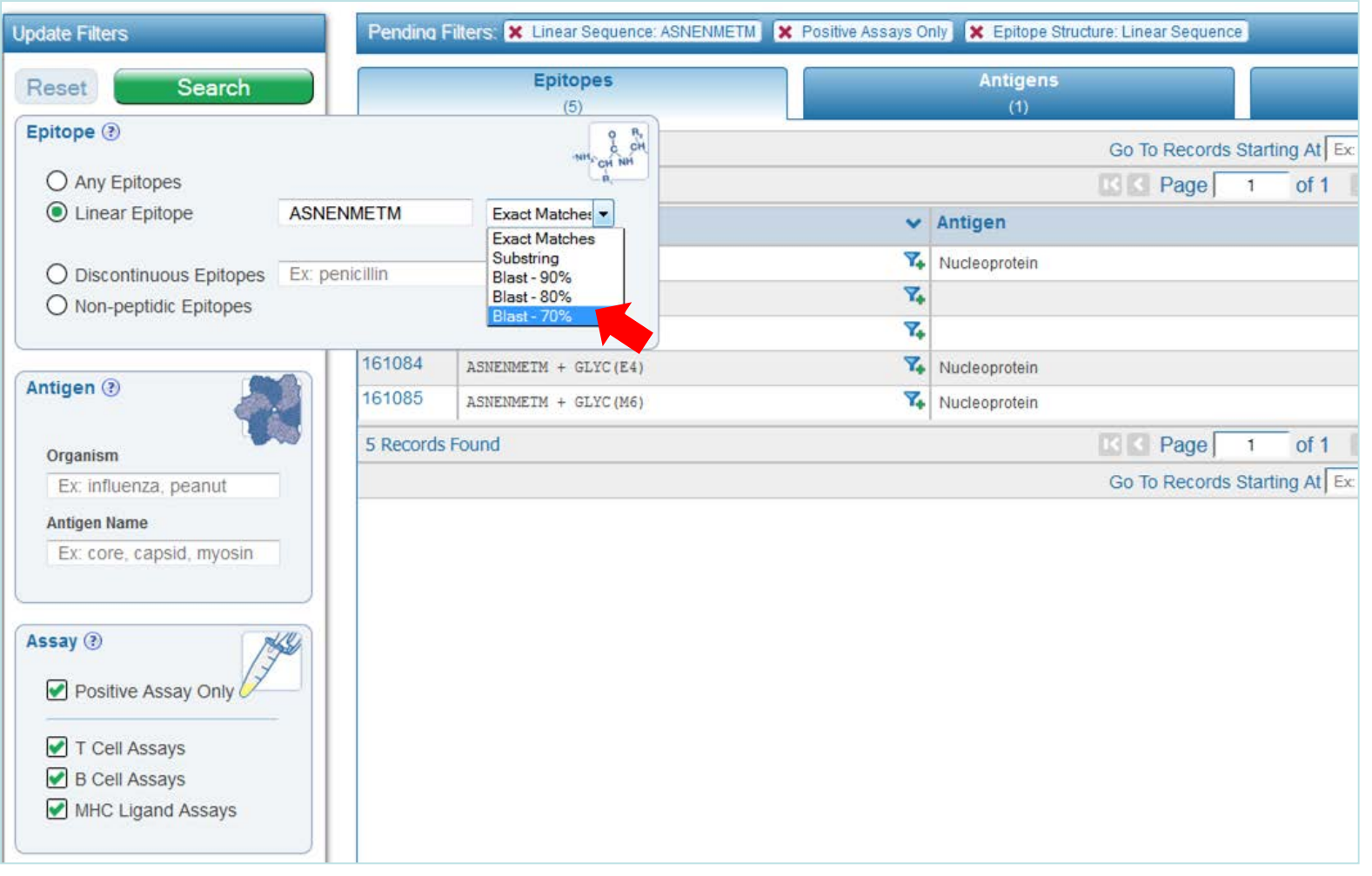

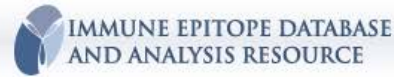

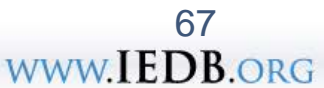

#### Refined query at 70% homology reveals variants as well as analogs the flu epitope

|          |             |         | Epitopes<br>(176) |    | Antigens<br>(2)   |          |        | Assays<br>(780)   |
|----------|-------------|---------|-------------------|----|-------------------|----------|--------|-------------------|
|          |             |         |                   |    | Go To Records Sta | rting At | 1200 💿 |                   |
|          | 176 Records | Found   |                   |    | R R Page 1        | of 8     | > >1   |                   |
|          | Details 🗸   | Epitop  | e                 | ~  | Antigen           |          | ~      | Organism          |
|          | 4602        | ASNENN  | METM .            | 7. | Nucleoprotein     |          | 7.     | Influenza A virus |
|          | 4578        | ASNENN  | IDAM              | 74 | Nucleoprotein     |          | 74     | Influenza A virus |
|          | 4630        | ASNEN   | /ETM              | 7. | Nucleoprotein     |          | 7,     | Influenza A virus |
|          | 25439       | IASNENI | METMESSTLE        | 74 | Nucleoprotein     |          | 74     | Influenza A virus |
|          | 4629        | ASNENT  | ETM               | 74 | Nucleoprotein     |          | 7,     | Influenza A virus |
|          | 4580        | ASNENN  | IDTM              | 74 | Nucleoprotein     |          | 74     | Influenza A virus |
|          | 4581        | ASNENN  | IEAM              | 74 | Nucleoprotein     |          | 7,     | Influenza A virus |
|          | 25434       | IASNENI | MDAMESSTL         | 74 | Nucleoprotein     |          | 74     | Influenza A virus |
|          | 4564        | ASNENA  | AETM              | 74 | Nucleoprotein     |          | 7.     | Influenza A virus |
|          | 4573        | ASNENI  | ETM               | 74 | Nucleoprotein     |          | 7,     | Influenza A virus |
|          | 4605        | ASNEN   | MEVM              | 74 | Nucleoprotein     |          | 74     | Influenza A virus |
|          | 25435       | IASNEN  | MDAMESSTLE        | 74 | Nucleoprotein     |          | 74     | Influenza A virus |
|          | 318         | AANENI  | NETM              | 74 |                   |          |        |                   |
|          | 733         | ADNEN   | IETM              | 74 |                   |          |        |                   |
|          | 1092        | AENENN  | IETM              | 74 |                   |          |        |                   |
|          | 1619        | AGNENI  | NETM              | 74 |                   |          |        |                   |
|          |             |         | ETM               | 7. | Filter on this    |          |        |                   |
| Identify | analo       | bg      | тм                | 74 |                   |          |        |                   |
| of inter | oct         | -       | ETM               | 74 | epitope           |          |        |                   |
| or mer   | 031         |         | ETM.              | 74 |                   |          |        |                   |
|          | 3356        | ANNENN  | IETM .            | 74 |                   |          |        |                   |
|          | 3662        | APNENN  | IETM              | 74 | Nucleoprotein     |          | 74     | Influenza A virus |
|          | 4012        | AQNENI  | METM .            | 74 |                   |          |        |                   |
|          | 4200        | ARNENN  | 1ETM              | 7. |                   |          |        |                   |
|          | 4304        | ASAENI  | NETM              | 7. |                   |          |        |                   |

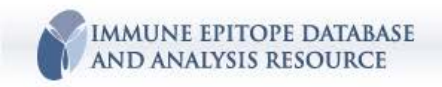

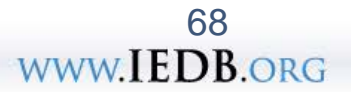

### 4 assays reported for this analog – 2 T cell and 2 MHC ligand Explore T cell first....

|           |           | Epitopes<br>(1)                |        |                   | Anti<br>(               | gens<br>0) |                                                                                                    | Assa<br>(4)   | ys |                                  | Ref                | eren<br>(2) | ices                                    |         |
|-----------|-----------|--------------------------------|--------|-------------------|-------------------------|------------|----------------------------------------------------------------------------------------------------|---------------|----|----------------------------------|--------------------|-------------|-----------------------------------------|---------|
| T Cell /  | As:<br>2) | says B Cell As:                | says   | MHC Ligand        | Assays                  |            |                                                                                                    |               |    |                                  |                    |             |                                         |         |
|           |           |                                |        |                   |                         |            | Go To Records Starting                                                                                              | g At Ex: Ab 😡 |    |                                  | Ð                  | port        | T Cell Assays Res                       | uits 🗙  |
| 2 Records | Fo        | ound                           |        |                   |                         |            | IS S Page 1                                                                                                    | of 1 2 2      |    |                                  |                    |             | 25 <b>•</b> Pe                          | er Page |
| ID V      | ,         | Reference 🗸                    | Epitop | e v               | Host                    | *          | Immunization 🗸                                                                                                    | Assay Antigen | *  | Antigen ¥<br>Epitope<br>Relation | MHC<br>Restriction | *           | Assay<br>Description                    | ^       |
| 1004030   |           | R A Uger;<br>J Immunol<br>1999 | ADNEN  | <b>Y.</b><br>Metm | Mus musculus<br>C57BL/6 | ₹,         | Administration in vivo<br>with Influenza A virus<br>(Structurally Related)<br>followed by restimulation<br>in vitro | ADNENMETM     |    | Epitope                          | H-2-Db             | 7,          | 51 chromium<br>cytotoxicity<br>Positive |         |
| 1004029   |           | R A Uger;<br>J Immunol<br>1999 | ADNEN  | METM              | Mus musculus<br>C57BL/6 | 7.         | Administration in vivo<br>with Influenza A virus<br>(Structurally Related)<br>followed by restimulation<br>in vitro | ADNENMETM     |    | Epitope                          | H-2-Db             | 7.          | 51 chromium<br>cytotoxicity<br>Positive | I       |
| 2 Records | Fo        | ound                           |        |                   | 1                       |            | IK K Page 1                                                                                                    | of 1 2 2      |    |                                  | 1                  |             | 25 <b>•</b> Pe                          | er Page |

- Click on the **assay ID** to drill down into details of assay
- Click other assay tabs (MHC Ligand Assays) to review all relevant assays

69

www.IEDB.org

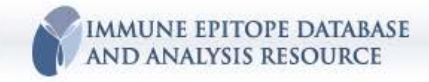

|                                                                                    | Deference Information  |                                                                                                    |
|------------------------------------------------------------------------------------|------------------------|----------------------------------------------------------------------------------------------------|
|                                                                                    | Reference              |                                                                                                    |
|                                                                                    | Article Authors:       | R A Uger; S M Chan; B H Barber                                                                                                    |
| Evill dataile far                                                                  | Article Title:         | Covalent linkage to beta2-microglobulin enhances the MHC stability and antigenicity of suboptimal CTL epitopes.                                                                                                    |
| Full details for                                                                   | Reference Detail       |                                                                                                    |
| this accove                                                                        | Reference ID:          | 1000159                                                                                                    |
| <ul> <li>Reference</li> <li>Epitope</li> <li>Host</li> <li>Immunization</li> </ul> | Abstract:              | Many CTL epitopes of clinical importance, particularly those derived from tumor Ags, display relatively poor MHC binding affinity and stability. Because in vivo immunogenicity, and thus the efficacy of peptide-based vaccines, is thought to be determined by MHC/peptide complex stability, there is a need to develop a simple strategy for enhancing the binding of suboptimal epitopes. Toward this goal, the ability to enhance suboptimal peptides through covalent linkage to beta2-microglobulin (beta2m) was explored. Two suboptimal variants of a high-affinity Db-restricted influenza nucleoprotein peptide were covalently linked, via a polypeptide spacer, to the amino terminus of human beta2m and the recombinant fusion proteins expressed in Escherichia coli. When compared with their uncoupled counterparts, the beta2m-linked epitopes display enhanced MHC stabilization and antigenicity. Thus, tethering epitopes to beta2m provides a simple method for augmenting the biological activity of suboptimal peptides and could be useful in the design of peptide-based vaccines or immunotherapeutics. |
| <ul> <li>Assay type</li> </ul>                                                     | Affiliations:          | Department of Immunology, Medical Sciences Building, University of Toronto, Toronto, Canada.                                                                                                    |
|                                                                                    | Date:                  | 1999                                                                                                    |
| Antigen                                                                            | Reference Type:        | Literature                                                                                                    |
|                                                                                    | PubMed ID:             | 10229842                                                                                                    |
|                                                                                    | Journal:               | J Immunol                                                                                                    |
|                                                                                    | Journal Volume:        | 162                                                                                                    |
|                                                                                    | Article Pages:         | 6024-8                                                                                                    |
|                                                                                    | Journal ISSN:          | 0022-1767                                                                                                    |
|                                                                                    | Article Chemical List: | Antigens, Viral; Epitopes; Nucleoproteins; Recombinant Fusion Proteins; Vaccines, Synthetic; Viral Core<br>Proteins; beta 2-Microglobulin                                                                                                    |
|                                                                                    | Article MeSH List;     | Animals; Antigens, Viral(immunology); Cytotoxicity, Immunologic; Drug Design; Epitopes(genetics;<br>immunology); Humans; Major Histocompatibility Complex(immunology); Mice; Mice, Inbred BALB C; Mice,<br>Inbred C57BL; Nucleoproteins(genetics; immunology); Orthomyxoviridae(genetics; immunology); Protein<br>Binding; Recombinant Fusion Proteins(immunology); T-Lymphocytes, Cytotoxic(immunology); Vaccines,<br>Synthetic; Viral Core Proteins(genetics; immunology); beta 2-Microglobulin(genetics; immunology)                                                                                                    |

| Epitope Information        |                              |             |
|----------------------------|------------------------------|-------------|
| Epitope                    |                              |             |
| Epitope ID:                | 733                          |             |
| Chemical Type:             | Linear peptide               |             |
| Linear Sequence:           | ADNENMETM                    |             |
| Epitope Reference Details  |                              |             |
| Epitope Structure Defines: | Exact Epitope                |             |
| Epitope Name:              | D2                           |             |
| Epitope Related Object     |                              |             |
| Related Object Type:       | The epitope is an analog of: |             |
| Chemical Type:             | Linear peptide               |             |
| Linear Sequence:           | ASNENMETM                    |             |
| Starting Position:         | 366                          |             |
| Ending Position:           | 374                          |             |
| Source Molecule Name:      | Nucleoprotein                | ]           |
| Source Accession:          | SRC124                       | ]           |
| Source Organism ID:        | 11320                        | 70          |
| Source Organism:           | Influenza A virus            | ITDD        |
|                            | ¥¥ ¥¥ ¥                      | <b>IEDB</b> |

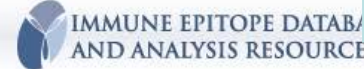

| T Cell Assay I                                     | Information                     |                            |                                      |                                                                                                    |                                                                                                    |
|----------------------------------------------------|---------------------------------|----------------------------|--------------------------------------|----------------------------------------------------------------------------------------------------|----------------------------------------------------------------------------------------------------|
| Immunization                                       |                                 |                            |                                      |                                                                                                    |                                                                                                    |
|                                                    | Host Organism ID:               | 10000067                   |                                      |                                                                                                    |                                                                                                    |
|                                                    | Host Organism:                  | Mus musculus C57BL/6       |                                      |                                                                                                    |                                                                                                    |
| 1st In Vivo Pro                                    | ocess                           |                            |                                      |                                                                                                    |                                                                                                    |
|                                                    | In Vivo Process Type:           | Administration in vivo     |                                      |                                                                                                    |                                                                                                    |
| Administration                                     | n Details                       |                            |                                      |                                                                                                    |                                                                                                    |
|                                                    | Dose Schedule:                  | 1                          |                                      |                                                                                                    |                                                                                                    |
| 1st Immunogen                                      |                                 |                            |                                      |                                                                                                    |                                                                                                    |
| Epitope Relation: Structurally Related             |                                 |                            |                                      |                                                                                                    |                                                                                                    |
| Object Type: Organism                              |                                 |                            |                                      |                                                                                                    |                                                                                                    |
| Organism ID: 11320                                 |                                 |                            |                                      |                                                                                                    |                                                                                                    |
| Organism: Influenza A virus                        |                                 |                            |                                      |                                                                                                    |                                                                                                    |
| Immunogen Details                                  |                                 |                            |                                      |                                                                                                    |                                                                                                    |
| Immunogen Evidence Code: Representative selection  |                                 |                            |                                      |                                                                                                    |                                                                                                    |
| In                                                 | munogen Reference Name:         | Influenza A virus          |                                      |                                                                                                    |                                                                                                    |
| In Vitro Administration                            |                                 |                            |                                      |                                                                                                    |                                                                                                    |
|                                                    | In Vitro Process Type:          | Restimulation in vitro     |                                      |                                                                                                    |                                                                                                    |
|                                                    | Responder Cell Type:            | Splenocyte                 |                                      |                                                                                                    |                                                                                                    |
|                                                    | Stimulator Cell Type            | Splenocyte                 | Effector Cells                       |                                                                                                    |                                                                                                    |
| In Vitro Immu                                      | nogen                           | opicitocyte                | Effector Cell Tissue Type:           | Spleen                                                                                                    |                                                                                                    |
| III HUO IIIIIU                                     | Enitone Relation:               | Enitone                    | Effector Cell Type:                  | Splenocyte                                                                                                    |                                                                                                    |
|                                                    | Chemical Type                   | Linear pentide             | Effector Cell Culture Conditions:    | Short Term Restimulated                                                                                                    |                                                                                                    |
|                                                    | Linear Sequences                |                            | Antigen Presenting Cells             |                                                                                                    |                                                                                                    |
| Immunoren Details                                  |                                 | Cell Tissue Type:          | Lymphoid                             |                                                                                                    |                                                                                                    |
| Immunogen Details                                  |                                 | Cell Type:                 | : EL-4 cells-Lymphoblast             |                                                                                                    |                                                                                                    |
| Immuniogen Evidence Code: Exact match to reference |                                 | Cell Culture Conditions:   | Iture Conditions: Cell Line / Clone  |                                                                                                    |                                                                                                    |
| Innunization                                       | Comments                        | The yearts of immunization | Autologous or Syngeneic:             | Y                                                                                                    |                                                                                                    |
|                                                    | Immunization Comments:          | immunization and CTL der   | MHC Allele                           |                                                                                                    |                                                                                                    |
|                                                    | initialization connector        | with 1 µM NP 366-374 per   | MHC Allele Name:                     | H-2-Db                                                                                                    |                                                                                                    |
| T Cell Assay                                       |                                 |                            | MHC Evidence Code:                   | Cited reference                                                                                                    |                                                                                                    |
|                                                    | <b>Oualitative Measurement:</b> | Positive                   | Antigen                              |                                                                                                    |                                                                                                    |
|                                                    | Method/Technique:               | 51 chromium release        | Epitope Relation:                    | Epitope                                                                                                    |                                                                                                    |
|                                                    | Measurement of:                 | cytotoxicity               | Chemical Type:                       | Linear peptide                                                                                                    |                                                                                                    |
|                                                    |                                 | -//                        | Linear Sequence:                     | ADNENMETM                                                                                                    |                                                                                                    |
|                                                    |                                 |                            | Antigen Details                      |                                                                                                    |                                                                                                    |
|                                                    |                                 |                            | Antigen Evidence Code:               | Exact match to reference information                                                                                                    |                                                                                                    |
|                                                    |                                 |                            | Antigen Reference Name:              | D2-hβ2m                                                                                                    |                                                                                                    |
|                                                    |                                 |                            | Antigen Containing Object            |                                                                                                    |                                                                                                    |
|                                                    |                                 |                            | Complex Type:                        | Protein conjugate                                                                                                    |                                                                                                    |
|                                                    |                                 |                            | Molecule Name:                       | Beta-2-microglobulin precursor                                                                                                    |                                                                                                    |
|                                                    |                                 |                            | Molecule Accession:                  | 48428791                                                                                                    |                                                                                                    |
|                                                    |                                 |                            | Molecule Source Organism ID:         | 9606                                                                                                    |                                                                                                    |
|                                                    |                                 |                            | Molecule Source Organism:            | Homo sapiens                                                                                                    |                                                                                                    |
|                                                    |                                 |                            | Assay Reference Details              |                                                                                                    |                                                                                                    |
|                                                    |                                 |                            |                                      | CTL specific for NP 366-374 were co-c soluble human $\beta$ 2-microglobulin or 2)                                                                                                | ultured with EL4 target cells loaded with either 1) D2 peptide plus<br>a fusion protein comprised of the D2 peptide covalently linked to human                                                                                     |
|                                                    |                                 |                            | Assay Comments:                      | $\beta$ 2-microglobulin (D2-h $\beta$ 2m). Lysis of<br>the epitope expressed within the fusio<br>The D2-h $\beta$ 2m fusion protein induced a<br>peptide/protein concentrations. | the two different targets was assessed in a <sup>51</sup> Cr-release assay to see if<br>on protein could enhance target cell lysis as compared to free peptide.<br>a higher level of specific lysis than the free peptide at lower |
| IMMUNE EPITOPE DATABASE                            |                                 |                            | Location of Assay Data in Reference: | Figure 4A                                                                                                    |                                                                                                    |
| AND ANALYSIS RESOURCE                              |                                 |                            |                                      |                                                                                                    |                                                                                                    |

# **Example B Cell Details Search**

Find Ebola virus epitopes recognized by neutralizing human monoclonal antibodies.

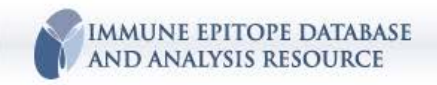

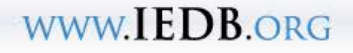
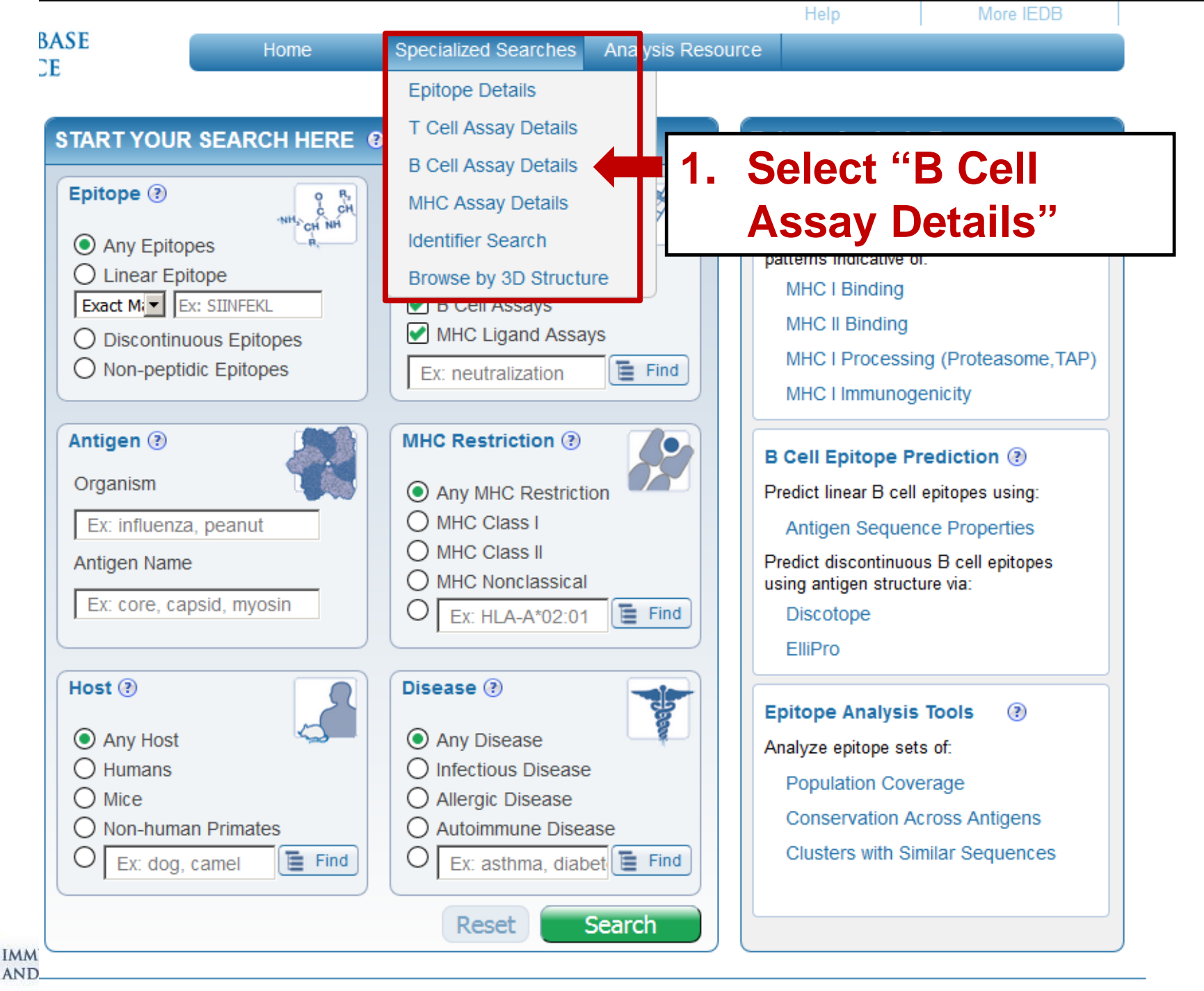

IMMUNE EPITOPE DATABASE AND ANALYSIS RESOURCE

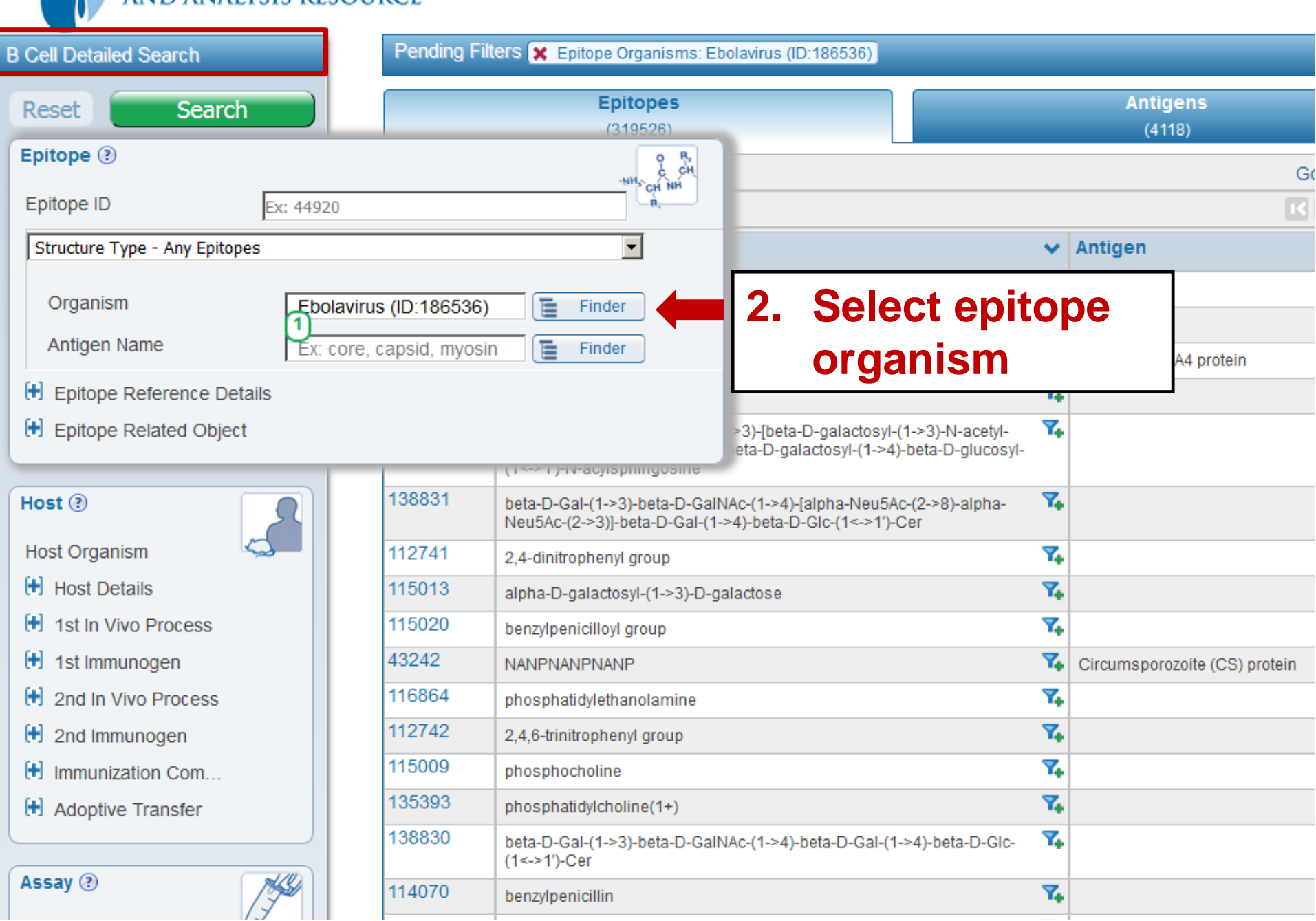

Home

IMMUNE EPITOPE DATABASE AND ANALYSIS RESOURCE

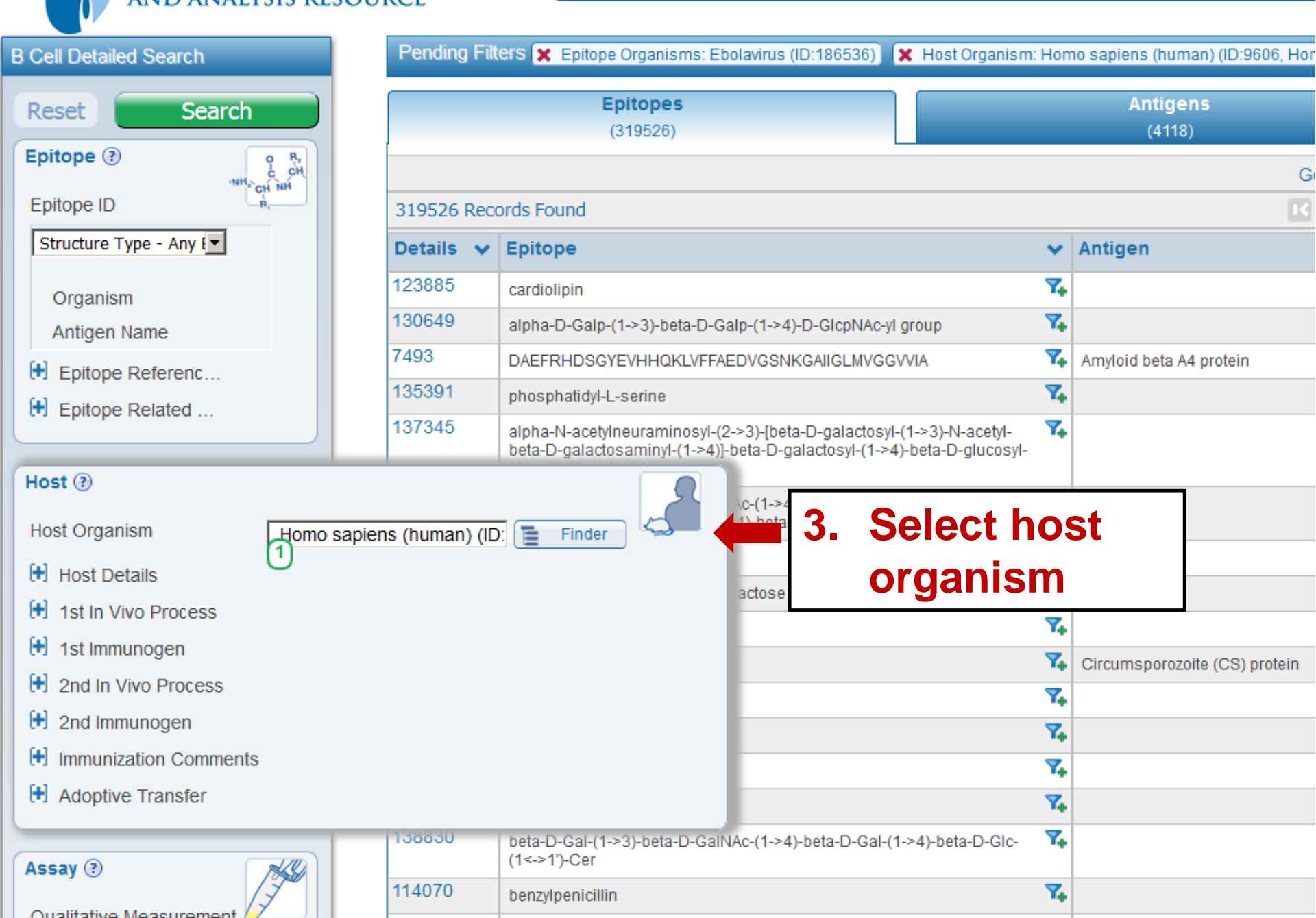

Home

| Immunization Com        |                           | 112142     | 2,4,6-trinitrophenyi group                                                   |                                                                                 | ••         |                     |          |
|-------------------------|---------------------------|------------|------------------------------------------------------------------------------|---------------------------------------------------------------------------------|------------|---------------------|----------|
|                         |                           | 115009     | phosphocholine                                                               |                                                                                 | 74         |                     |          |
| Adoptive Transfer       |                           | 135393     | phosphatidylcholine(1+)                                                      |                                                                                 | 74         |                     |          |
|                         |                           | 138830     | hote D Col (1 x2) hote D ColN                                                | Ac-(1->4)-bata-D-Cal-(1->4)-bata-D-Cic-                                         | 7.         |                     |          |
| Assay (?)               |                           |            | 144                                                                          |                                                                                 |            |                     |          |
| Qualitative Measurement | Positive                  |            | <u></u>                                                                      |                                                                                 | Υ.         |                     | 7        |
| Assay                   | Select All                | Unselect A |                                                                              | 4. Filter for p                                                                 | )OS        | itive               |          |
| 🕀 Measurement Details   | Positive<br>Positive-Lov  | v          |                                                                              | responses                                                                       | 20         | nlv                 |          |
| Assayed Antibody        | Positive-Inte             | ermediate  |                                                                              | Тезропзек                                                                       |            |                     |          |
| 🕂 Antigen               | Positive-Hig     Negative | h          | <b>v</b>                                                                     | lpha-N-acetylneuraminosyl-(2->3)-beta<br>osyl-(1<->1')-N-acylsphingosine        | i-         |                     |          |
| 3D Structure of Complex | [                         |            |                                                                              | DVGSNKGAIIGLMVGGVV                                                              | 74         | Amyloid beta A4 pro | otein    |
| Assay Reference Details | ;                         |            |                                                                              |                                                                                 | 74         | Myelin-oligodendro  | cyte gly |
| Reference ?             |                           | 139630     | alpha-Neu5Ac-(2->3)-beta-D-G<br>Neu5Ac-(2->8)-alpha-Neu5Ac-(<br>(1<->1')-Cer | al-(1->3)-beta-D-GalNAc-(1->4)-[alpha-<br>(2->3)]-beta-D-Gal-(1->4)-beta-D-Glc- | 7.         |                     |          |
| Author                  |                           | 7491       | DAEFRHDSGYEVHHQK                                                             |                                                                                 | 74         | Amyloid beta A4 pro | otein    |
| Title                   |                           | 135396     | phosphatidic acid                                                            |                                                                                 | <b>7</b> 4 |                     |          |
| Reference Details       |                           | 59318      | SLLTEVETPIRNEWGCRCNDS                                                        | SD                                                                              | 74         | Matrix protein 2    |          |
| Reference ID            |                           | 319526 Red | cords Found                                                                  |                                                                                 |            |                     |          |
| Abstract                |                           |            |                                                                              |                                                                                 |            |                     |          |
| Affiliations            |                           |            |                                                                              |                                                                                 |            |                     |          |
| Date (Year)             |                           |            |                                                                              |                                                                                 |            |                     |          |
| Type - Any              |                           |            |                                                                              |                                                                                 |            |                     |          |
| Reset Search            |                           |            |                                                                              |                                                                                 |            |                     |          |

| Immunization Com        |            |                   |                                                                                  |     |                         |
|-------------------------|------------|-------------------|----------------------------------------------------------------------------------|-----|-------------------------|
|                         |            | 115009            | 74                                                                               |     |                         |
| Adoptive Transfer       |            | 135393            | phosphatidylcholine(1+)                                                          | 7.  |                         |
|                         |            | 138830            | bate D. Col. (1 > 2) bate D. Col.NAc-(1->4)-beta-D-Gal-(1->4)-beta-D-Glc-        | 7.  |                         |
| Assay 🕐                 |            |                   |                                                                                  |     |                         |
| Qualitative Measurement | Positivo   |                   |                                                                                  | 74  |                         |
| Quantative measurement  | rositive   |                   |                                                                                  | 261 | av type                 |
| Assay                   | neutraliza | ation  biological | act Finder                                                                       | 220 | ay type                 |
| Measurement Details     | 0          |                   |                                                                                  | 7.  |                         |
| Assayed Antibody        |            |                   | >3)-beta-D-galactosyl-(1->3)-N-acetyl-                                           | 7.  |                         |
| + Antigen               |            |                   | lpha-N-acetylneuraminosyl-(2->3)]-beta-<br>osyl-(1<->1')-N-acylsphingosine       |     |                         |
| 3D Structure of Complex | (          |                   | DVGSNKGAIIGLMVGGVV                                                               | 74  | Amyloid beta A4 protein |
| Assay Reference Details | 5          |                   |                                                                                  | 74  | Myelin-oligodendrocyte  |
|                         | _          | 139650            | alpha-Neu5Ac-(2->3)-beta-D-Gal-(1->3)-beta-D-GalNAc-(1->4)-[alpha-               | 7.  |                         |
| Reference ③             |            |                   | Neu5Ac-(2->8)-alpha-Neu5Ac-(2->3)]-beta-D-Gal-(1->4)-beta-D-Gic-<br>(1<->1')-Cer |     |                         |
| Author                  |            | 7491              | DAEFRHDSGYEVHHQK                                                                 | 74  | Amyloid beta A4 protein |
| Title                   |            | 135396            | phosphatidic acid                                                                | 74  |                         |
| Reference Details       |            | 59318             | SLLTEVETPIRNEWGCRCNDSSD                                                          | 74  | Matrix protein 2        |
| Reference ID            |            | 319526 Re         | cords Found                                                                      |     |                         |
| Abstract                |            |                   |                                                                                  |     |                         |
| Affiliations            |            |                   |                                                                                  |     |                         |
| Date (Year)             |            |                   |                                                                                  |     |                         |
| Type - Any              | -          |                   |                                                                                  |     |                         |
|                         |            |                   |                                                                                  |     |                         |
|                         |            |                   |                                                                                  |     |                         |
|                         |            |                   |                                                                                  |     |                         |
| Deast County            |            |                   |                                                                                  |     |                         |
| Kesel Search            |            |                   |                                                                                  |     |                         |

| 6-2                          |              |                                       | phospharaylethanola      | mine |                                              |         |                                        |
|------------------------------|--------------|---------------------------------------|--------------------------|------|----------------------------------------------|---------|----------------------------------------|
| Immunization Com             |              | 112742                                | 2,4,6-trinitrophenyl gro | oup  |                                              | 74      |                                        |
| Adoptive Transfer            |              | 115009                                | phosphocholine           |      |                                              | 74      |                                        |
|                              |              | 135393                                | phosphatidvlcholine(1    | 1+)  |                                              | 7.      |                                        |
| Assay 🕐                      |              |                                       |                          | 49 I | c-(1->4)-beta-D-Gal-(1->4)-beta-D-Glc-       | 74      |                                        |
| Qualitative Measurement      | Positive     |                                       | • 🖉                      |      |                                              | ▼.      |                                        |
| Assay                        | neutra       | lization  biological a                | t 들 Finder               |      |                                              | ••<br>• |                                        |
| Heasurement Details          | 1)           |                                       |                          |      | ha-Neu5Ac-(2->3)-beta-Gal-(1->3)-beta-GalNAc |         |                                        |
| Assayed Antibody             |              |                                       |                          |      |                                              | 7.      |                                        |
| Source Material              | Select       | Multiple Options                      | \$                       |      | >3)-beta-D-galactosyl-(1->3)-N-acetyl-       | 7.      |                                        |
| Immunoglobulin Domain        | Select       | Multiple Options                      | ¢                        |      | osyl-(1<->1')-N-acylsphingosine              |         |                                        |
| Antibody Purification Status | Monoc        | lonal                                 | ¢                        |      | DVGSNKGAIIGLMVGGVV                           | 7.      | Amyloid beta A4 protein                |
| Assayed Antibody Name        | Se           | ect All ] Unselect /                  | All )                    |      |                                              | ~       | •••••••••••••••••••••••••••••••••••••• |
| Heavy Chain Type             | Mor<br>Roh   | ioclonal                              | <b></b>                  |      | 6. Select and                                | tib     | ody                                    |
| Light Chain Type             |              | clonal-Monospecific                   |                          |      | purificatio                                  | on      | status                                 |
| 🛃 Assayed Antibody Object    | Disp<br>Disp | olay Library<br>Day Library (monoclon | al) 🔽                    |      | – "Monoc                                     |         | nal"                                   |
| 🕒 Antigen                    |              |                                       |                          |      |                                              |         |                                        |
| 3D Structure of Complex      |              |                                       |                          |      | 3D                                           | 1+      | Matrix protein 2                       |
| 🕒 Assay Reference Details    |              |                                       |                          |      |                                              |         |                                        |
|                              |              |                                       |                          |      | 1                                            |         |                                        |
| Reference 🔅                  |              |                                       |                          |      |                                              |         |                                        |
| Author                       |              |                                       |                          |      |                                              |         |                                        |

Title

E Reference Details

Reference ID

Abotract

| Current Filte | RTS: 🗶 Epitope Organisms: Ebolavirus (ID:186536)   | 🗙 Host Organism: Hon | no sapiens (human) (ID:9606 | , Homo sapian) 🛛 🗶 | assay-qualitative_measure | ment: Positive 🔀 assay-as | say_b_cell_data: neutralization  biological ac | ctivity (n | eutralization) |                |
|---------------|----------------------------------------------------|----------------------|-----------------------------|--------------------|---------------------------|---------------------------|------------------------------------------------|------------|----------------|----------------|
| 🗙 Assayed A   | ntibody Purification Status: Monoclonal            |                      |                             |                    |                           |                           |                                                |            |                |                |
|               | Epitopes<br>(15)                                   |                      | Antigens<br>(2)             |                    |                           | Assays<br>(39)            |                                                | Refe       | rences<br>(5)  |                |
|               |                                                    |                      |                             | Go To Records      | Starting At 1200 💿        |                           |                                                |            | Ex             | port Results 🖒 |
| 15 Records F  | ound                                               |                      |                             | Reference Page     | 1 of 1 >>                 |                           |                                                |            | 25             | Per Page       |
| Details 🗸     | Epitope                                            | ~                    | Antigen                     |                    | ~                         | Organism                  |                                                | ~          | # References 🗸 | # Assays 🗸     |
| 500035        | IWKVNPTVD                                          | 7.                   | spike glycoprotein          |                    | 7.                        | Bundibugyo ebolavirus     |                                                | 74         | 1              | 1              |
| 502007        | RSNTTGTLIWKV                                       | 7.                   | spike glycoprotein          |                    | 7.                        | Bundibugyo ebolavirus     |                                                | 74         | 1              | 1              |
| 502927        | TIYTNGRR                                           | 7.                   | spike glycoprotein          |                    | 7.                        | Bundibugyo ebolavirus     |                                                | 74         | 1              | 1              |
| 503951        | L273, W275                                         | 7.                   | spike glycoprotein          |                    | 7                         | Bundibugyo ebolavirus     |                                                | 74         | 1              | 3              |
| 503952        | W275                                               | 7.                   | spike glycoprotein          |                    | 7,                        | Bundibugyo ebolavirus     |                                                | 74         | 1              | 3              |
| 503953        | Y241, W275                                         | 74                   | spike glycoprotein          |                    | 7,                        | Bundibugyo ebolavirus     |                                                | 74         | 1              | 3              |
| 534854        | K114, K115, P116, D117, G118, E120, S142, G143, T1 |                      | Envelope glycoprotein       |                    | 7,                        | Zaire ebolavirus          |                                                | 74         | 1              | 1              |
| 539006        | Q508, C511, N550, D552                             | 7.                   | Envelope glycoprotein       |                    | 7                         | Zaire ebolavirus          |                                                | 74         | 1              | 1              |
| 606555        | E231, R247, L254, G271, K272, P279                 | 7.                   | Envelope glycoprotein       |                    | 7.                        | Zaire ebolavirus          |                                                | 74         | 1              | 4              |
| 606556        | G528                                               | 7.                   | Envelope glycoprotein       |                    | 7                         | Zaire ebolavirus          |                                                | 74         | 1              | 5              |
| 606557        | H628, D632                                         | 74                   | Envelope glycoprotein       |                    | 7.                        | Zaire ebolavirus          |                                                | 74         | 1              | 3              |
| 606558        | K510                                               | 74                   | Envelope glycoprotein       |                    | 7,                        | Zaire ebolavirus          |                                                | 74         | 1              | 3              |
| 769835        | D624                                               | 7.                   | spike glycoprotein          |                    | 7.                        | Bundibugyo ebolavirus     |                                                | 74         | 1              | 3              |
| 769836        | D624, D632                                         | 7.                   | spike glycoprotein          |                    | 7.                        | Bundibugyo ebolavirus     |                                                | <b>7</b> 4 | 1              | 3              |
| 769837        | K633                                               | 7.                   | spike glycoprotein          |                    | 7.                        | Bundibugyo ebolavirus     |                                                | 74         | 1              | 4              |
| 15 Records F  | Found                                              |                      |                             | Reference Page     | 1 of 1 >>                 |                           |                                                |            | 25             | Per Page       |
|               |                                                    |                      |                             | Go To Records      | Starting At 1200 💿        |                           |                                                |            | Ex             | port Results 🖒 |
|               |                                                    |                      |                             |                    |                           |                           |                                                |            |                |                |

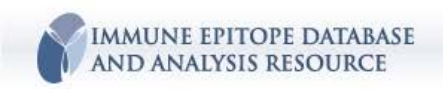

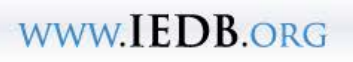

| Current Filters: 🗶 Epitope Organisms: Ebolavirus (ID:186536) | 🗙 Host Organism: Homo sapiens (human) (IE | :9606, Homo sapian)   | 🗙 assay-qualitative_measurement: Positive | 🗙 assay-assay_b_cell_data: neutralization | biological activity ( | neutralization) |                  |
|--------------------------------------------------------------|-------------------------------------------|-----------------------|-------------------------------------------|-------------------------------------------|-----------------------|-----------------|------------------|
| X Assayed Antibody Purification Status: Monoclonal           |                                           |                       |                                           |                                           |                       |                 |                  |
| Epitopes<br>(15)                                             | AntigensAssaysReferences(2)(39)(5)        |                       |                                           |                                           |                       |                 |                  |
|                                                              |                                           | Go To Record          | Is Starting At 1200 00                    |                                           |                       |                 | Export Results 🗳 |
| 2 Records Found                                              |                                           | Reference Page        | 1 of 1 >>                                 |                                           |                       | [               | 25 Per Page      |
| Antigen                                                      | *                                         | Organism              |                                           | ~                                         | # Epitopes 🗸          | # Assays 🗸      | # References 🗸   |
| Envelope glycoprotein                                        | 7. 🔟                                      | Zaire ebolavirus      |                                           | Υ.                                        | 6                     | 17              | 3                |
| spike glycoprotein                                           | 7. 🔟                                      | Bundibugyo ebolavirus |                                           | 7,                                        | 9                     | 22              | 2                |
| 2 Records Found                                              |                                           | K Page                | 1 of 1 >>                                 |                                           |                       | [               | 25 Per Page      |
|                                                              |                                           | Go To Record          | Is Starting At 1200 💿                     |                                           |                       |                 | Export Results 🔂 |
|                                                              |                                           |                       |                                           |                                           |                       |                 |                  |

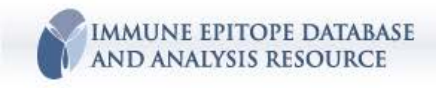

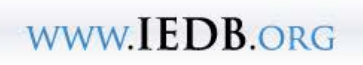

| Current Filters: 🗶 Epitope Organisms: Ebolavirus (ID:186536) 🗶 Host Organism: Homo sapiens (human) (ID:9606, Homo sapian) 🗶 assay-qualitative_measurement: Positive 🗶 assay-assay_b_cell_data: neutralization (biological activity (neutralization)) |                                                    |                                                                                                    |                  |                                                                                  |                                                                                                  |                     |                                                                |  |  |  |
|----------------------------------------------------------------------------------------------------|----------------------------------------------------|----------------------------------------------------------------------------------------------------|------------------|----------------------------------------------------------------------------------|--------------------------------------------------------------------------------------------------|---------------------|----------------------------------------------------------------|--|--|--|
| X Assayed Antibody Purification Status: Monoclonal                                                                                                    |                                                    |                                                                                                    |                  |                                                                                  |                                                                                                  |                     |                                                                |  |  |  |
|                                                                                                    | Epitopes<br>(15)                                   |                                                                                                    | Antigens<br>(2)  |                                                                                  | Assays<br>(39)                                                                                   | Refe                | rences<br>(5)                                                  |  |  |  |
| T Cell As<br>(0)                                                                                                    | B Cell Assays<br>(39)                              | MHC Ligand Assays (0)                                                                                                   |                  |                                                                                  |                                                                                                  |                     |                                                                |  |  |  |
|                                                                                                    | Go To Records Starting At A,b 💿 💿 Export Results 🕑 |                                                                                                    |                  |                                                                                  |                                                                                                  |                     |                                                                |  |  |  |
| 39 Records Found I Page 1 of 2 2 2                                                                                                    |                                                    |                                                                                                    |                  |                                                                                  |                                                                                                  |                     |                                                                |  |  |  |
| ID 🗸                                                                                                    | Reference                                          | ✓ Epitope                                                                                                    | Host 🗸           | Immunization 🗸                                                                   | Assay Antigen 🗸 🗸                                                                                | Antigen Epitope 🗸 🗸 | Assay Assay                                                    |  |  |  |
| 3218082                                                                                                    | Anna Z Wec;<br>Cell<br>2017                        | G528     GP       Zaire ebolavirus                                                                                      | Homo sapiens 🏹   | Infectious disease via exposure to<br>Zaire ebolavirus (Source<br>Organism)      | Envelope glycoprotein precursor<br>Envelope glycoprotein precursor<br>Reston ebolavirus - Reston | Taxonomic Sibling   | biological activity<br>neutralization<br>Positive-Intermediate |  |  |  |
| 3218080                                                                                                    | Anna Z Wec;<br>Cell<br>2017                        | Y         Y           E231, R247, L254, G271, K272, P279         GP           Zaire ebolavirus         Zaire ebolavirus | Homo sapiens 🏹   | Infectious disease via exposure to<br>Zaire ebolavirus (Source<br>Organism)      | Envelope glycoprotein precursor<br>Envelope glycoprotein precursor<br>Reston ebolavirus - Reston | Taxonomic Sibling   | biological activity<br>neutralization<br>Positive-Intermediate |  |  |  |
| 2683559                                                                                                    | Andrew I Flyak;<br>Cell<br>2016                    | Y.         L273, W275         Y.           envelope glycoprotein         Bundibugyo ebolavirus         Y.               | Homo sapiens 🏹   | Infectious disease via exposure to<br>Bundibugyo ebolavirus (Source<br>Organism) | Sudan ebolavirus<br>Sudan ebolavirus                                                             | Taxonomic Sibling   | biological activity<br>neutralization<br>Positive              |  |  |  |
| 3218077                                                                                                    | Anna Z Wec;<br>Cell<br>2017                        | K         K           E231, R247, L254, G271, K272, P279         GP           Zaire ebolavirus         Control          | Homo sapiens 🏹   | Infectious disease via exposure to<br>Zaire ebolavirus (Source<br>Organism)      | virion spike glycoprotein<br>virion spike glycoprotein<br>Tai Forest ebolavirus                  | Taxonomic Sibling   | biological activity<br>neutralization<br>Positive              |  |  |  |
| 2683556                                                                                                    | Andrew I Flyak;<br>Cell<br>2016                    | RSNTTGTLIWKV<br>envelope glycoprotein (266-277)<br>Bundibugyo ebolavirus                                                | Homo sapiens 🏹   | Infectious disease via exposure to<br>Bundibugyo ebolavirus (Source<br>Organism) | Bundibugyo ebolavirus<br>Bundibugyo ebolavirus                                                   | Source Organism     | biological activity<br>neutralization<br>Positive              |  |  |  |
| 3218071                                                                                                    | Anna Z Wec;<br>Cell<br>2017                        | K H628, D632<br>GP<br>Zaire ebolavirus                                                                                  | Homo sapiens 🏻 🍾 | Infectious disease via exposure to<br>Zaire ebolavirus (Source<br>Organism)      | envelope glycoprotein<br>envelope glycoprotein<br>Bundibugyo ebolavirus                          | Taxonomic Sibling   | biological activity<br>neutralization<br>Positive              |  |  |  |
| 2683552                                                                                                    | Andrew I Flyak;<br>Cell<br>2016                    | W275 envelope glycoprotein Bundibugyo ebolavirus                                                                        | Homo sapiens 🏹   | Infectious disease via exposure to<br>Bundibugyo ebolavirus (Source<br>Organism) | Bundibugyo ebolavirus<br>Bundibugyo ebolavirus                                                   | Source Organism     | biological activity<br>neutralization<br>Positive              |  |  |  |
| 3218072                                                                                                    | Anna Z Wec;<br>Cell<br>2017                        | H628, D632     To       GP     Zaire ebolavirus                                                                         | Homo sapiens 🏻 🏹 | Infectious disease via exposure to<br>Zaire ebolavirus (Source<br>Organism)      | virion spike glycoprotein<br>virion spike glycoprotein<br>Tai Forest ebolavirus                  | Taxonomic Sibling   | biological activity<br>neutralization<br><b>Positive</b>       |  |  |  |
| 2683560                                                                                                    | Andrew I Flyak;<br>Cell<br>2016                    | Y241, W275<br>envelope glycoprotein<br>Bundibugyo ebolavirus                                                            | Homo sapiens 🏻 🏹 | Infectious disease via exposure to<br>Bundibugyo ebolavirus (Source<br>Organism) | Ebola virus<br>Ebola virus                                                                       | Taxonomic Sibling   | biological activity<br>neutralization<br>Positive              |  |  |  |
| 3218068                                                                                                    | Anna Z Wec;<br>Cell<br>2017                        | <b>X</b><br>E231, R247, L254, G271, K272,<br>P279<br>GP                                                                 | Homo sapiens 🏹   | Infectious disease via exposure to<br>Zaire ebolavirus (Source<br>Organism)      | GP<br>GP<br>Zaire ebolavirus                                                                     | Source Antigen      | biological activity<br>neutralization<br>Positive              |  |  |  |

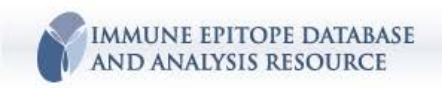

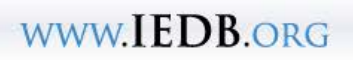

### Live Demo (KV) - Dengue virus

Once I run a query, how can I best use the data?

- a. Navigating the tabs
- b. Understanding the summary pages
- c. Downloading the results

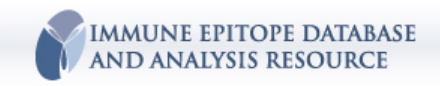

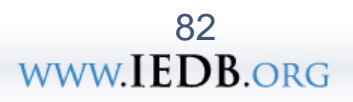

# Live Demo (NS) - Allergy

How would I search for epitopes defined for food allergens?

- a. Disease Finder data tree
- b. Antigen Finder

e.g. parvalbumin (Gad m 1; Sal s 1)

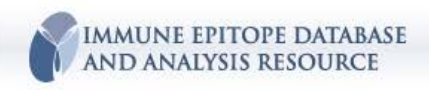

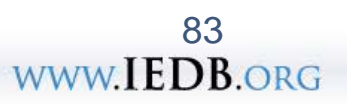

# Live Demo (KV) – T1D

#### How would I find data related to type 1 diabetes?

- a. patients with diagnosed T1D
- b. auto-antigens related to
- c. compare mouse and human data

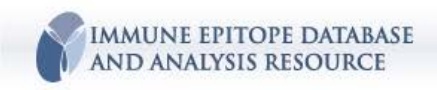

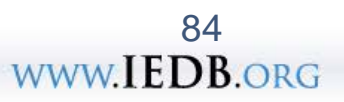

## Live Demo (NS) – Linear Epitope Search

How to determine known epitopes from a protein sequence of interest.

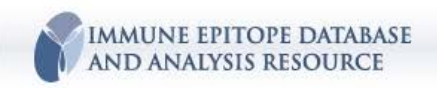

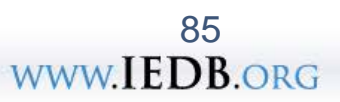

### Live Demo (NS) - T Cell Details Search

Find *Plasmodium falciparum* T cell epitopes tested specifically on CD8<sup>+</sup> T cells and defined in humans.

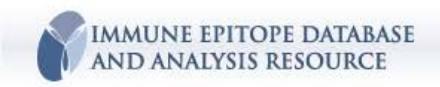

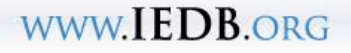

## Live Demo (NS) - T Cell Details Search

Find *Plasmodium falciparum* T cell epitopes tested specifically on CD8<sup>+</sup> T cells and defined in humans.

Have tetramers been made with any of these epitopes and used to detect CD8+ T cells?

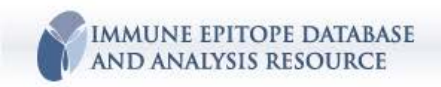

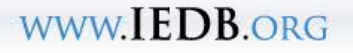

#### Lunch 12:30-1:30pm

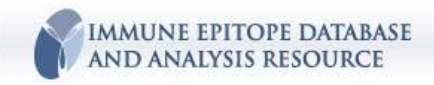

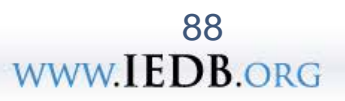

#### **Exercises continued...**

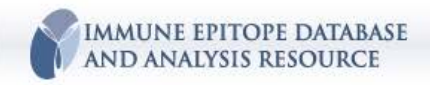

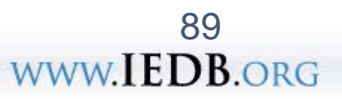

### **Participant Exercises**

1. What antibody epitopes have been defined for dengue virus in humans? Any mAbs? Protective epitopes?

2. What epitopes have been defined for peanut (*Arachis hypogaea*)?

3. What tetramers have been used in the context of influenza A virus?

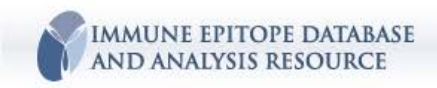

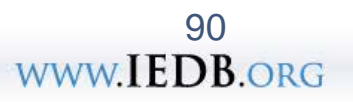

### **Participant Exercise**

Find HLA-A\*02:01 epitopes tested in MHC binding assays, then find HLA-A\*02:01 epitopes defined with MHC elution assays.

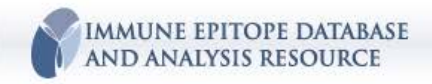

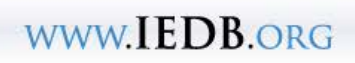

#### If time permits

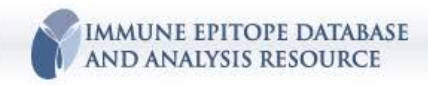

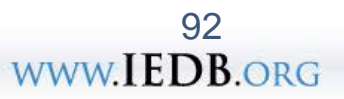

# Live Demo (KV)– Receptor data

How would I identify epitopes TCR-MHC interactions?

- a. how many? What diseases?
- b. kinetic measurements
- c. filtering data

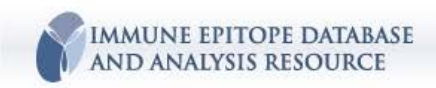

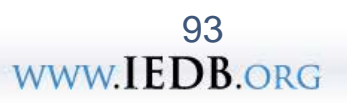